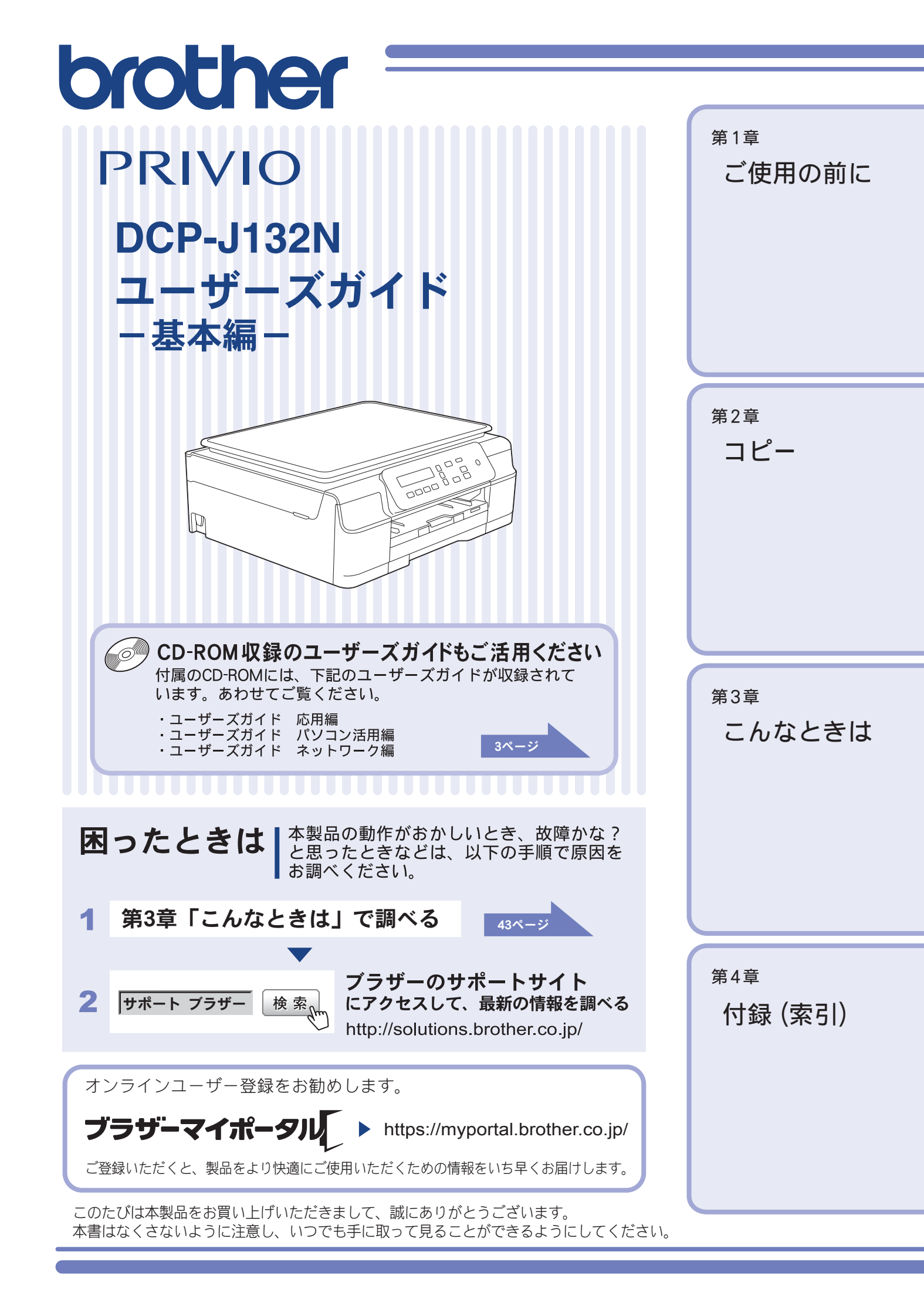

# マニュアルの構成

本製品には次のマニュアルが用意されています。目的に応じて各マニュアルをご活用ください。 ■ はじめにお読みください

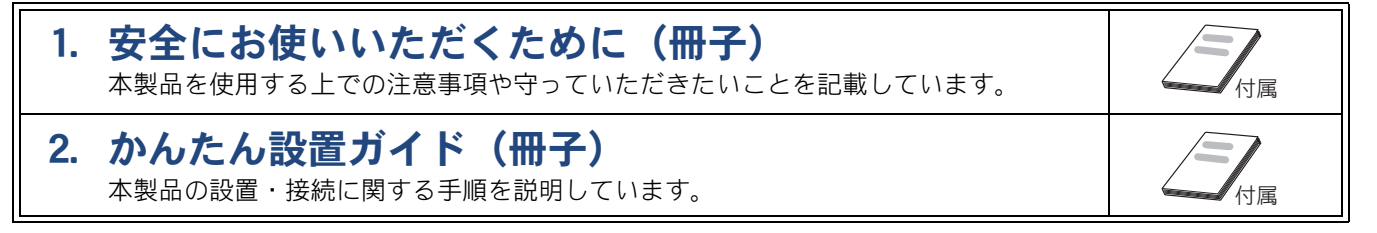

#### ■ 用途に応じてお読みください

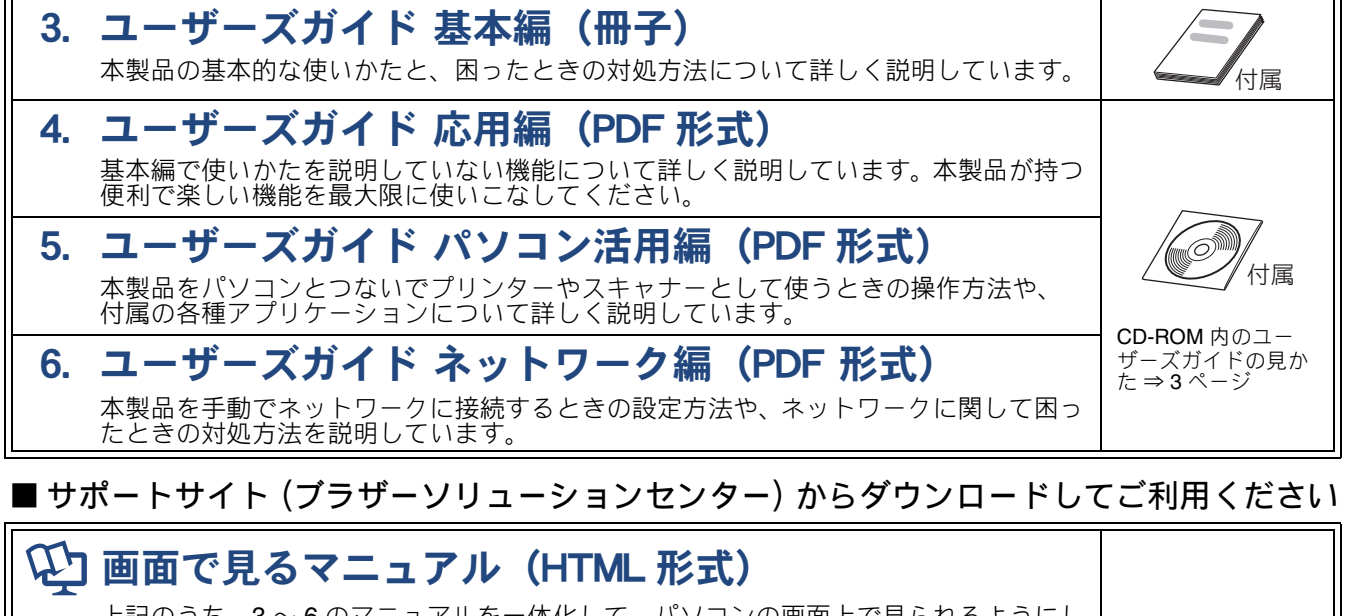

上記のうち、3~6のマニュアルを一体化して、パソコンの画面上で見られるようにしたマニュアルです。参照先が書かれたところをクリックするとその掲載箇所に直接飛ぶため、冊子のページをめくったり別のガイドで探したりすることなく、知りたい情報をすぐに確認することができます。

AirPrint ガイド (PDF 形式) iOS を搭載した携帯端末や、OS X v10.7.x 以降の Macintosh からデータを直接印刷する 方法を説明しています。

Google クラウドプリントガイド (PDF 形式) 本製品に Google アカウント情報を登録し、Google クラウドプリントサービスを利用し

てデータを印刷する方法を説明しています。 **モバイルプリント&スキャンガイド(PDF 形式)** 

Android<sup>™</sup> や iOS を搭載した携帯端末からデータを印刷する方法や、本製品でスキャンしたデータを携帯端末に転送する方法を説明しています。

最新版のマニュアルは、サポートサイト(ブラザーソリューションセンター)からダウンロードできます。 http://solutions.brother.co.jp/

サポートサイト

http://solutions.brother.co.jp/

# CD-ROM 内のユーザーズガイドを見るときは

付属の CD-ROM には、下記のユーザーズガイドが PDF 形式で収録されています。

- ユーザーズガイド 応用編
- ユーザーズガイド パソコン活用編
- ユーザーズガイド ネットワーク編

### Windows<sup>®</sup>の場合

付属の CD-ROM からプリンタードライバーをパソ コンにインストールすると、PDF 形式のユーザーズ ガイドも自動的にダウンロードされます。 スタートメニューから [すべてのプログラム] ー [Brother] ー [DCP-J132N] または [DCP-J132N LAN] ー [ユーザーズガイド] の順にクリックして、 見たいユーザーズガイドを選んでください。 Windows<sup>®</sup> 8 をお使いの方は下記をご覧ください。 ⇒ 4 ページ「Windows<sup>®</sup> 8 をお使いの方へ」

プリンタードライバーをインストールしない場合 は、次の手順で CD-ROM から直接、PDF 形式のユー ザーズガイドを見ることができます。

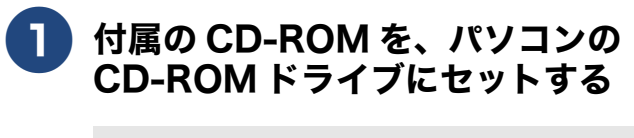

トップメニューが表示されます。

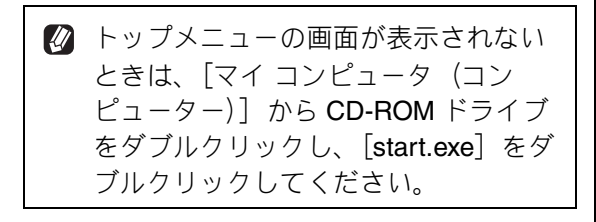

# 2 [ユーザーズガイド] をクリックする

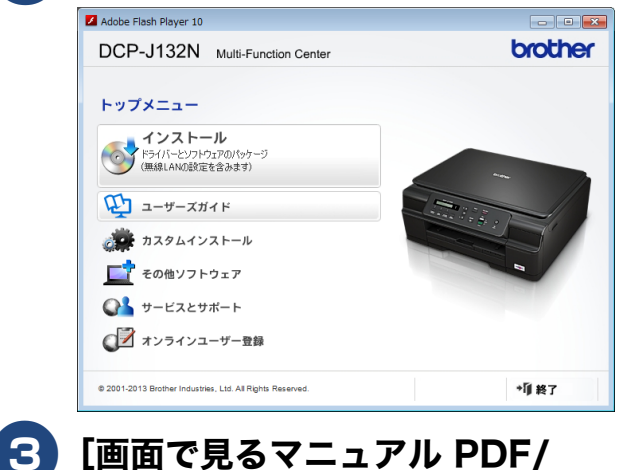

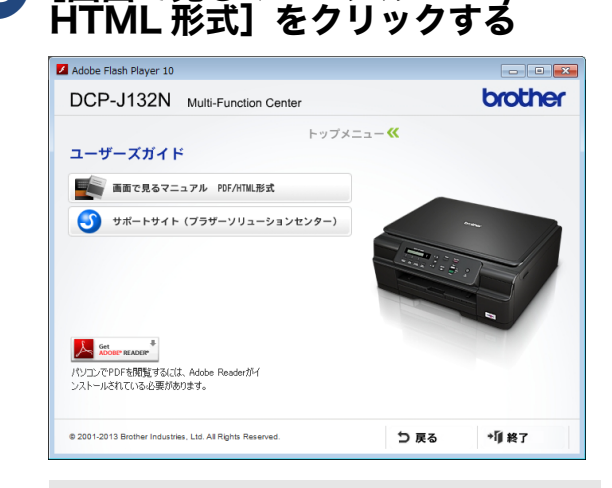

収録されているユーザーズガイドの目次 が表示されます。

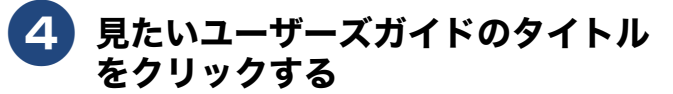

| _ 10 _010 / 10             | brother           |
|----------------------------|-------------------|
| 1- <del>9</del> -201 F     | Version II<br>JPN |
| 😏 ユーザーズガイド 応用編             | 1                 |
| ∋ ユーザーズガイド パソコン            | 活用編               |
| <del>)</del> ユーザーズガイド ネットワ | ーク編               |
|                            |                   |
|                            |                   |
|                            |                   |

ユーザーズガイドが表示されます。

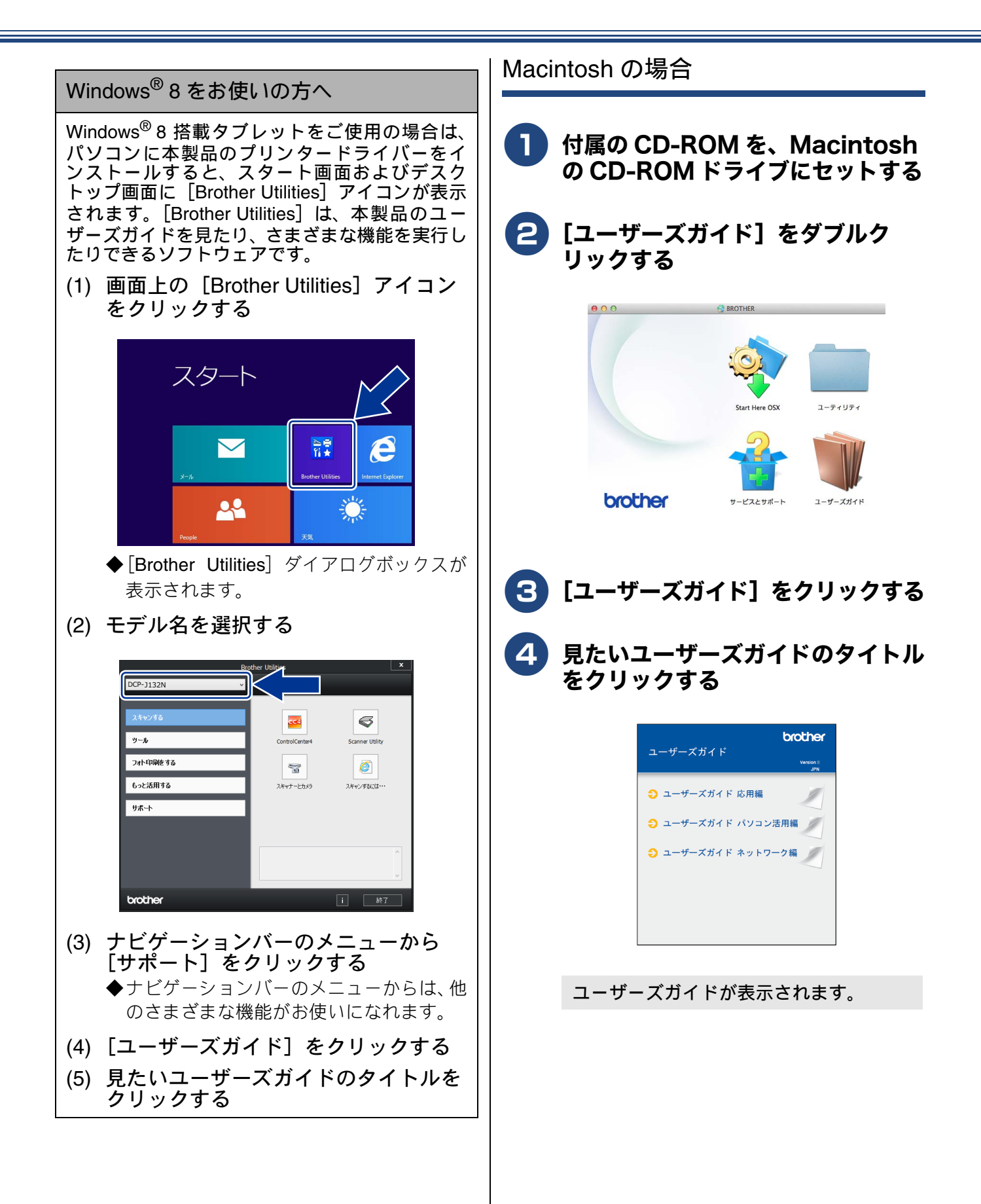

# 目次

| マニュアルの構成                | . 2 |
|-------------------------|-----|
| CD-ROM 内のユーザーズガイドを見るときは | . 3 |
| 目次                      | . 5 |
| 本書の見かた                  | .7  |
| 編集ならびに出版における通告          | .7  |
| ソフトウェアは最新の状態でお使いいただくこと  | _   |
| をお勧めします                 | . 7 |

### 使ってみよう <基本編> ......8

| コピーする                          | 8    |
|--------------------------------|------|
| プリンターとして使う                     | 9    |
| Windows <sup>®</sup> の場合       | 9    |
| Macintosh の場合                  | . 10 |
| はがき(年賀状) に印刷する                 | .11  |
| スキャンする                         | . 13 |
| スキャンしたデータをパソコンに保存する            | . 13 |
| 付属のアプリケーションソフト ControlCenter を |      |
| 使ってスキャンする                      | . 14 |
| こんなこともできます                     | . 16 |

### 第1章 ご使用の前に ......17

#### 必ずお読みください

| 各部の名称とはたらき        | 18 |
|-------------------|----|
| 外観図               | 18 |
| 操作パネル             | 20 |
| メニュー画面            | 21 |
| 電源ボタンについて         | 22 |
| エラーランプについて        | 22 |
| はじめに設定する          | 23 |
| 日付と時刻を設定する        | 23 |
| スリープモードに入る時間を設定する | 24 |
| 記録紙のセット           | 25 |
| 使用できる記録紙          | 25 |
| 専用紙・推奨紙           | 26 |
| 記録紙の印刷範囲          | 27 |
| トレイの種類            | 27 |
| 最大排紙枚数について        | 27 |
| 記録紙トレイにセットする      | 28 |
| スライドトレイにセットする     | 31 |
| 原稿のセット            | 33 |
| 原稿の読み取り範囲         | 33 |
| 原稿をセットする          | 33 |

### 第2章 コピー ......35

|    | 基本            |      |
|----|---------------|------|
| Ξt | ピーに関するご注意     | 36   |
| Ξt | ピーする          | 37   |
|    | 1部コピーする       | . 37 |
|    | 複数部コピーする      | . 37 |
|    | 拡大・縮小してコピーする  | . 38 |
|    | 画質を変更してコピーする  | . 38 |
|    | 設定を変えてコピーするには | . 39 |
|    | よく使う設定に変更する   | . 41 |

#### 第3章 こんなときは ......43

### 日常のお手入れ

| 本製品が汚れたら          | 44 |
|-------------------|----|
| 本製品の外側を清掃する       | 44 |
| スキャナー(読み取り部)を清掃する | 45 |
| 給紙ローラーを清掃する       | 45 |
| 排紙ローラーを清掃する       | 47 |
| 本体内部を清掃する         | 47 |
| インクがなくなったときは      | 49 |
| インクカートリッジを交換する    | 50 |
| インク残量を確認する        | 51 |
|                   |    |

#### 困ったときは

| 紙が詰まったときは             | 52 |
|-----------------------|----|
| 記録紙が詰まったときは           | 52 |
| 印刷品質が良くないときは          | 58 |
| 定期メンテナンスについて          | 58 |
| プリントヘッドをクリーニングする      | 58 |
| 記録紙のうら面が汚れるときは        | 59 |
| 印刷テストを行う              | 59 |
| 画面にメッセージが表示されたときは     | 61 |
| 故障かな?と思ったときは          |    |
| (修理を依頼される前に)          | 64 |
| 動作がおかしいときは            |    |
| (修理を依頼される前に)          | 73 |
| 初期状態に戻す               | 74 |
| 機能設定を元に戻す             | 74 |
| ネットワーク設定を元に戻す         | 74 |
| すべての設定を元に戻す           | 75 |
| こんなときは                | 76 |
| インターネット上のサポートの案内を     |    |
| 見るときは                 | 76 |
| 最新のドライバーやファームウェアをサポート |    |
| サイトからダウンロードして使うときは    | 77 |
| 本製品のファームウェアのバージョンを    |    |
| 調べるには                 | 77 |

| 本製品のシリアルナンバーを確認する7 | 7 |
|--------------------|---|
| 本製品の設定内容や機能を確認する   | 8 |
| 本製品を輸送するときは        | 8 |

### 

| 文字の入力方法             | 80 |
|---------------------|----|
| 数字/文字/記号を入力する       | 80 |
| スペースを入力する           | 80 |
| 修正する                | 80 |
| 機能一覧                | 81 |
| 仕様                  | 86 |
| 使用環境                | 90 |
| 索引                  | 91 |
| 関連製品のご案内            | 94 |
| innobella           | 94 |
| 消耗品                 | 94 |
| 消耗品などのご注文について       | 95 |
| インクカートリッジの回収・リサイクルの |    |
| ご案内                 | 95 |
| アフターサービスのご案内        |    |

#### 付属の CD-ROM に収録 「ユーザーズガイド 応用編」の目次

**第1章 お好みで設定する** 画面の設定を変更する 自動電源オフ時間を設定する

**第2章 コピー** いろいろなコピー

#### **第3章 付録** 用語解説 索引

# 本書の見かた

### 本書で使用されている記号

本書では、下記の記号が使われています。

| ▲警告  | 誤った取り扱いをすると、人が死亡または重傷を負う可能性があ<br>る内容を示します。      |
|------|-------------------------------------------------|
| 1 注意 | 誤った取り扱いをすると、人が傷害を負う可能性のある内容を示<br>します。           |
| 重要   | この表示を無視して、誤った取り扱いをすると、物的損害の可能<br>性がある内容を示しています。 |
| お願い  | お使いいただく上での注意事項、制限事項などを記載していま<br>す。              |
|      | 知っていると便利なことや、補足を記載しています。                        |
|      | 参照先を記載しています。                                    |

本書に掲載されている画面は、実際の画面と異なることがあります。

# 編集ならびに出版における通告

本マニュアルならびに本製品の仕様は予告なく変更されることがあります。 ブラザー工業株式会社は、本マニュアルに掲載された仕様ならびに資料を予告なしに変更する権利を 有します。また提示されている資料に依拠したため生じた損害(間接的損害を含む)に対しては、出 版物に含まれる誤植その他の誤りを含め、一切の責任を負いません。

© 2013 Brother Industries, Ltd. All rights reserved.

# ソフトウェアは最新の状態でお使いいただくことをお勧めします

弊社ではソフトウェアの改善を継続的に行なっております。

最新のドライバーに入れ替えると、パソコンの新しい OS に対応したり、印刷やスキャンなどの際の 取新のドライバーに入れ自えると、バラゴラの新しい OS に対応したり、印刷に入中マラなどの除め トラブルを解決できることがあります。また、本体のトラブルは、ファームウェア(本体ソフトウェ ア)を新しくすることで解決できることがあります。 最新のドライバーやファームウェアは、弊社サポートサイト(ブラザーソリューションセンター)か らダウンロードしてください。ダウンロードやインストールの手順についても、サポートサイトに掲

載されています。http://solutions.brother.co.jp/

ダウンロードを始める前に、まず、⇒77ページ「最新のドライバーやファームウェアをサポートサイトからダウンロードして使うときは」をご覧ください。

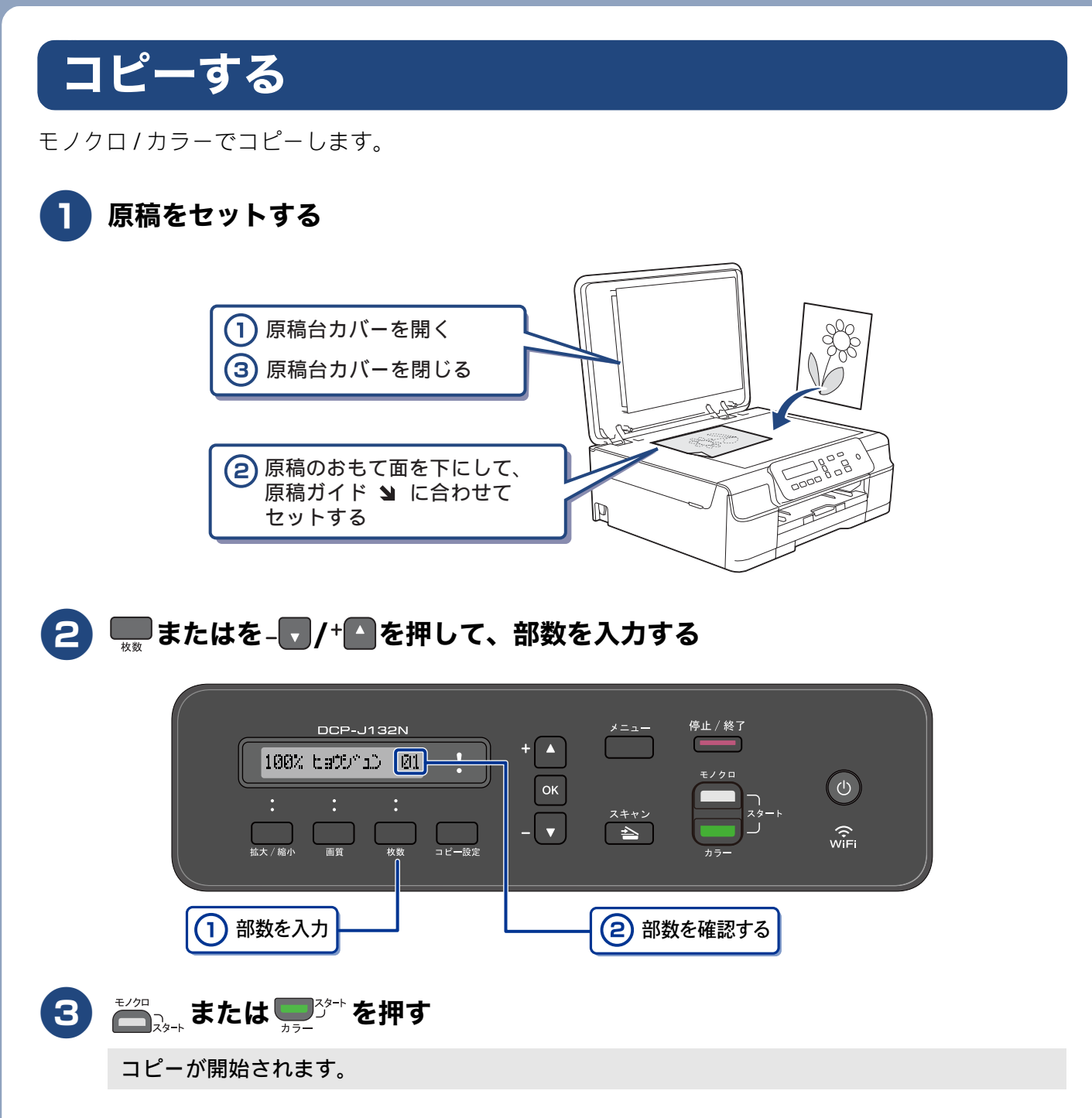

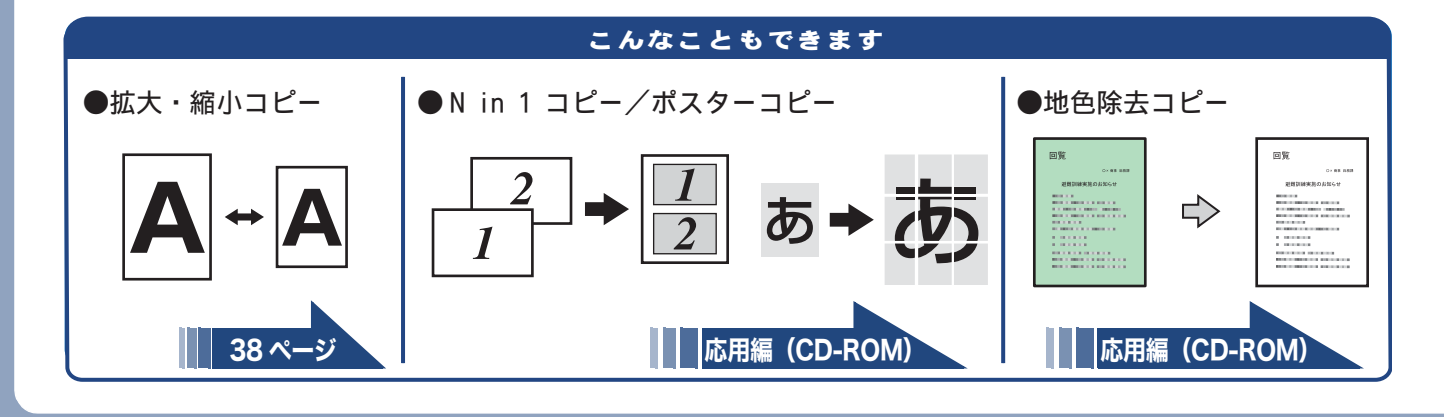

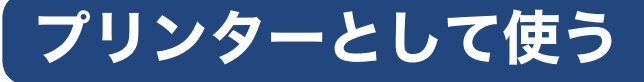

本製品とパソコンを接続して、パソコンから印刷できます。

## Windows<sup>®</sup>の場合

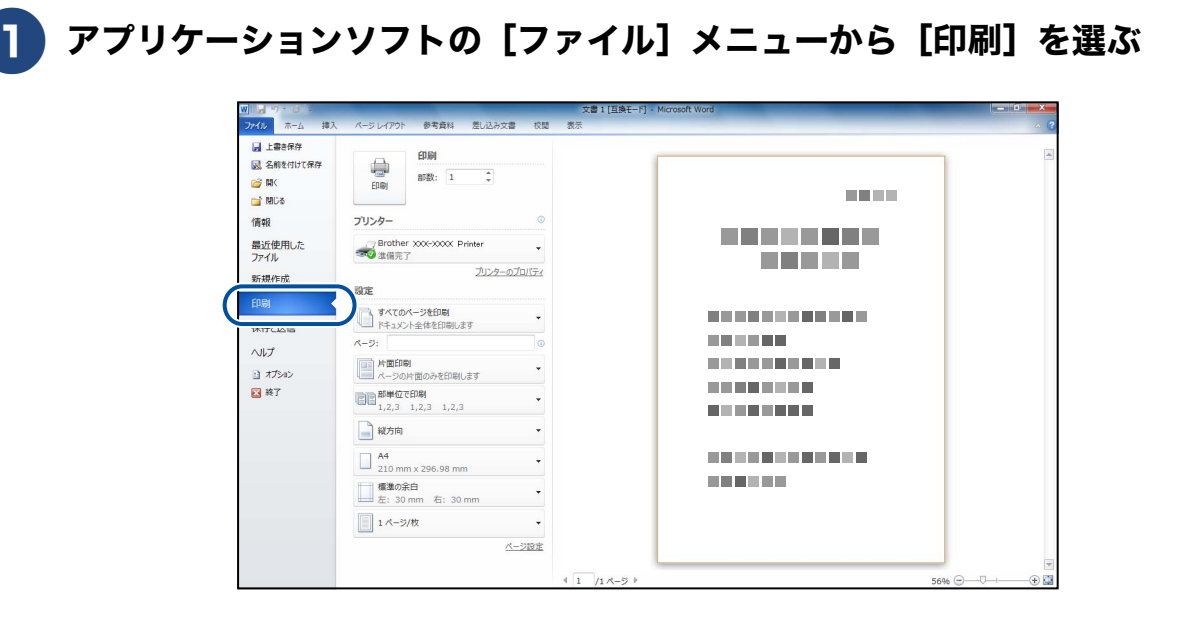

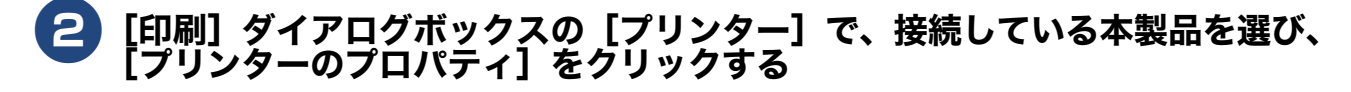

| W 2                                                                                     | 文書 1 [互換モード] - Microsoft Word                                                                                                    | - 0 - X |
|-----------------------------------------------------------------------------------------|----------------------------------------------------------------------------------------------------|---------|
| ファイル ホーム 挿入                                                                             | パージレイアウト 参考資料 差し込み文書 校開 表示                                                                                                    | ~ (     |
| <ul> <li>         」上書き保存         図 名前を付けて保存         図 閉(          図 閉(      </li> </ul> | 2000         9000000000000000000000000000000000000                                                                                      | 6       |
| 情報<br>最近使用した<br>ファイル<br>新規作成                                                            | 7リンター<br>の<br>か<br>か<br>か<br>か<br>か<br>の<br>か<br>の<br>か<br>の<br>の<br>の<br>の<br>の<br>の<br>の<br>の<br>の<br>の<br>の<br>の<br>の                |         |
| 印刷<br>保存と送信<br>ヘルプ<br>3 オプション<br>2 終了                                                   | すべたのパージを印刷します       トーンジント型の時間の少日の制します       小ージジント型のか日の制します       ・シジント型のか日の制します       ・シジント型のか日の制します       12.3       12.3       12.3 |         |

3 必要に応じて記録紙サイズやカラー、その他の項目を設定し、[OK] をクリックする

サイズは [基本設定]、カラーは [拡張機能] タブから設定します。

4 [印刷] をクリックして印刷を実行する

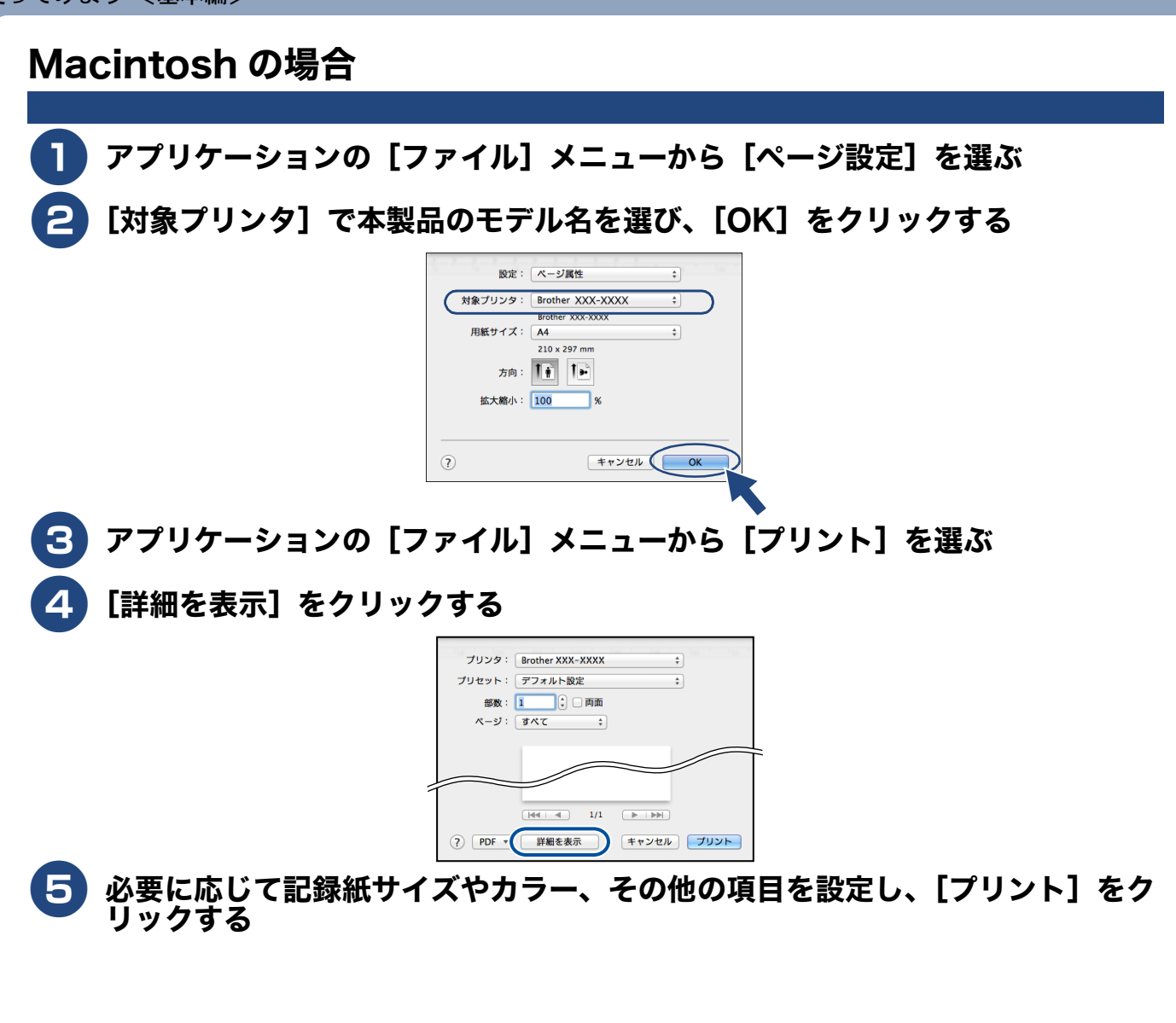

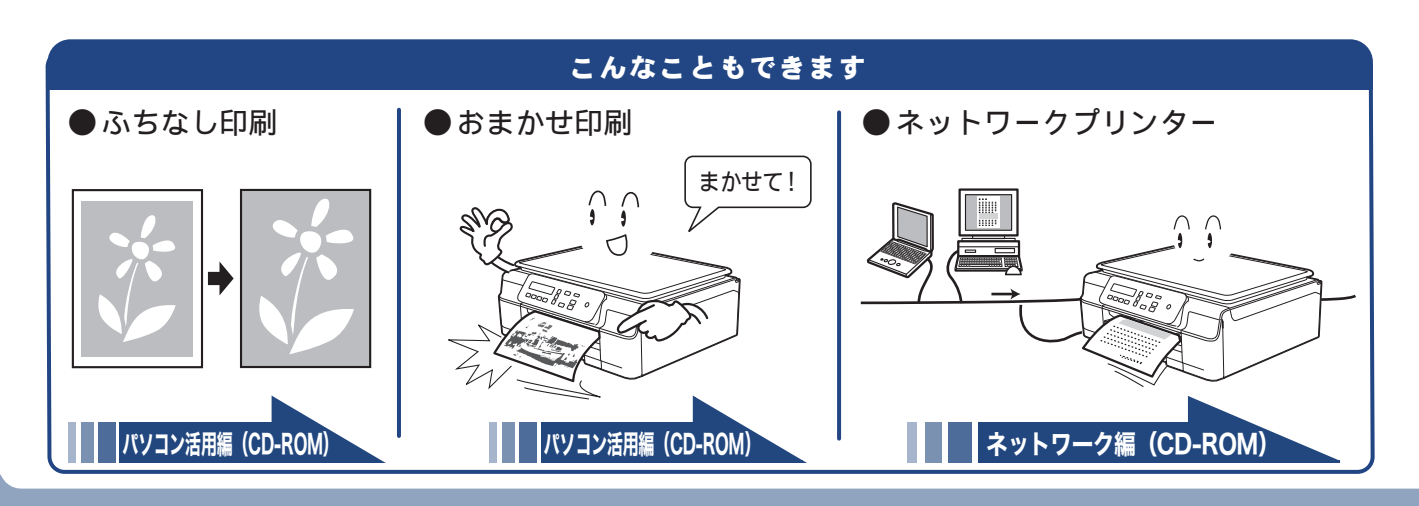

# はがき(年賀状)に印刷する

スライドトレイ(L 判記録紙やはがき専用のトレイ)を使って、はがきや年賀状に印刷します。 操作方法は、お使いの **OS** やアプリケーションソフトによって異なります。

### はがきをスライドトレイにセットする

⇒31ページ「スライドトレイにセットする」

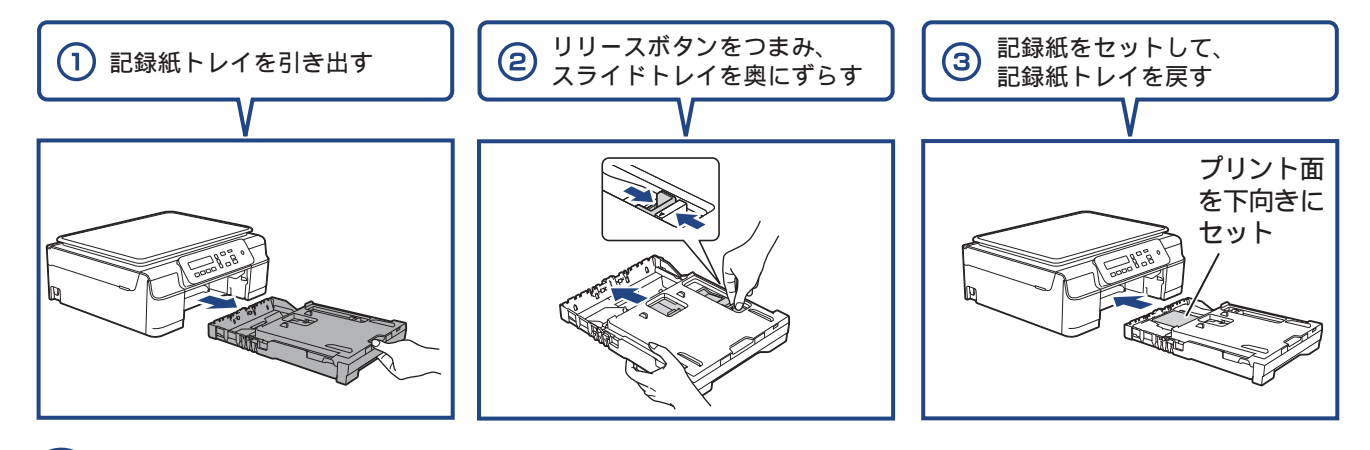

アプリケーションソフトの [ファイル] メニューから [印刷] を選ぶ

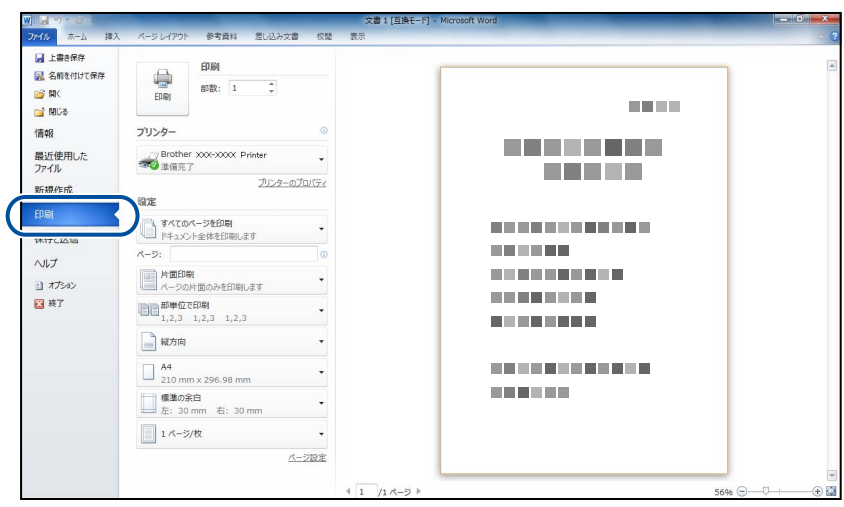

※上図は、アプリケーションに Microsoft<sup>®</sup> Word を使用した例です。 Microsoft<sup>®</sup> Word ではがきを作成する場合は、Microsoft<sup>®</sup> Word のページ 設定で、用紙サイズを[ハガキ] に設定してください。

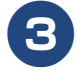

[印刷]ダイアログボックスの[プリンター]で、接続している本製品を選び、 [プリンターのプロパティ]をクリックする

| W 1                                                           | 文書 1 [互換モード] - Microsoft Word                           | — 0 <del>— ×</del> |
|---------------------------------------------------------------|---------------------------------------------------------|--------------------|
| 77-61レ ホーム 挿入                                                 | 入 パージレイアウト 参考資料 差し込み文書 校開 表示                            |                    |
| <ul> <li>□ 上書き保存</li> <li>○ 名前を付けて保存</li> <li>○ 間(</li> </ul> | 日日<br>日日<br>日日<br>日日                                    |                    |
| 情報                                                            | ブリンター ◎                                                 |                    |
| 最近使用した<br>ファイル                                                | Prother XXXXXXXXX Printer                               |                    |
| 新規作成                                                          | 2024-070/52                                             |                    |
| 印刷 保存/送信                                                      | すべてのページを印刷         ・           ドキュメント企体を印刷します         ・ |                    |
| ヘルプ                                                           |                                                         |                    |
| <ul> <li>オブション</li> <li>第一次</li> </ul>                        | 「「「「「「「」」」「「」」」「「」」」「「」」」「「」」」「「」」」「」」「                 |                    |
| C 100                                                         | 1,2,3 1,2,3 1,2,3 · · · · · · · · · · · · · · · · · · · |                    |

### 4 [基本設定] 項目の中から [用紙種類] と [用紙サイズ] を設定し、[OK] をク リックする

例:インクジェット紙のはがきの通信面に印刷する場合
 [用紙種類]を[インクジェット紙]に設定します。
 [用紙サイズ]を[ハガキ]に設定します。

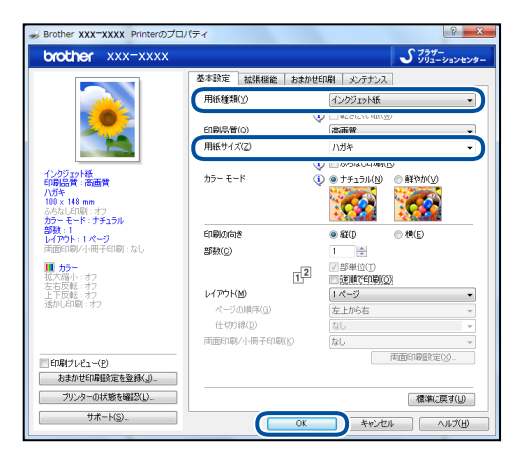

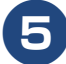

[印刷] をクリックする

| 1 - 1 · 0 -                                                                  | 文書1[互換                                | E-F] - Microsoft Word | - • -× |
|------------------------------------------------------------------------------|---------------------------------------|-----------------------|--------|
| ファイル ホーム 挿り                                                                  | 、 パージレイアウト 参考資料 差し込み文書 校開 表示          |                       | ~      |
| <ul> <li>□ 上書き保存</li> <li>○ 名前を付けて保存</li> <li>○ 閉く</li> <li>○ 閉じる</li> </ul> | EDINO<br>EDINO<br>EDINO               |                       |        |
| 情報                                                                           | フリンター ©                               |                       |        |
| 最近使用した<br>ファイル                                                               | - Brother XXX-XXXX Printer            |                       |        |
| 新規作成                                                                         | ブリンターのプロパティ 設定                        |                       |        |
| 印刷                                                                           | すべてのページを印刷                            |                       |        |
| 保存と送信                                                                        | ページ ドキュメント全体を印刷します                    |                       |        |
| ヘルプ                                                                          | A-9:                                  |                       |        |
| オプション                                                                        | 「「「」」<br>片面印刷<br>ページの片面のみを印刷します       |                       |        |
| 🛛 終了                                                                         | ■■■================================== |                       |        |

印刷が開始されます。

#### 「お願い`

- 印刷後、はがき・L 判・ポストカード以外のサイズの記録紙に入れかえるときは、
  - リリースボタンをつまんで、スライドトレイをカチッと音がするまで完全に手前に引いておいてください。

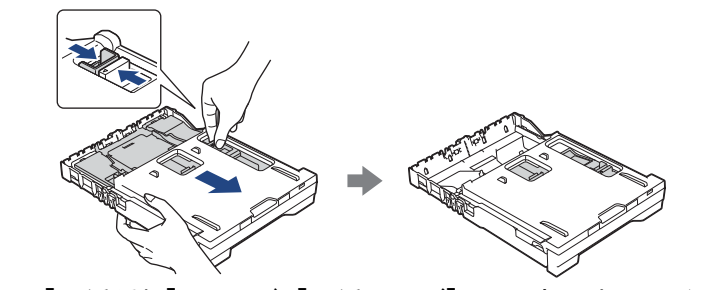

•プリンタードライバーの[用紙種類]および[用紙サイズ]を設定し直してください。

# スキャンする

原稿をセットする

本製品でスキャンしたデータを接続されているパソコンに送ります。

### スキャンしたデータをパソコンに保存する

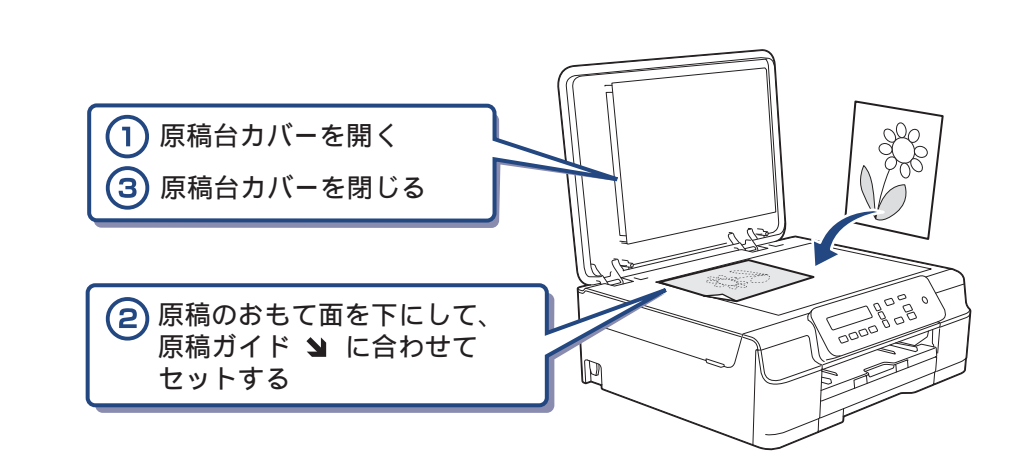

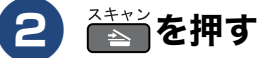

## 🕄 🔽 / 🎦 で【スキャン ファイル】を選び、 🔤 を押す

| DCP-J132N<br>えキャンファイル<br>: :<br>拡大/嫡小 画質 枚数 コピー設定 | + ▲<br>OK<br>- 、 | メニュー<br>スキャン | 停止 / 終了<br>モノクロ<br>スタート<br>カラー | ()<br>WiFi |
|---------------------------------------------------|------------------|--------------|--------------------------------|------------|
| (1) 確認する                                          |                  |              | — (С К                         | 【」を押す      |

### 4 💽 / 🏊 でスキャンした画像を保存するパソコンを選び、 🔤 を押す

表示されている中から希望のパソコンまたは【< USB >】を選びます。(USB でも接続している 場合は、【< USB >】とパソコン名が両方表示されています。)

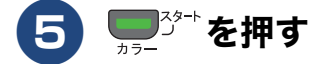

スキャンが開始されます。

## 付属のアプリケーションソフトControlCenterを使ってスキャンする

### Windows<sup>®</sup>の場合

プリンタードライバーと一緒にインストールされている ControlCenter4 を使ったスキャンの方法です。 ControlCenter4 には、[Home モード] と [Advanced モード] の 2 種類のモードが用意されています。ここでは、[Home モード] を選択した手順で説明しています。

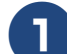

### パソコンのスタートメニューから [すべてのプログラム] – [Brother] – [DCP-J132N] または [DCP-J132N LAN] – [ControlCenter4] を 選ぶ

初回起動時のみ [Home モード] を選択してください。

Windows<sup>®</sup> 8 の場合は、[Brother Utilities] のアイコンをクリックして、[Brother Utilities] ダイアロ グボックスの [スキャンする] - [ControlCenter4] をクリックします。

### 🞴 [スキャン] タブをクリックする

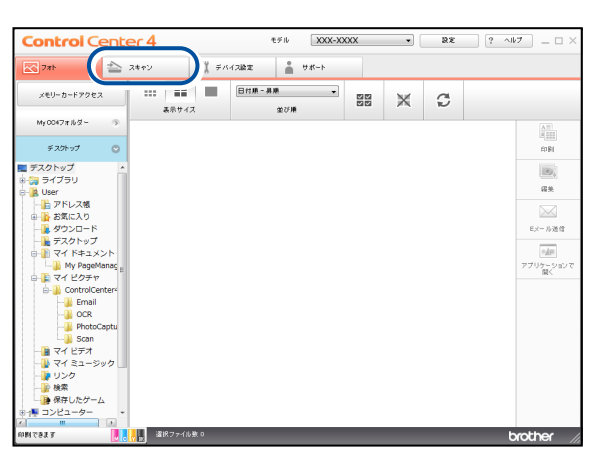

3 [原稿タイプ]および[原稿サイズ]を選ぶ

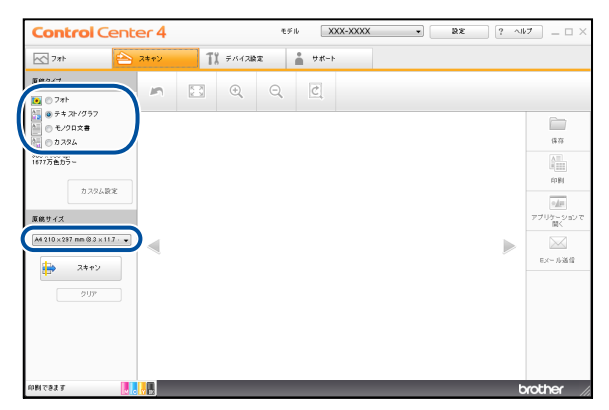

📘 原稿をセットする

5)[スキャン]、[保存] の順にクリックする

**6)[ファイル形式]、[ファイル名]および[保存先フォルダー]を設定する** 

## **7** [OK] をクリックする

設定されているフォルダーにデータが保存されます。ControlCenter4 について詳しくは、下記を ご覧ください。 ⇒ユーザーズガイド パソコン活用編 (CD-ROM)

#### Macintosh の場合

プリンタードライバーと一緒にインストールされている ControlCenter2 を使ったスキャンの方法です。

[Finder] のメニューから [移動] – [アプリケーション] を選択し、[アプリ ケーション] フォルダ内の [Brother] から [ControlCenter] アイコンを ダブルクリックする

メニューバーに 🌠 が表示されます。

- 🔁 メニューバーの 🚵 をクリックして、[開く]を選ぶ
- **3** 原稿をセットする
- **4** [ファイル] をクリックする

設定ダイアログが表示されます。内容を確認し、必要があれば設定を変更します。

### 5 [スキャン開始] をクリックする

設定されているフォルダーにデータが保存されます。ファイル形式や保存フォルダー、解像度な ど、好みや用途に合わせて設定が変えられます。ControlCenter2 について詳しくは、下記をご覧 ください。

⇒ユーザーズガイド パソコン活用編(CD-ROM)

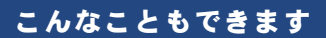

● ネットワークスキャナーとして使う

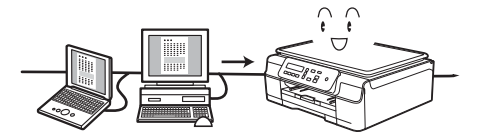

ネットワーク編(CD-ROM)

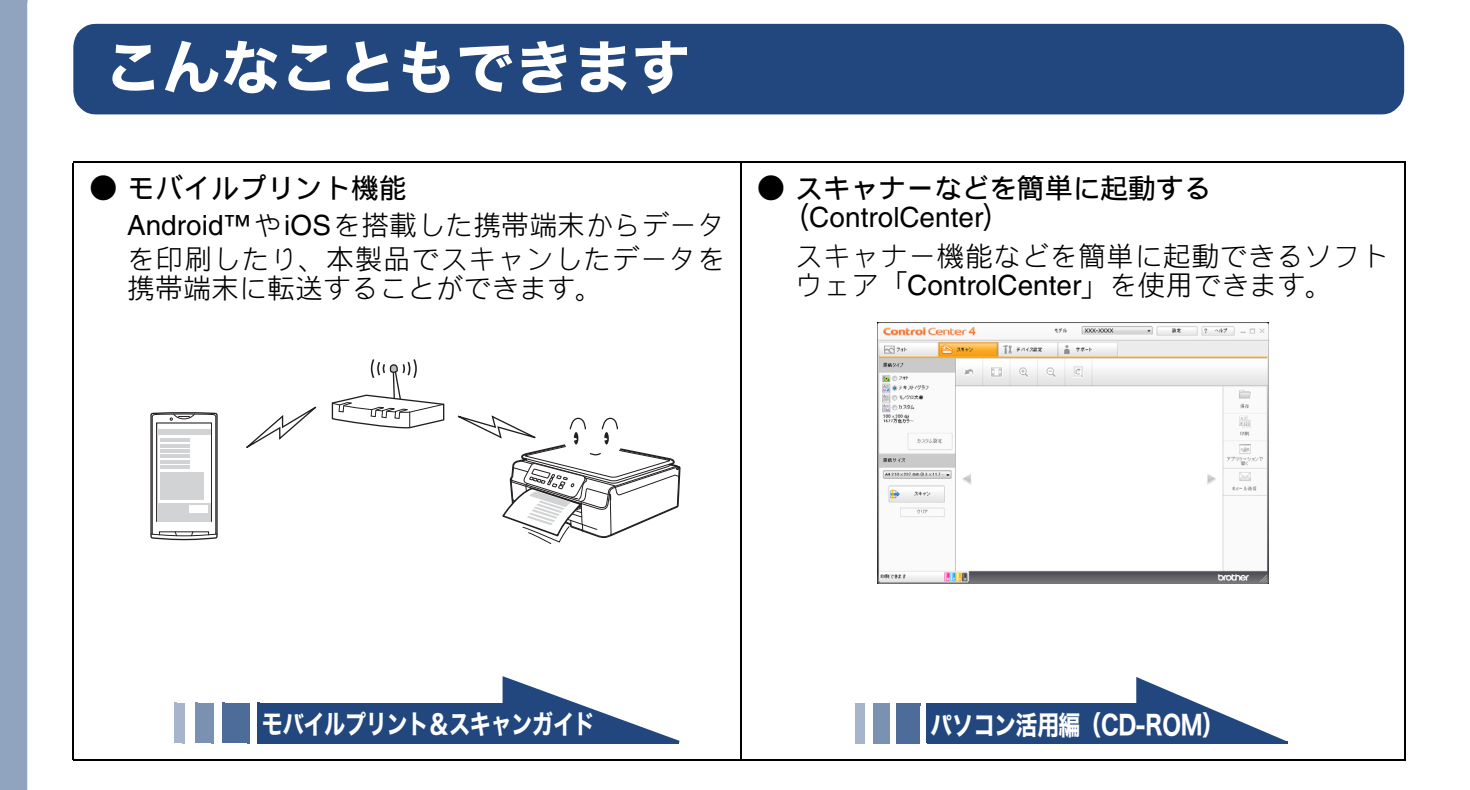

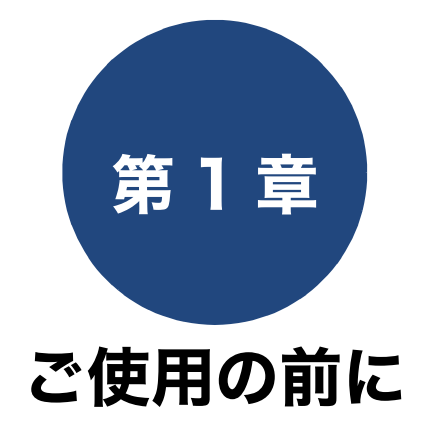

#### 必ずお読みください

| 各部の名称とはたらき 18                                                                                                    |
|----------------------------------------------------------------------------------------------------|
| 外観図18                                                                                                    |
| 外面図                                                                                                    |
| 内面図                                                                                                    |
| 操作パネル20                                                                                                    |
| メニュー画面                                                                                                    |
| 回回の床FM                                                                                                    |
| 電源をオフにする                                                                                                    |
| 電源をオンにする                                                                                                    |
| エラーランプについて <b>22</b>                                                                                                    |
| はじめに設定する                                                                                                    |
| 日付と時刻を設定する23                                                                                                    |
| スリープモードに入る時間を設定する                                                                                                    |
|                                                                                                    |
| 記録紙のセット                                                                                                    |
| 記録紙のセット                                                                                                    |
| <b>記録紙のセット</b>                                                                                                    |
| <b>記録紙のセット</b>                                                                                                    |
| <b>記録紙のセット</b>                                                                                                    |
| <b>記録紙のセット</b> 25<br>使用できる記録紙 25<br>専用紙・推奨紙 26<br>記録紙の印刷範囲 27<br>トレイの種類 27<br>記録紙トレイ 27                                                                                                  |
| 記録紙のセット                                                                                                    |
| 記録紙のセット 25<br>使用できる記録紙 25<br>専用紙・推奨紙 26<br>記録紙の印刷範囲 27<br>トレイの種類 27<br>記録紙トレイ 27<br>スライドトレイ 27<br>絵紙トレイマーカーの見かた 27                                                                       |
| 記録紙のセット 25<br>使用できる記録紙 25<br>専用紙・推奨紙 26<br>記録紙の印刷範囲 27<br>トレイの種類 27<br>記録紙トレイ 27<br>スライドトレイ 27<br>給紙トレイマーカーの見かた 27<br>最大排紙枚数について 27                                                      |
| 記録紙のセット 25<br>使用できる記録紙 25<br>専用紙・推奨紙 26<br>記録紙の印刷範囲 27<br>トレイの種類 27<br>記録紙トレイ 27<br>スライドトレイ 27<br>絵紙トレイマーカーの見かた 27<br>最大排紙枚数について 27<br>記録紙トレイにセットする 28                                   |
| 記録紙のセット                                                                                                    |
| 記録紙のセット 25<br>使用できる記録紙 25<br>専用紙・推奨紙 26<br>記録紙の印刷範囲 27<br>トレイの種類 27<br>記録紙トレイ 27<br>スライドトレイ 27<br>スライドトレイ 27<br>歳紙トレイマーカーの見かた 27<br>最大排紙枚数について 27<br>記録紙トレイにセットする 28<br>スライドトレイにセットする 31 |
| 記録紙のセット                                                                                                    |

付録

# 各部の名称とはたらき

### 必ずお読みください

## 外観図

### 外面図

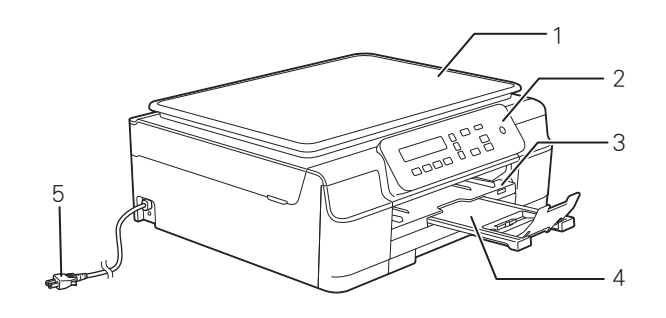

| 1 | 原稿台カバー   |
|---|----------|
| 2 | 操作パネル    |
| 3 | 記録紙トレイ   |
| 4 | 記録紙ストッパー |
| 5 | AC 電源コード |

## 内面図

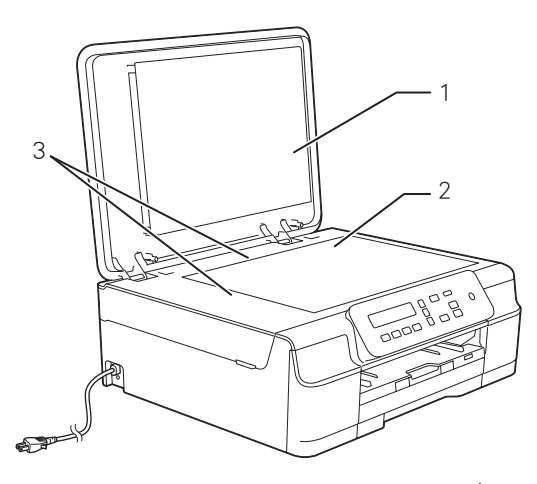

Г

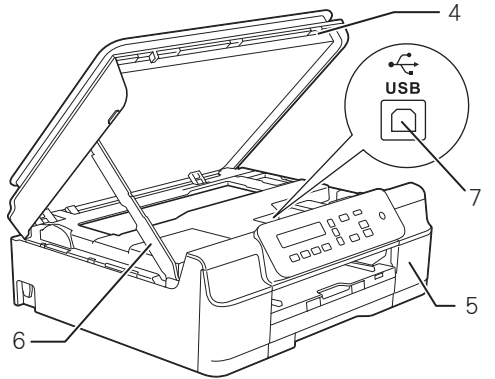

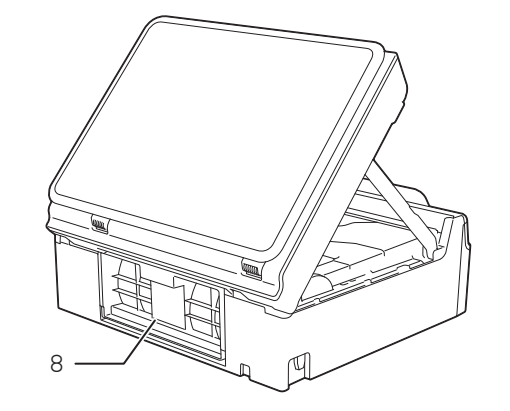

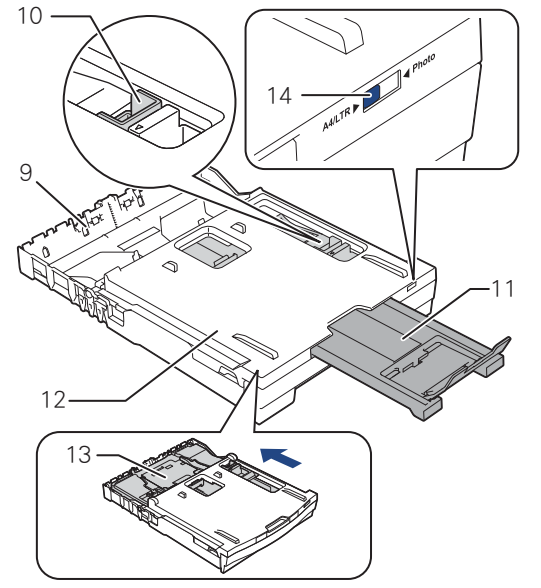

| 1  | 原稿台カバー                                                                                              |
|----|----------------------------------------------------------------------------------------------------|
| 2  | 原稿台ガラス                                                                                              |
| 3  | 原稿ガイド                                                                                               |
| 4  | 本体カバー                                                                                               |
| 5  | インクカバー(インク挿入口)                                                                                      |
| 6  | 本体カバーサポート                                                                                           |
| 7  | USB ケーブル差し込みロ                                                                                       |
| 8  | 紙づまり解除カバー                                                                                           |
| 9  | 記録紙トレイ                                                                                              |
| 10 | リリースボタン                                                                                             |
| 11 | 記録紙ストッパー                                                                                            |
| 12 | トレイカバー<br>排紙トレイのはたらきもしています。                                                                         |
| 13 | スライドトレイ<br>L 判光沢紙やはがきなどをセットするとき<br>に、リリースボタンをつまんでトレイを奥<br>に移動させます。スライドトレイを使用し<br>ないときは必ず手前に戻しておきます。 |
| 14 | 給紙トレイマーカー<br>記録紙トレイとスライドトレイのどちらが<br>有効であるかを示します。                                                    |

こんなときは

ご使用の前に

ח ת ו

付録

操作パネル

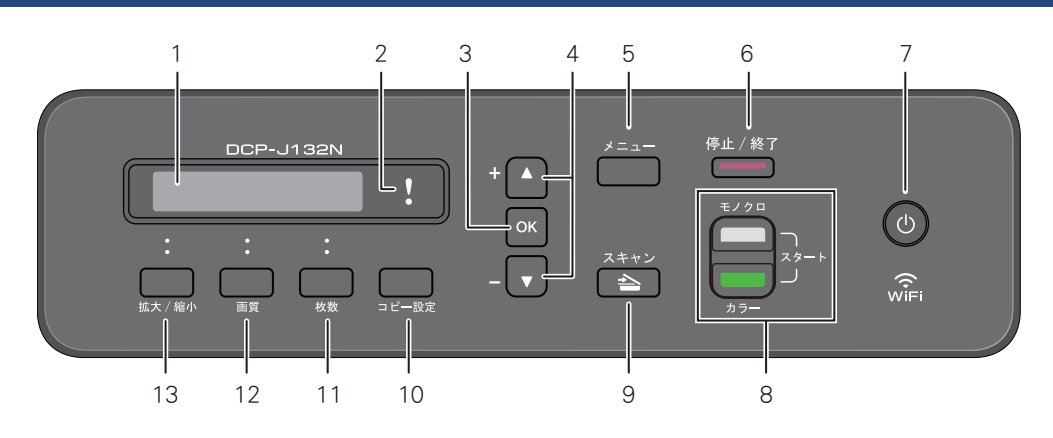

| 1  | 液晶ディスプレイ              | 各種メニュー、操作方法を案内するメッセージが表示されます。                                                   |
|----|-----------------------|---------------------------------------------------------------------------------|
| 2  | エラーランプ                | インク切れなどのエラーが発生したときに橙色で点滅します。<br>⇒ 22 ページ「エラーランプについて」                            |
| 3  | <b>OK</b> ボタン         | 機能を設定するときや設定した機能を確定(決定)するときに押<br>します。                                           |
| 4  | ナビゲーションボタン            | 画面の項目を選択します。<br>⇒ 21 ページ「メニュー画面」                                                |
| 5  | メニューボタン               | 設定できるメニューを表示します。                                                                |
| 6  | 停止/終了ボタン              | 操作を中止するときや設定を終了するときに押します。                                                       |
| 7  | 電源ボタン                 | 電源をオン/オフするときに押します。<br>⇒22ページ「電源ボタンについて」<br>電源をオフにした場合でも、定期的にヘッドクリーニングを行い<br>ます。 |
| 8  | モノクロ / カラースタートボタ<br>ン | コピーまたはスキャンをスタートするときに押します。                                                       |
| 9  | スキャンボタン               | スキャンを実行するときに押します。                                                               |
| 10 | コピー設定ボタン              | コピーの設定を一時的に変えるときに押します。<br>⇒ 39 ページ「設定を変えてコピーするには」                               |
| 11 | 枚数ボタン                 | 何部コピーするかを設定します。                                                                 |
| 12 | 画質ボタン                 | コピーの画質を一時的に変えるときに押します。<br>⇒ 38 ページ「画質を変更してコピーする」                                |
| 13 | 拡大 / 縮小ボタン            | コピーの拡大・縮小を行うときに押します。<br>⇒ 38 ページ「拡大・縮小してコピーする」                                  |

### メニュー画面

を押すと、本製品の設定をお客様の好みにあった状態に変更できるメニュー画面が表示されます。 メニュー画面では、表示された項目を▼/▲ (ナビゲーションボタン)で選びます。選んだ項目を確定するときは ∞ を押します。

# 0.ショキ セッテイ

| ボタン   | 操作                              |
|-------|---------------------------------|
|       | 上下にカーソルを移動します。<br>項目を選ぶときに押します。 |
| ОК    | 現在選択している項目を確定しま<br>す。           |
| 停止/終了 | 操作を中止するときや設定を終了<br>するときに押します。   |

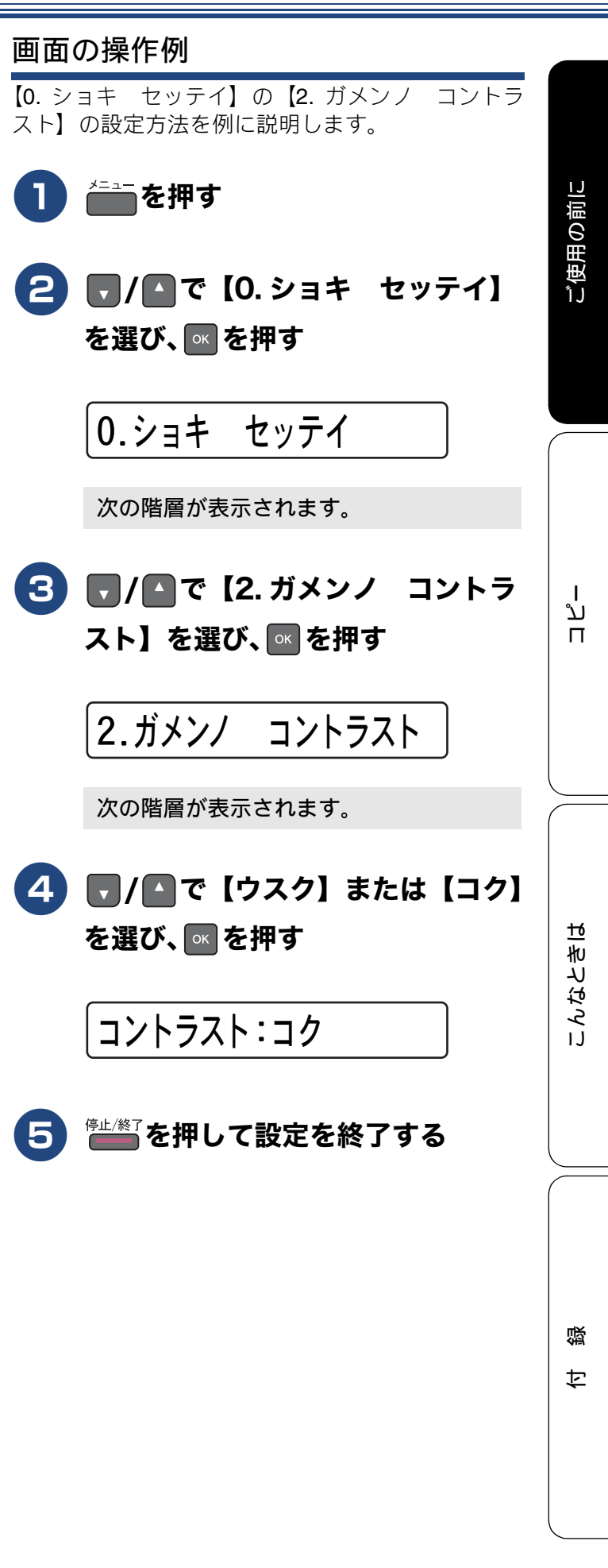

## 電源ボタンについて

電源ボタンを押すと、本製品の電源をオン / オフできます。

なお、本製品は、電源をオフにした場合でも、印刷 品質を保つため、定期的にヘッドクリーニングを行 う必要があります。ヘッドクリーニングを定期的に 行なうためには、電源プラグを抜かないで電源ボタ ンを使用してください。

- 電源ボタンで電源を切ることにより、本製品を使用しないときの消費電力を抑えることができます。

   電源がオフの場合に使用できない機能は以下のとおりです。
   パソコンからの印刷
   コピー
  - ・スキャン
  - レポート印刷
- ヘッドクリーニングの頻度は、ご利用の環境に よって異なります。
- ヘッドクリーニング時は、全色のヘッドをクリー ニングするため、カラーインクも消費します。

### 電源をオフにする

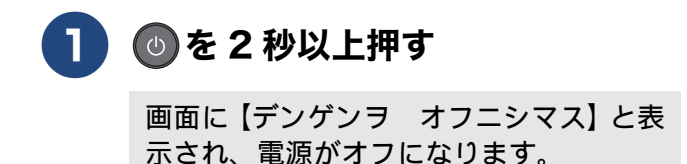

電源をオンにする

1 🕖を押す

電源がオンになります。

## エラーランプについて

インク切れなどのエラーが発生したときに赤色で点 滅します。

| 表示                    | 状態                | 内容                                                                                                   |
|-----------------------|-------------------|----------------------------------------------------------------------------------------------------|
| 消灯                    | 通常の状<br>態         | エラーが発生していな<br>い状態です。                                                                                 |
|                       | カバーが<br>開いてい<br>る | 本体カバーまたはイン<br>クカバーが開いていま<br>す。本体カバーまたは<br>インクカバーを閉じて<br>ください。                                        |
|                       | インク切<br>れ         | インク切れです。画面<br>に表示されている色の<br>インクカートリッジを<br>交換してください。                                                  |
| 点滅<br>▼♪▼<br>▼↓<br>▼↓ | 記録紙工<br>ラー        | 記録紙を記録紙トレイ<br>にセットしてくださ<br>い。または紙づまりの<br>チェック・処置をして<br>ください。                                         |
|                       | その他               | 画面に表示されるエ<br>ラーメッセージに行って<br>それたい。<br>エラーメッセージは、<br>エラーメッセージは、<br>⇒ 61 ページ「面にれ<br>たときは」にも記載し<br>ています。 |

# はじめに設定する

## 日付と時刻を設定する

[トケイセット]

現在の日付と時刻を合わせます。この日付と時刻は、 本製品が自動メンテナンスを行うときに使用されま す。(待ち受け画面には、日時は表示されません。)

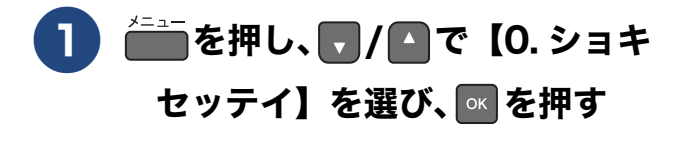

- 2 ▼/▲で【1.トケイセット】を選び、■を押す
- 3 ▼/▲で西暦の下2桁を入力し、
   ∞ を押す
- 4 ▼/▲で月を2桁で入力し、■を 押す
- 6 ▼/▲で時間を 24 時間制で入力 し、▲を押す

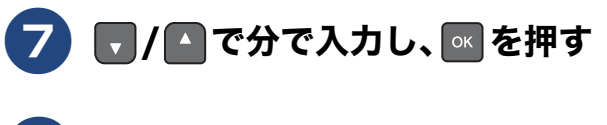

- 8 👘 を押して設定を終了する
- 日付や時刻を間違えて入力したときは、
   <sup>停止/終了</sup>を押して、始めから入力し直してください。

# スリープモードに入る時間を設定する

設定した時間内にパソコンからの印刷、コピーなどが行われなかったとき、本製品は自動的に待機状態(スリープモード)に切り替わります。待機中でもパソコンからの印刷には影響はなく、受け付けるとただちに印刷します。この待機状態(スリープモード)に切り替わるまでの時間を設定します。お買い上げ時は【5 フン】に設定されています。

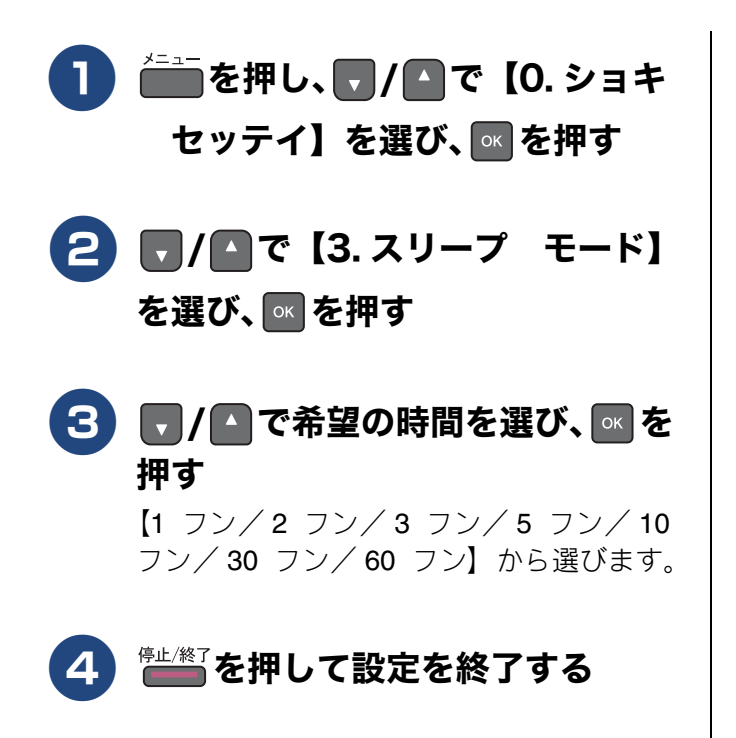

# 記録紙のセット

印刷品質は記録紙の種類によって大きく左右されます。目的に合った記録紙を選んでください。 記録紙をセットしたときは、本製品で【キロクシータイプ】を設定してください。 ⇒ 41 ページ「記録紙の種類を設定する」

パソコンから印刷する場合は、プリンタードライバーの「用紙種類」の設定を変更してください。 ⇒ユーザーズガイド パソコン活用編「Windows<sup>®</sup> 編」または「Macintosh 編」ー「印刷の設定を変更する」 記録紙には色々な種類があるので、大量に購入される前に試し印刷することをお勧めします。

## 使用できる記録紙

| 千元 米石                                 |                                                                         |                      |                                                                 | ー度にセットできる<br>枚数   |             |
|---------------------------------------|-------------------------------------------------------------------------|----------------------|-----------------------------------------------------------------|-------------------|-------------|
| 作里次只                                  | 「「「」」「「」」「」」「」」「「」」「」」「」」「」」「」」「」」「」」「」                                 | コピー                  | プリンター                                                           | 記録紙ト<br>レイ        | スライド<br>トレイ |
| 普通紙                                   | 64g/m <sup>2</sup> $\sim$ 120g/m <sup>2</sup><br>(0.08mm $\sim$ 0.15mm) | A4<br>B5 (JIS)<br>A5 | A4<br>レター<br>エグゼクティブ<br>B5 (JIS)<br>A5<br>A6                    | 100 <sup>*1</sup> |             |
| インクジェット紙                              | 64g/m $^2$ $\sim$ 200g/m $^2$<br>(0.08mm $\sim$ 0.25mm)                 | A4<br>B5(JIS)<br>A5  | A4<br>レター<br>エグゼクティブ                                            | 20                |             |
| 光沢紙                                   | 220g/m <sup>2</sup> 以下<br>(0.25mm 以下) <sup>*2</sup>                     | A4<br>B5(JIS)<br>A5  | B5 (JIS)<br>A5<br>A6                                            | 20                |             |
| OHP フィルム                              | ( <b>0.13mm</b> 以下)                                                     | A4<br>B5 (JIS)<br>A5 |                                                                 | 10                | _           |
| 封筒                                    | 75g/m $^2 \sim$ 95g/m $^2$                                              | _                    | 長形 3 号封筒<br>長形 4 号封筒<br>洋形 2 号封筒<br>洋形 4 号封筒<br>Com-10<br>DL 封筒 | 10                |             |
| インデックスカード<br>(127mm × 203.2mm)        | 120g/m <sup>2</sup> 以下<br>(0.15mm 以下)                                   | _                    | インデックスカー<br>ド                                                   | 30                |             |
| 往復はがき (折ってい<br>ないもの)                  | 220g/m <sup>2</sup> 以下<br>(0.25mm 以下)                                   | _                    | 往復八ガキ                                                           | 20                |             |
| 2L 判 <sup>*3</sup><br>(127mm × 178mm) | 220g/m <sup>2</sup> 以下<br>(0.25mm 以下)                                   | 2L 判                 | 2L 判                                                            | 20                |             |
| ポストカード<br>(101.6mm×152.4mm)           | ( <b>0.25mm</b> 以下)                                                     | -                    | ポストカード                                                          |                   | 20          |
| L 判 <sup>*3</sup>                     | 220g/m <sup>2</sup> 以下<br>(0.25mm 以下) <sup>*2</sup>                     | L判                   | L 判                                                             | —                 | 20          |
| はがき <sup>*3</sup>                     | 220g/m <sup>2</sup> 以下<br>(0.25mm 以下)                                   | ハガキ                  | ハガキ                                                             |                   | 20          |

<sup>\*1</sup> 80g/m<sup>2</sup> の記録紙を使用した場合の目安です。

\*<sup>2</sup> ブラザーBP71 写真光沢紙の坪量は 260g/m<sup>2</sup> ですが、本製品の専用紙として作られていますのでご使用いただけます。

\*3 普通紙、インクジェット紙、光沢紙に対応しています。

25

ご使用の前に

ח ת

こんなときは

付録

## 専用紙・推奨紙

印刷品質維持のため、下記の弊社純正の専用紙をご利用になることをお勧めします。

| 記録紙種類 | 商品名               | 型番(サイズ)         | 枚数             |
|-------|-------------------|-----------------|----------------|
| 普通紙   | 上質普通紙             | BP60PA (A4)     | 250 枚入り        |
| 光沢紙   | 写真光沢紙             | BP71GA4 (A4)    | <b>20</b> 枚入り  |
|       |                   | BP71GLJ50(L 判)  | 50 枚入り         |
|       |                   | BP71GLJ100(L 判) | <b>100</b> 枚入り |
|       |                   | BP71GLJ300(L 判) | <b>300</b> 枚入り |
|       |                   | BP71GLJ500(L 判) | 500 枚入り        |
| マット紙  | インクジェット紙 (マット仕上げ) | BP60MA (A4)     | 25 枚入り         |

#### 重要

- 指定された記録紙でも、以下の状態の記録紙は使用できません。 傷がついている記録紙、カールしている記録紙、シワのある記録紙、留め金のついた記録紙、すでに 印刷された記録紙(写真つきはがきを含む)
- 指定以外の記録紙は使用できません。誤って使用すると、故障や紙づまりの原因になります。封筒の 場合は斜めに送り込まれたり、汚れたりします。
- ラベル用紙は使用しないでください。めくれたラベルが内部に貼り付き、故障の原因となることがあります。

#### お願い

- 使用していない記録紙は袋に入れ、密封してください。湿気のある場所、直射日光の当たる場所には 保管しないでください。
- 往復はがきには、「折ってあるタイプのもの」と「折り目はあるが折っていないタイプのもの」があります。「折ってあるタイプのもの」を使用すると往復はがきの後端に汚れなどが発生することがありますので、「折り目はあるが折っていないタイプのもの」をご使用ください。

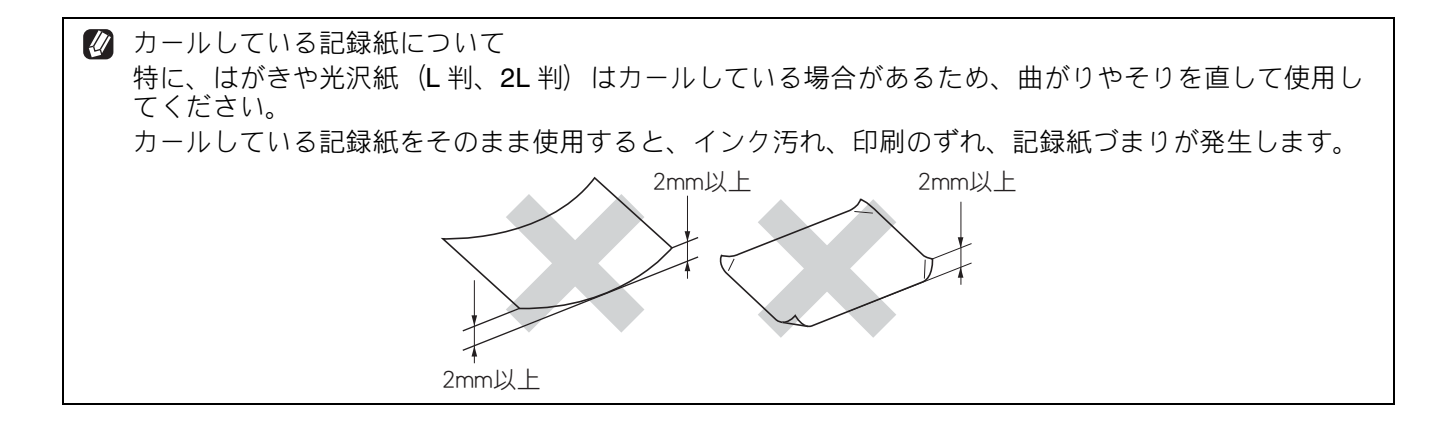

## 記録紙の印刷範囲

記録紙には印刷できない部分があります。以下の図 と表に、印刷できない部分を示します。なお、図と 表のA、B、C、Dはそれぞれ対応しています。

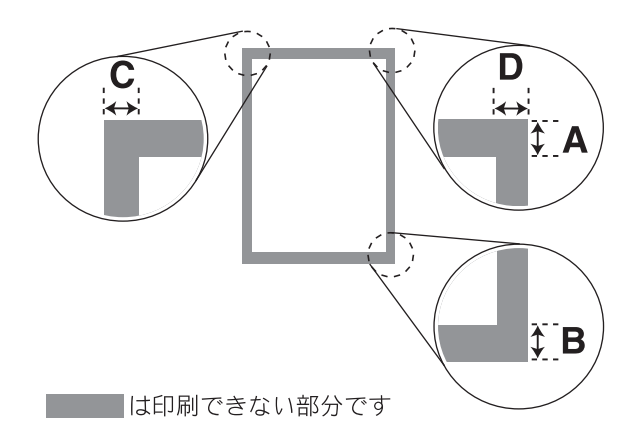

|                                                                              |    |    | (甲1) | · mm) |
|------------------------------------------------------------------------------|----|----|------|-------|
| 記録紙                                                                          | А  | В  | С    | D     |
| A4/A5/A6/B5(JIS)<br>レター / エグゼクティブ<br>2L 判 /L 判<br>インデックスカード<br>ポストカード<br>はがき | 3  | 3  | 3    | 3     |
| 長形 3 号封筒<br>長形 4 号封筒<br>洋形 2 号封筒<br>洋形 4 号封筒                                 | 12 | 22 | 3    | 3     |
| Com-10 封筒<br>DL 封筒                                                           | 22 | 22 | 3    | 3     |

※印刷できない部分の数値(A、B、C、D)は、概算 値です。この数値はお使いの記録紙によっても変わ ることがあります。

## トレイの種類

記録紙をセットするトレイは、「記録紙トレイ」、「ス ライドトレイ」の2種類があります。

記録紙トレイ

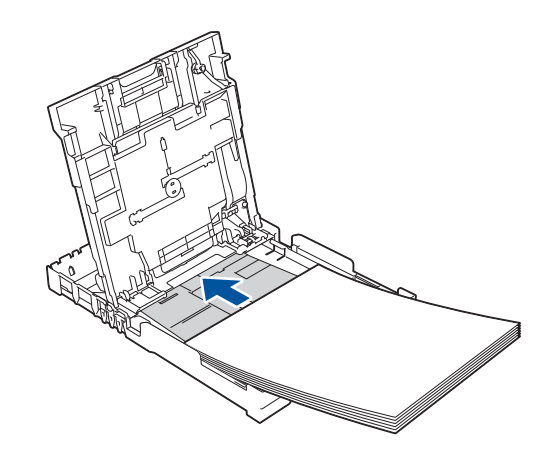

L 判、はがき、ポストカード以外の記録紙と、封筒 をセットします。 ⇒ 28 ページ「記録紙トレイにセットする」

### スライドトレイ

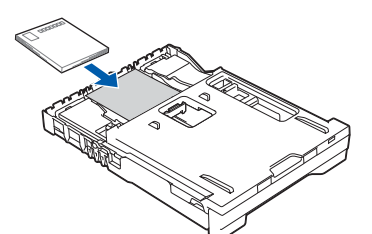

L 判記録紙とはがき、ポストカードをセットします。 ⇒ 31 ページ「スライドトレイにセットする」

## 給紙トレイマーカーの見かた

記録紙トレイ正面右側の給紙トレイマーカーで、現 在、記録紙トレイとスライドトレイのどちらが有効 であるかがわかります。スライドトレイの位置に よって、青色のマーカーが自動的に切り替わります。 A4/LTR 側:記録紙は記録紙トレイから供給されま す。Photo 側:記録紙はスライドトレイから供給さ れます。

## 最大排紙枚数について

坪量 80g/m<sup>2</sup>の A4 記録紙の場合、最大 50 枚まで排 紙トレイ上に保持できます。大量の印刷を行うとき は、記録紙があふれないように、順次排紙トレイか ら取り出してください。

写真用光沢紙やOHP フィルムに印刷した場合は、インク汚れを防ぐため、排紙トレイから1枚ずつ取り出してください。

ご使用の前に

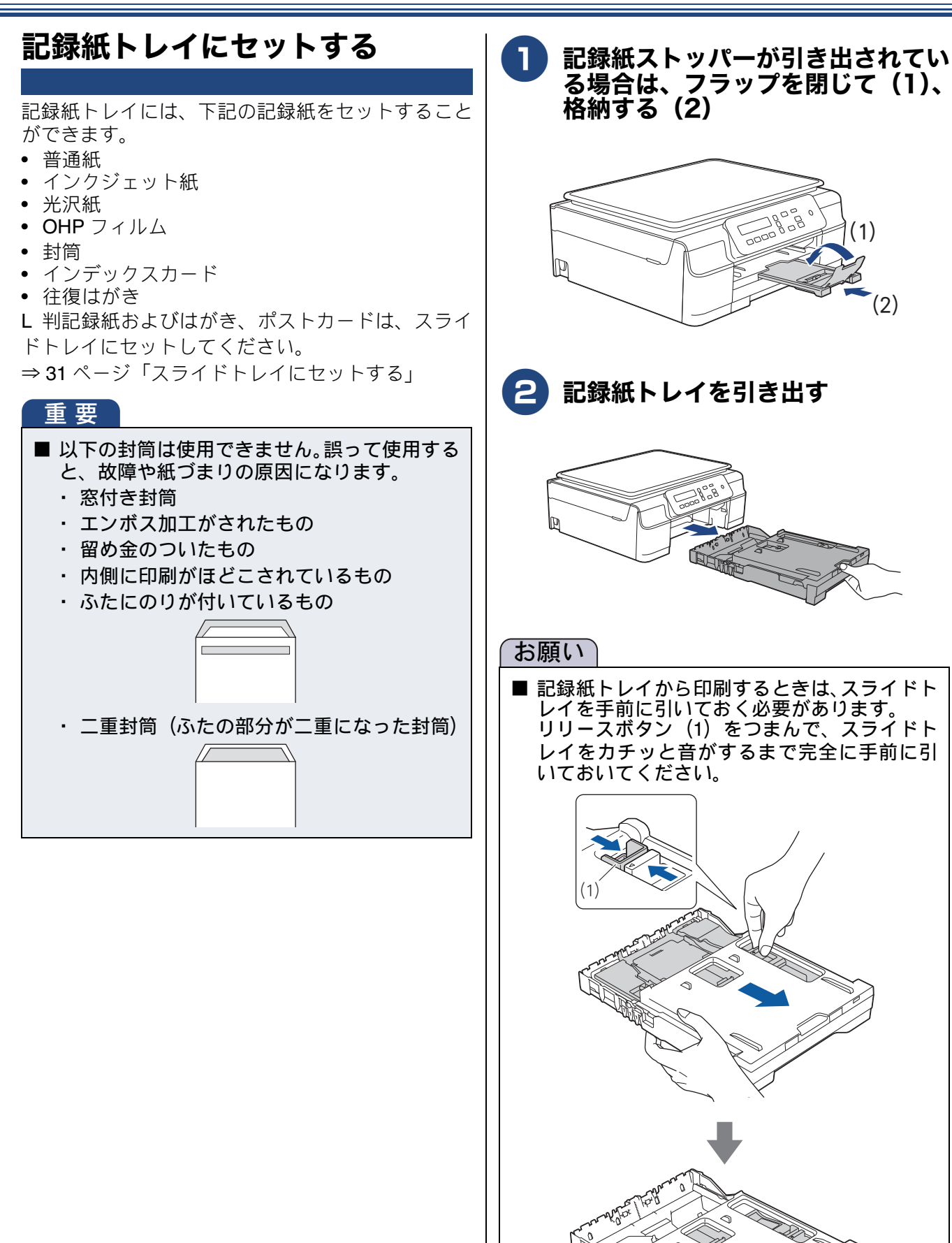

(1)

(2)

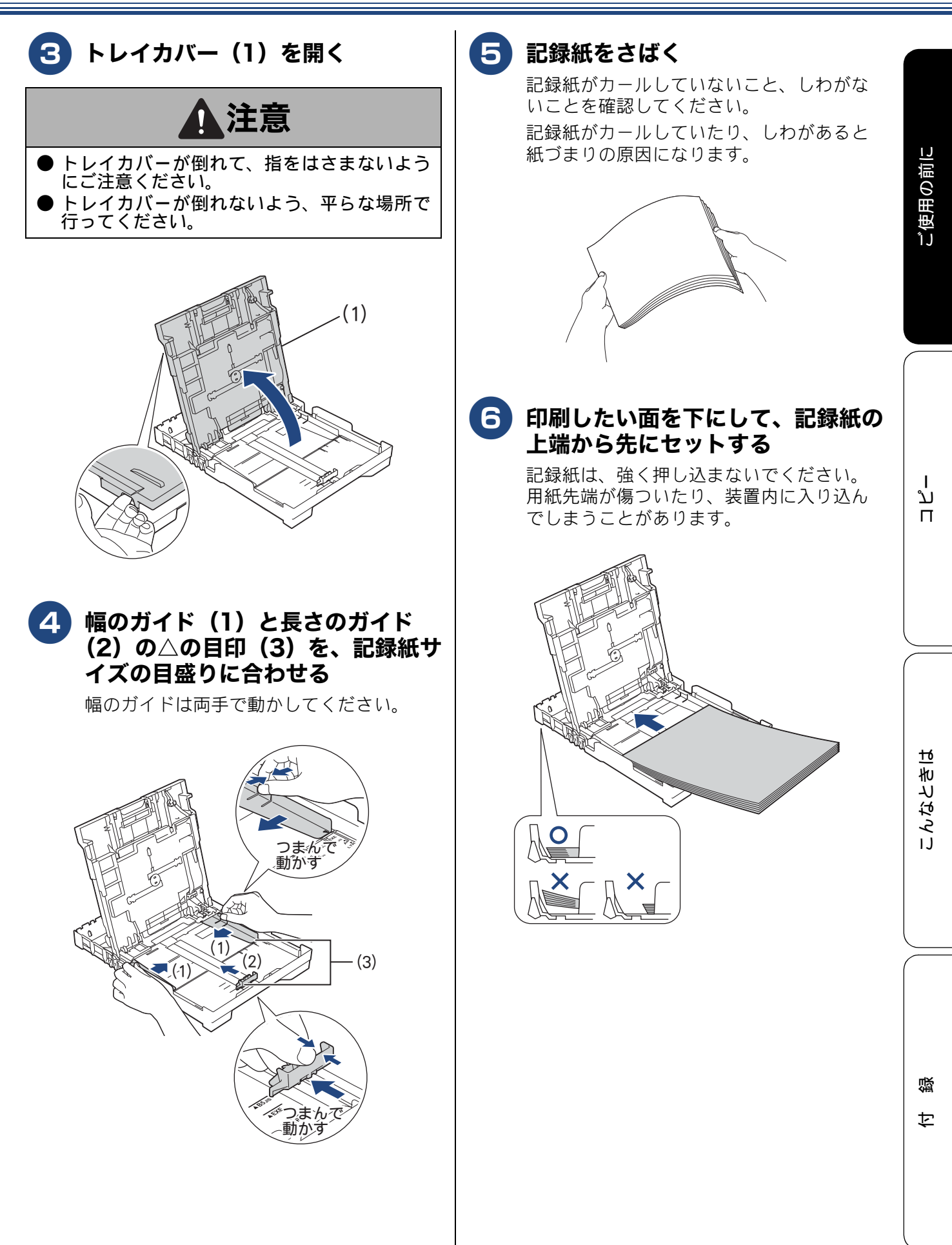

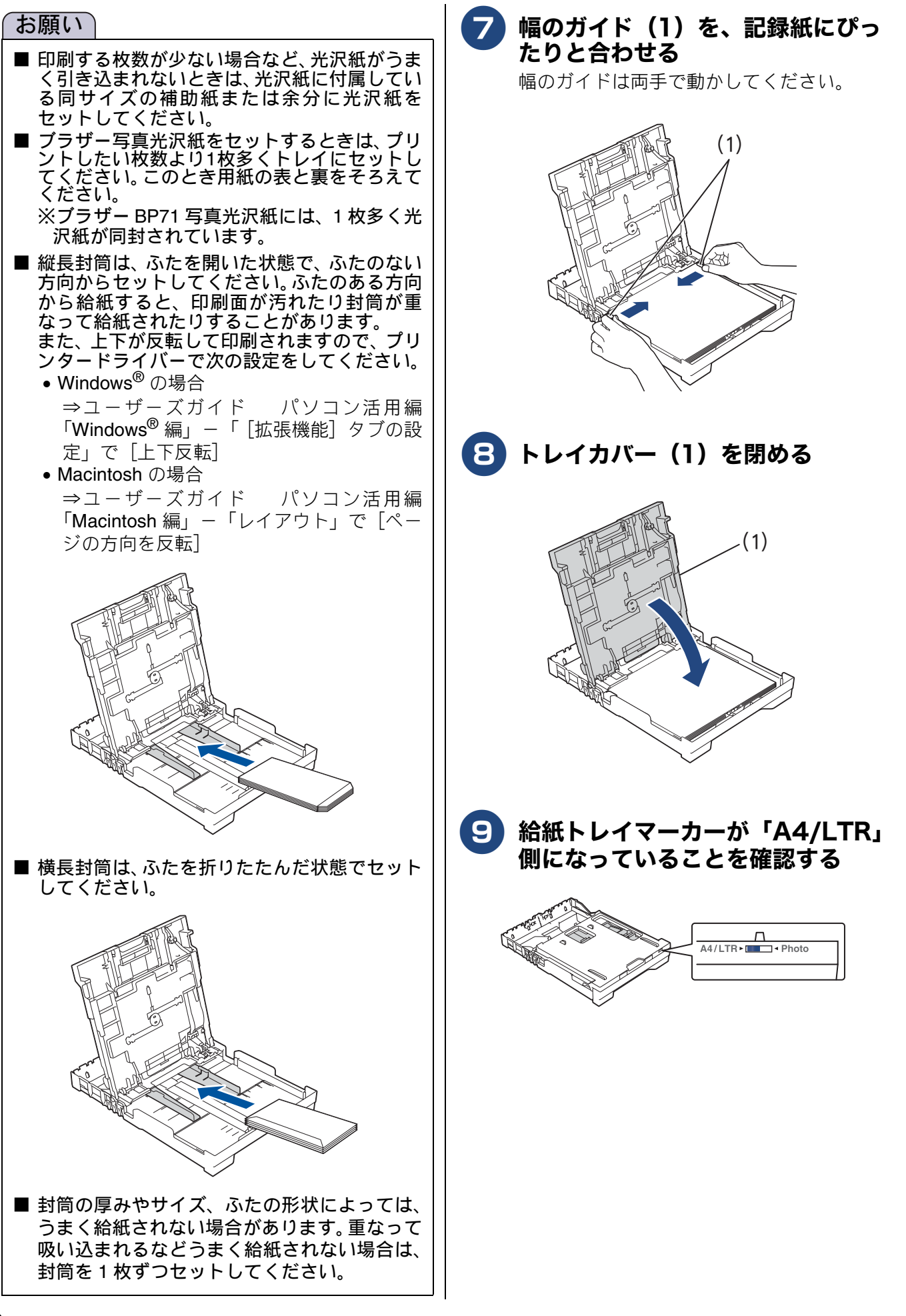

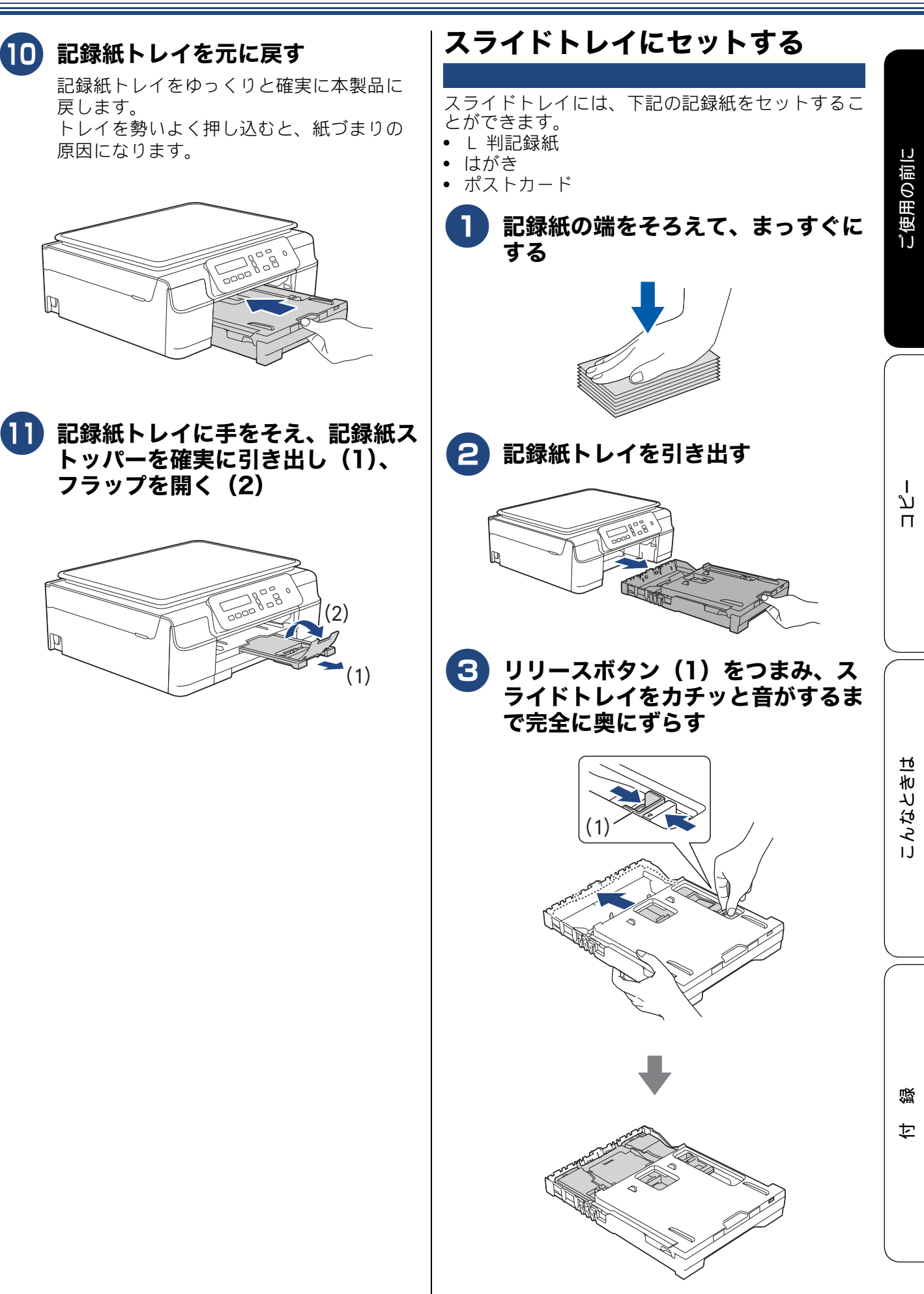

P

P

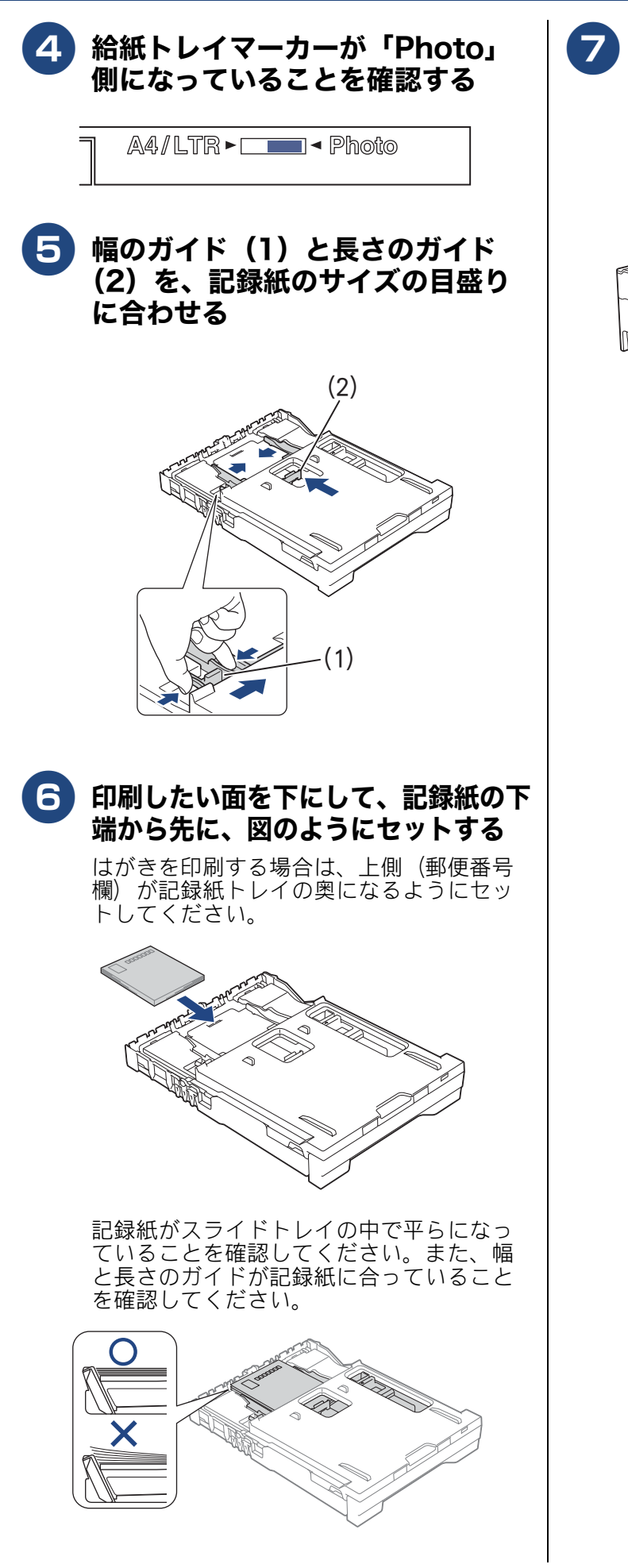

## 記録紙トレイを元に戻す

記録紙トレイをゆっくりと確実に本製品に 戻します。 トレイを勢いよく押し込むと、紙づまりの 原因になります。

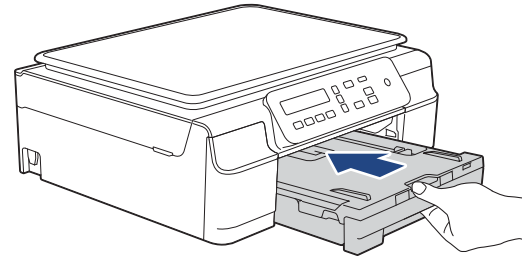

# 原稿のセット

## 原稿の読み取り範囲

原稿台ガラスに、原稿をセットしたときの最大読み 取り範囲は下記のとおりです。

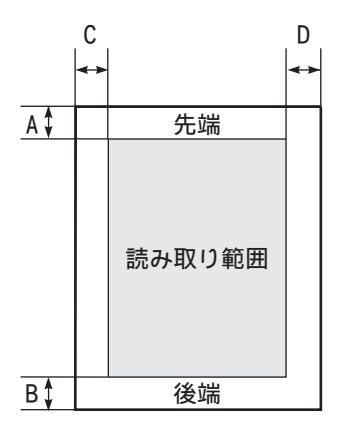

(単位:mm)

| 機能   | А | В | С | D |
|------|---|---|---|---|
| コピー  | 3 |   | 3 |   |
| スキャン | 1 |   | 1 |   |

## 原稿をセットする

原稿台ガラスの原稿ガイドに合わせて、原稿をセットします。原稿台には、最大重量 2kg までの原稿を セットできます。

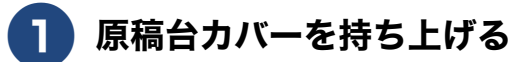

2 原稿ガイドの左奥に合わせて、原稿 のおもて面を下にしてセットする

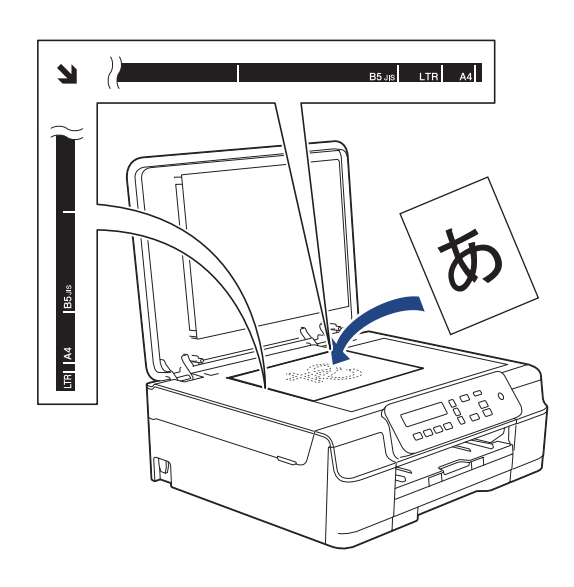

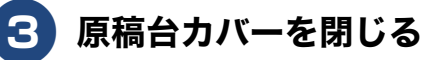

ご使用の前に

ח ת

### Memo

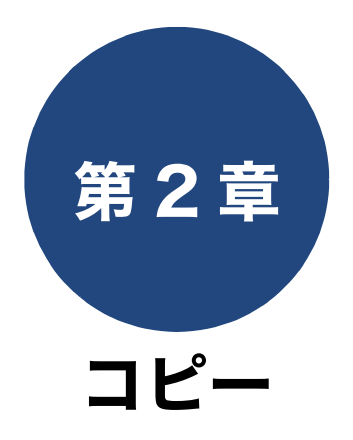

| 基本                                    |    |
|---------------------------------------|----|
| コピーに関するご注意                            | 36 |
| コピーする                                 | 37 |
| 1 部コピーする                              | 37 |
| 複数部コピーする                              | 37 |
| 拡大・縮小してコピーする                          | 38 |
| 画質を変更してコピーする                          | 38 |
| 設定を変えてコピーするには<br>L判の写真を写真用光沢はがきにコピーする | 39 |
| (設定変更の操作例)                            | 40 |
| よく使う設定に変更する                           | 41 |
| 設定を変更できる項目                            | 41 |
| 記録紙の種類を設定する                           | 41 |
| 記録紙のサイズを設定する                          | 41 |
| 画質を設定する                               | 42 |
| 濃度を設定する                               | 42 |

Ц Г С

ご使用の前に

졇

ţ

下記の機能については・・・ ■ スタック・ソートコピー / レイアウトコピー ■ 地色除去コピー

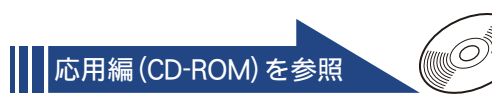

35

# コピーに関するご注意

コピーを行うときは、以下の点にご注意ください。

- ●法律で禁止されているもの(絶対にコピーしない でください)
  - 紙幣、貨幣、政府発行有価証券、国債証券、 地方証券
  - 外国で流通する紙幣、貨幣、証券類
  - 未使用の郵便切手やはがき
  - 政府発行の印紙、および酒税法や物品税法で 規定されている証券類
- 著作権のあるもの
  - 著作権の対象となっている著作物を、個人的 に限られた範囲内で使用する以外の目的でコ ピーすることは、禁止されています。

#### ● その他注意を要するもの

- 民間発行の有価証券(株券、手形、小切手)、
   定期券、回数券
- 政府発行のパスポート、公共事業や民間団体の免許証、身分証明書、通行券、食券などの切符類など

#### ● 記録紙について

- しわ、折れのある紙、湿っている紙、一度記録した紙の裏などは使用しないでください。
- •記録紙の保管は、直射日光、高温、高湿を避けてください。
- コピーをする場合(特にカラーの場合)は、
   記録紙の選択が印刷品質に大きな影響を与えます。推奨紙をお使いください。

#### ● 原稿について

- インクやのり、修正液などが乾いていない原稿は、完全に乾いてからセットしてください。 スキャナー(読み取り部)が汚れて、印刷品 質が悪くなることがあります。
- スキャナー (読み取り部) について
  - スキャナー(読み取り部)は常にきれいにしておいてください。汚れているときれいにコピーできません。
     ⇒45ページ「スキャナー(読み取り部)を清

掃する」
### コピーする

モノクロまたはカラーでコピーします。

画質や濃度の変更、拡大・縮小、記録紙の種類の変更など、一時的に設定を変更してコピーをするこ とができます。

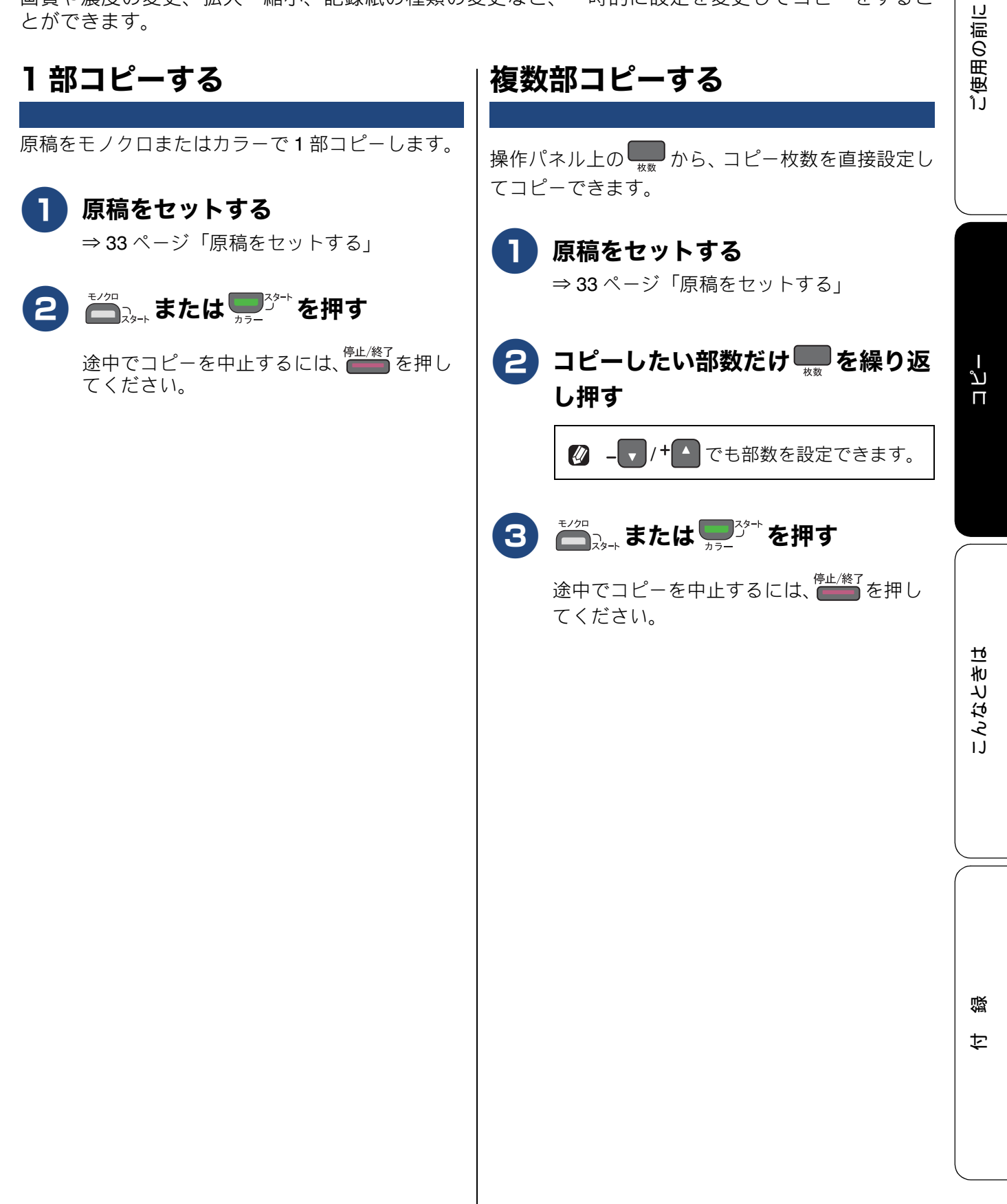

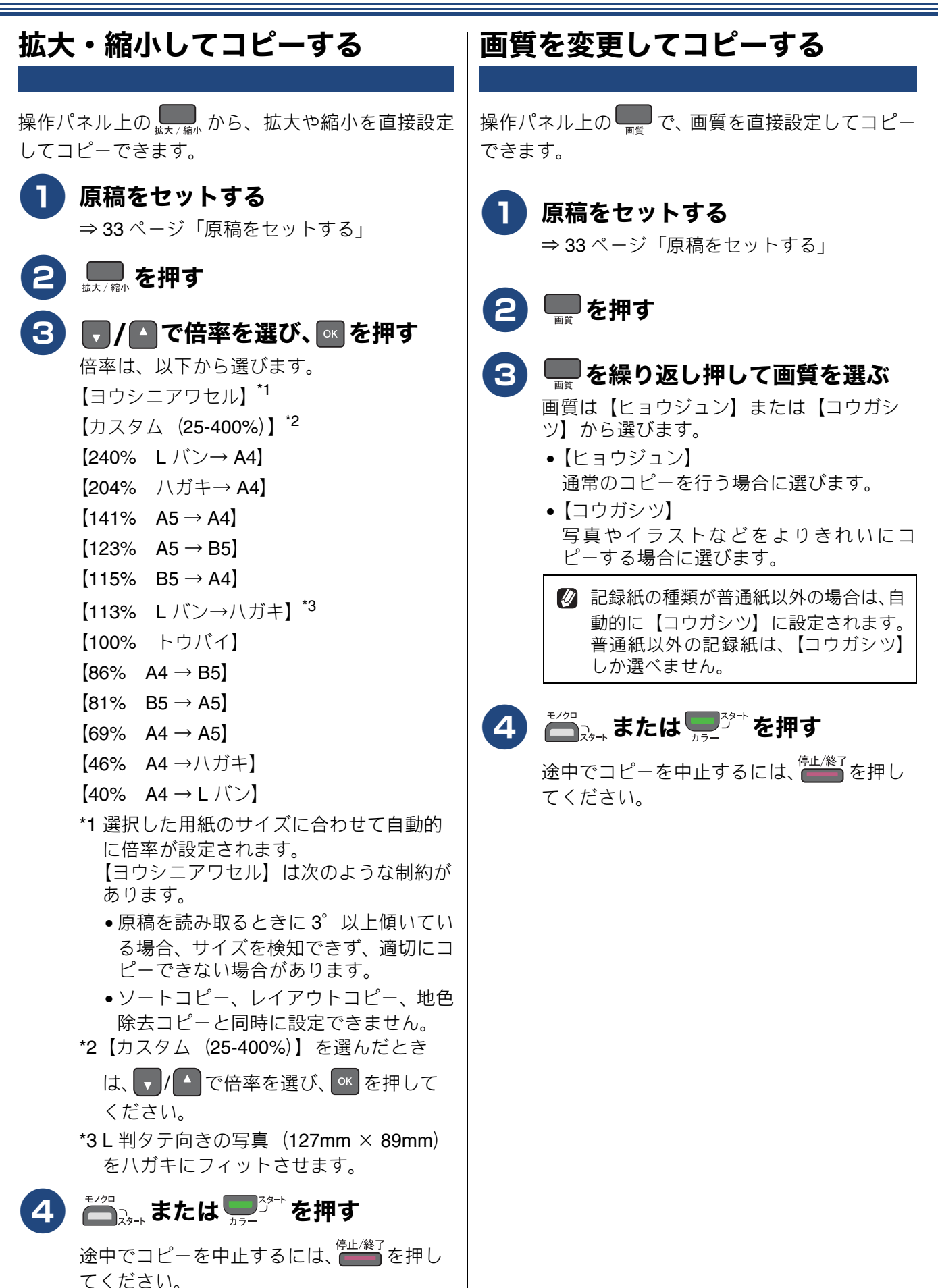

#### 設定を変えてコピーするには

■■ を押して表示される画面で、コピーの設定を一時的に変更できます。ここで変更した内容は、コピー 後に元に戻ります。

(1) 記録紙タイプ【キロクシ タイプ】

使用する記録紙に合わせて、記録紙タイプを設定します。 【フツウシ/インクジェットシ/ブラザー BP71 コウタク/ソノタコウタク/ OHP フィルム】

(2) 記録紙サイズ【キロクシ サイズ】

使用する記録紙に合わせて、記録紙サイズを設定します。 【A4 / A5 / B5 / ハガキ/ 2L バン/ L バン】

(3) コピー濃度【コピーノウド】

コピーの濃度を調整します。5段階の調整ができます。+ 🔺 を押すと濃くなり、🗕 🔻 を押すと薄くなりま す。

(4) スタック/ソートコピー【スタック/ソート コピー】

複数部コピーをするとき、一部ごと(ソートコピー)、ページごと(スタックコピー)にまとめてコピー できます。

⇒ユーザーズガイド応用編第2章「スタック/ソートコピーする」

(5) レイアウトコピー【レイアウト コピー】

2枚または4枚の原稿を1枚の記録紙に割り付けてコピーしたり、原稿をポスターサイズに拡大してコ ピーしたりできます。 ⇒ユーザーズガイド 応用編 第 2 章「レイアウトコピーする」

(6) 便利なコピー設定【ベンリナコピーセッテイ】

他にも、下記のようなコピーができます。

• インク節約モード

文字や画像などの内側を薄く印刷して、インクの消費量を抑えます。

⇒ユーザーズガイド応用編第2章「インクを節約してコピーする」

地色除去コピー

原稿の下地(背景)の色を除いてコピーします。

⇒ユーザーズガイド 応用編 第2章「原稿の地色を除去してコピーする」

ご使用の前に

لد П

墢 ţ

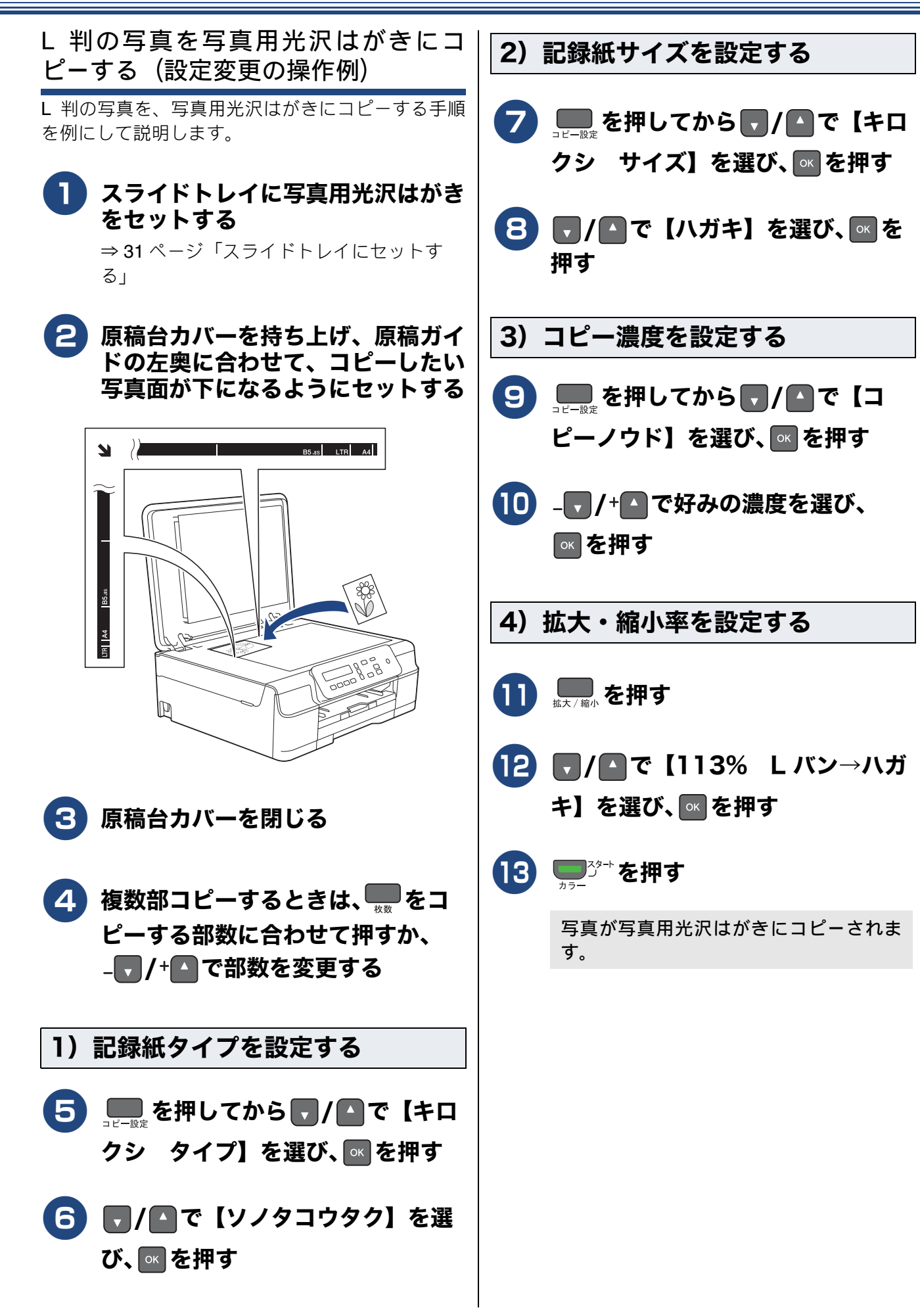

لد

П

ы

こんなとき

뎷

### よく使う設定に変更する

日常的に B5 サイズの記録紙を使うようにしたい場合など、本製品の設定の初期値を変更することができま す。ここで変更した内容はコピーが終了しても、次に設定を変更するまで有効です。

#### 設定を変更できる項目

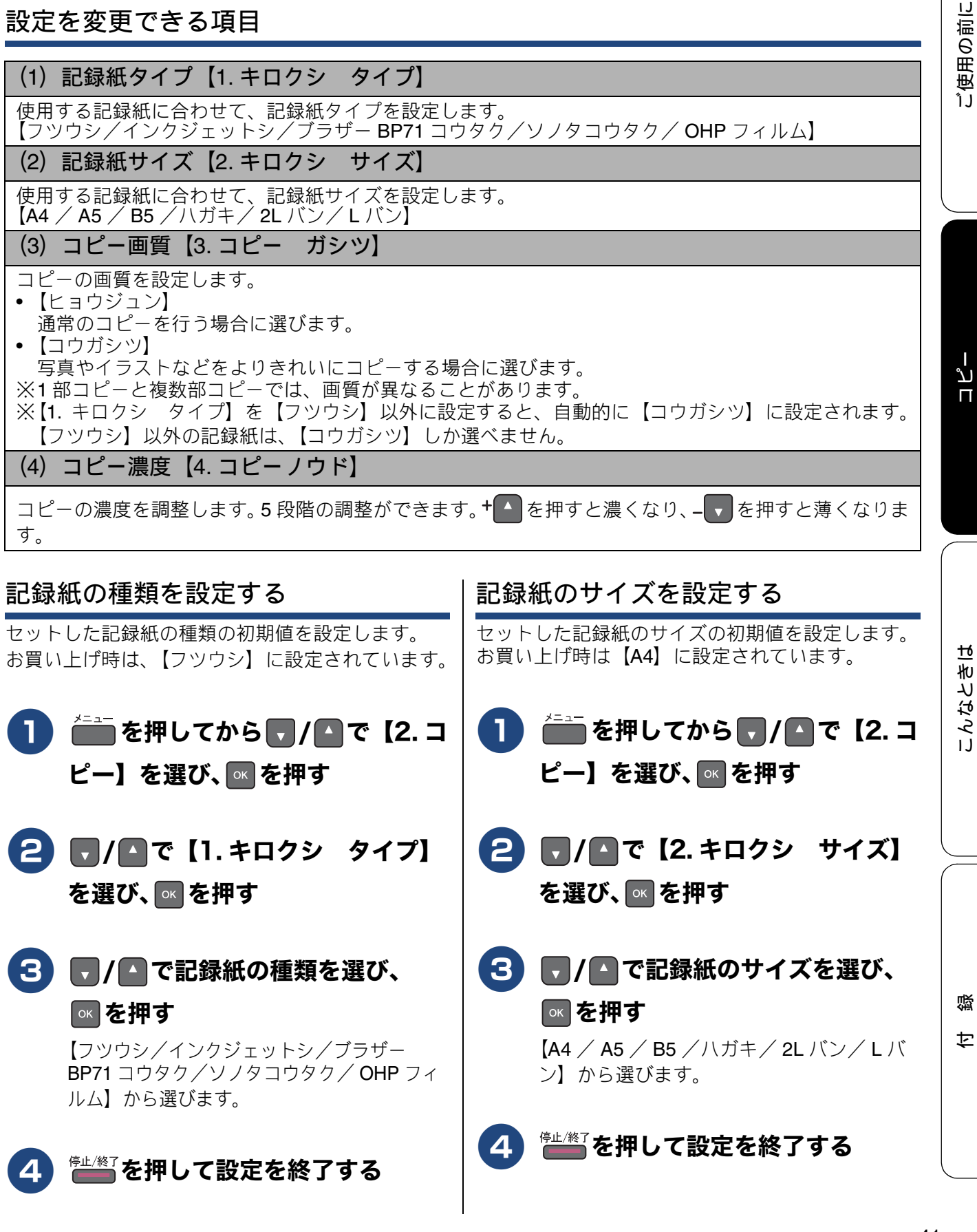

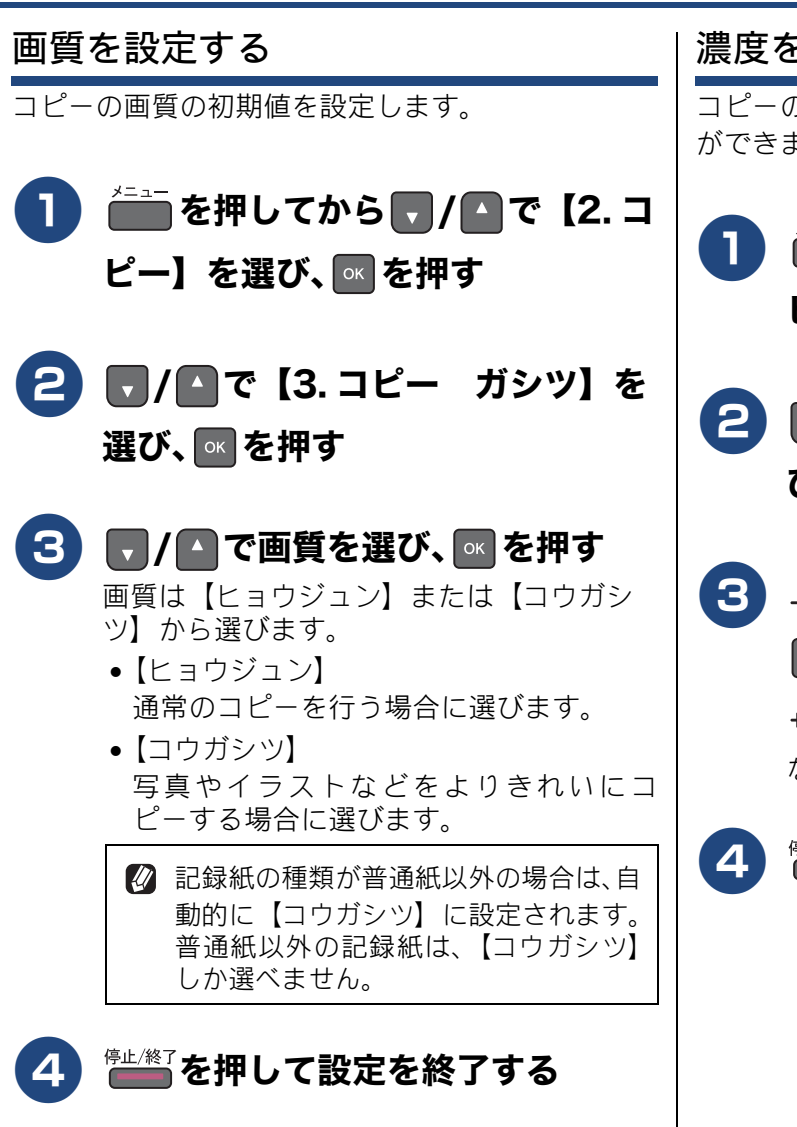

#### 濃度を設定する

コピーの濃度の初期値を設定します。5 段階の調整 ができます。

- 2 「/▲で【4. コピーノウド】を選び、 <</p>
- 3 \_▼/+▲で好みの濃度を選び、
  ■を押す

+▲を押すと濃くなり、-▼を押すと薄く なります。

4 👘 を押して設定を終了する

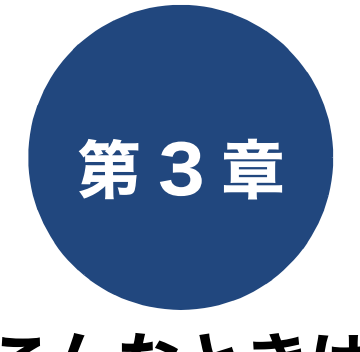

# こんなときは

本章では、主に日常のお手入れやトラブル発生時の対処方法について説明しています。本製品の使いかた、機能の設定/解除方法については、「付録」の「機能一覧」でご確認いただき、目的に応じたページまたはマニュアル をお読みください。

| 日常のお手入れ                                                    |
|------------------------------------------------------------|
| 本製品が汚れたら                                                   |
| <b>インクがなくなったときは</b>                                        |
| 困ったときは                                                     |
| 紙が詰まったときは                                                  |
| 印刷品質が良くないときは                                               |
| 画面にメッセージが表示されたときは                                          |
| 故障かな?と思ったときは<br>(修理を依頼される前に)64<br>動作がおかしいときは(修理を依頼される前に)73 |
| 初期状能に更す 74                                                 |
| 機能設定を元に戻す                                                  |
| <b>こんなときは</b>                                              |
| 見るときは                                                      |
| サイトからダウンロードして使うときは                                         |

本製品のシリアルナンバーを確認する ......77 本製品の設定内容や機能を確認する ......78 本製品を輸送するときは ......78 ご使用の前に

ח ת

# 本製品が汚れたら 本製品が汚れたときは、必要に応じて以下のようにお手入れを行ってください。 🔼 トレイカバー(1)を開けて記録紙 本製品の外側を清掃する トレイから記録紙を取り除き、記録 紙トレイの内側、外側を軽く拭く 警告 ● 可燃性スプレー、ベンジンやシンナーなどの 有機溶剤や、アルコールを使用しないでくだ さい。火災や感電の原因になることがありま す。 記録紙ストッパーが引き出されてい る場合は、フラップを閉じて(1)、 格納する(2) **5** トレイカバーを閉じて、記録紙トレ (1)イを元に戻す P 記録紙トレイをゆっくりと確実に本製品に (2)戻します。 |柔らかくて繊維の出ない乾いた布で 2 本体を軽く拭く P M 3 記録紙トレイを引き出す

日常のお手入れ

(1)

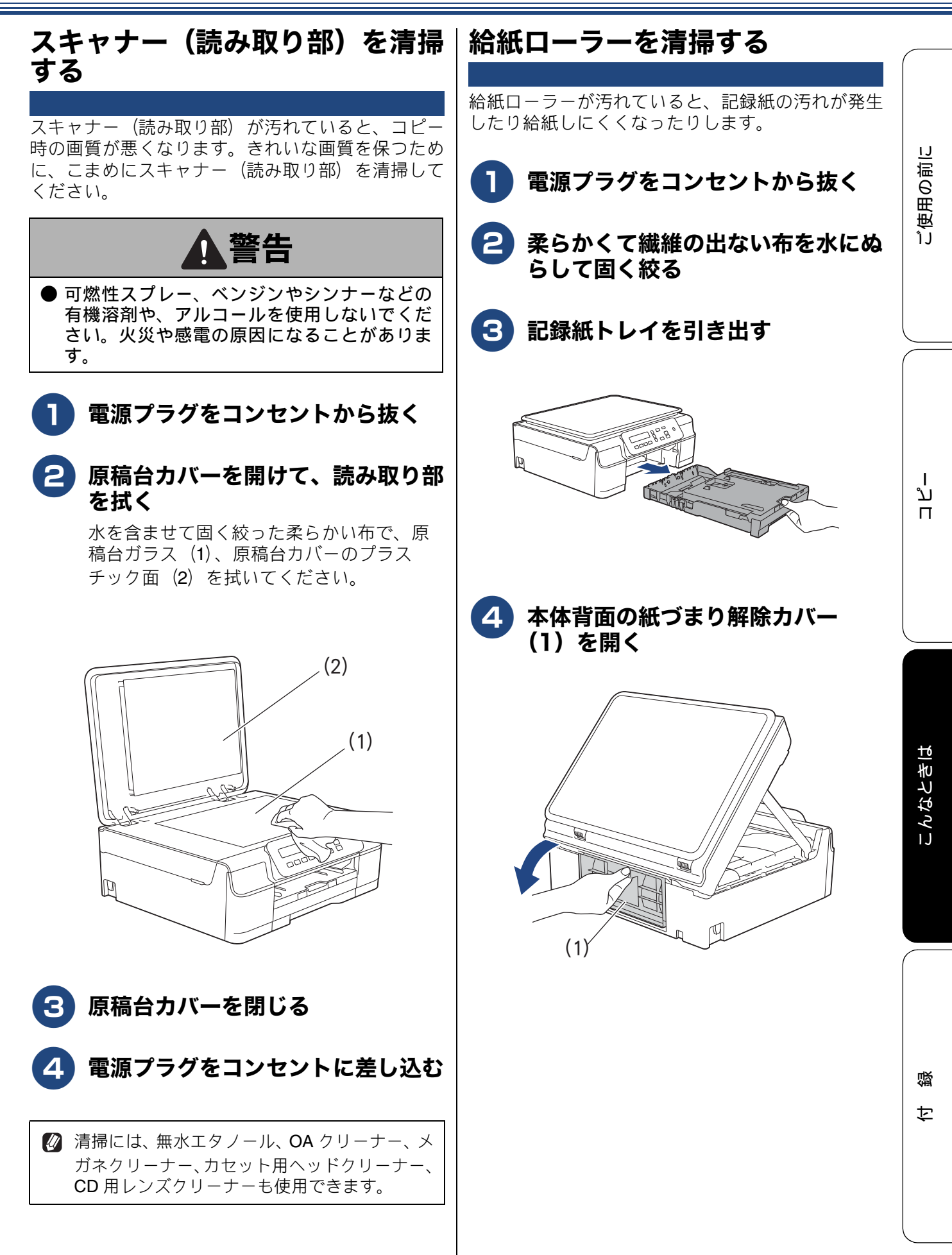

# 5 給紙ローラー(1)を拭く

ローラーを縦方向にゆっくり回転させなが ら、横方向に拭いてください。 そのあと、柔らかくて繊維の出ない乾いた 布で水分を拭き取ってください。

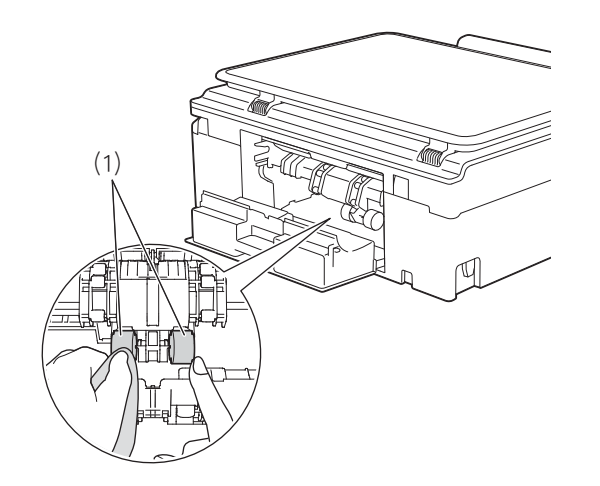

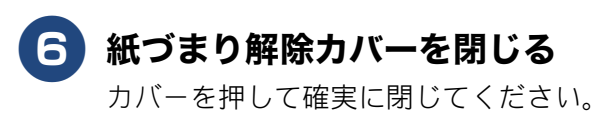

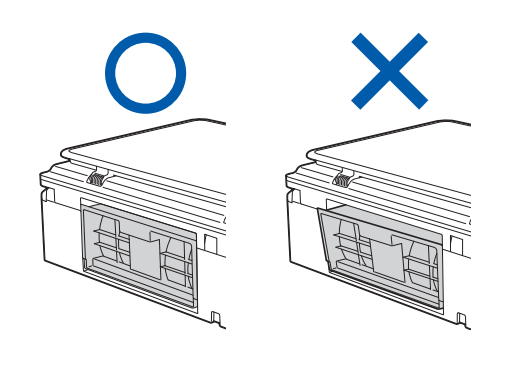

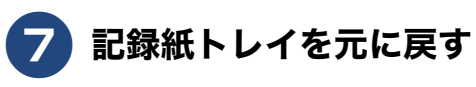

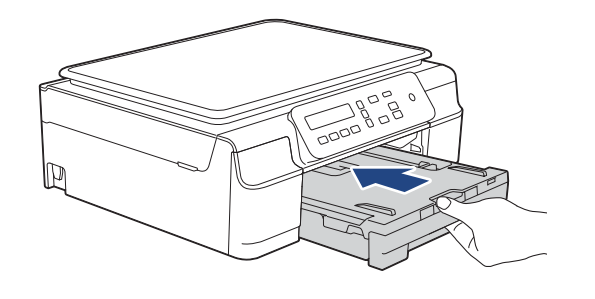

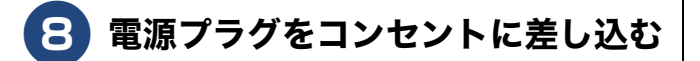

#### 記録紙が重なって給紙されてしまうときは

記録紙の残りが少なくなってきたときに、記録紙 が重なって給紙されてしまうときは、水にぬらし て固く絞った柔らかくて繊維の出ない布で、記録 紙トレイのコルク部分(1)を拭いてください。そ のあと、柔らかくて繊維の出ない乾いた布で水分 をよく拭き取ります。

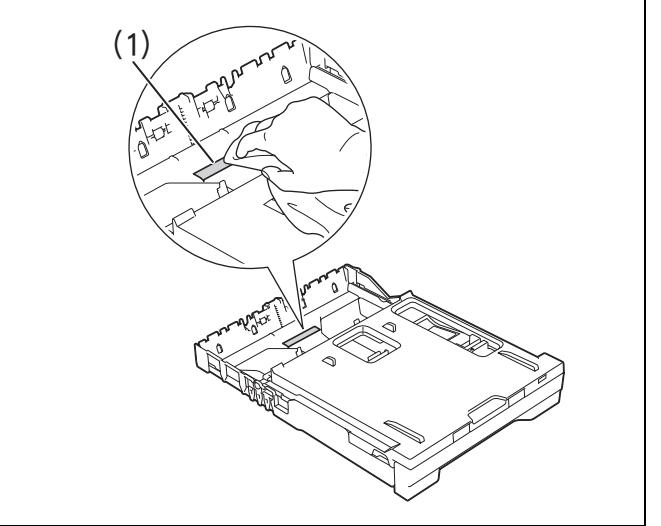

ו ע

П

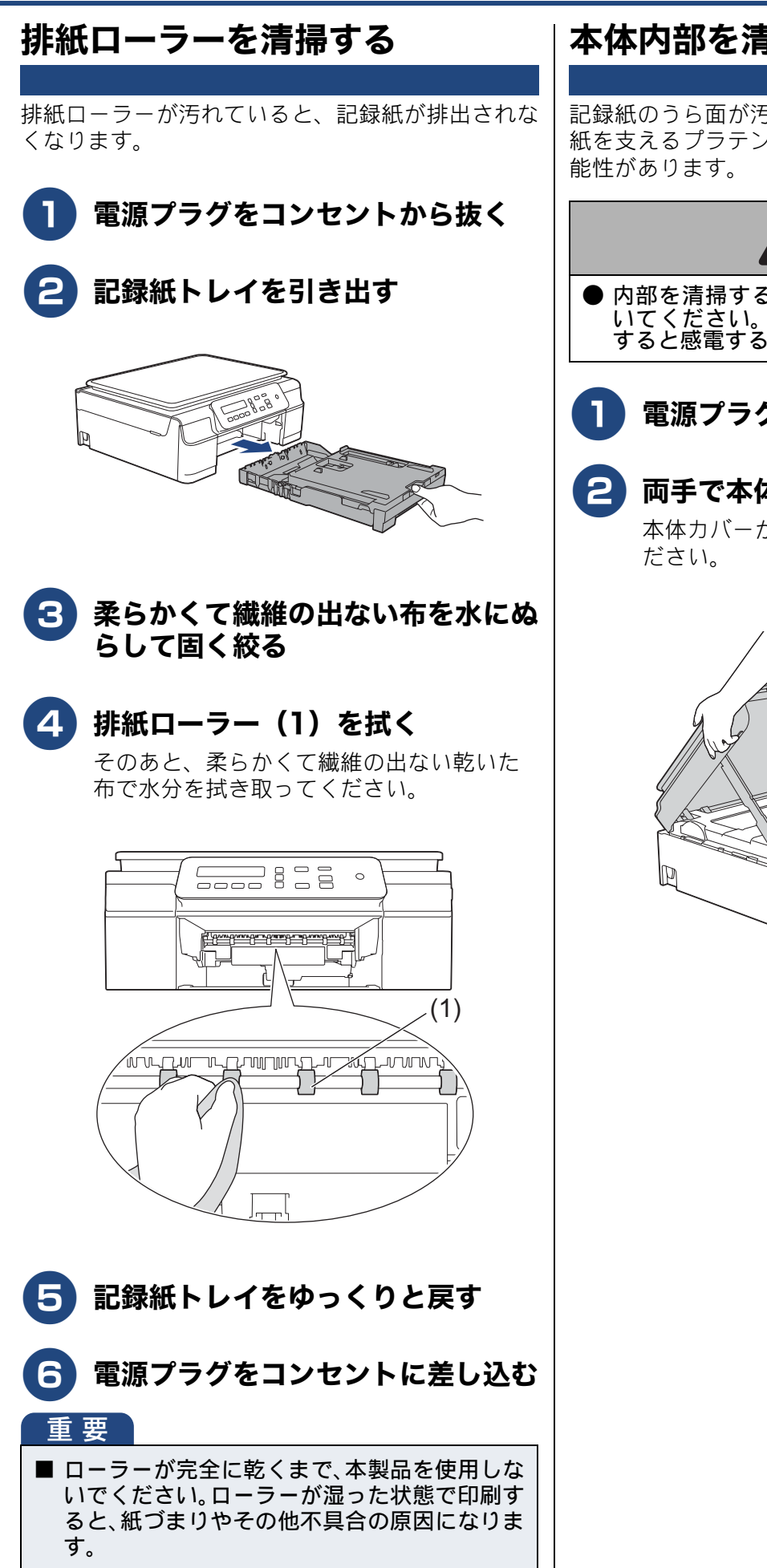

# 本体内部を清掃する

記録紙のうら面が汚れる場合は、本製品内部で記録 紙を支えるプラテンと呼ばれる部品が汚れている可

警告

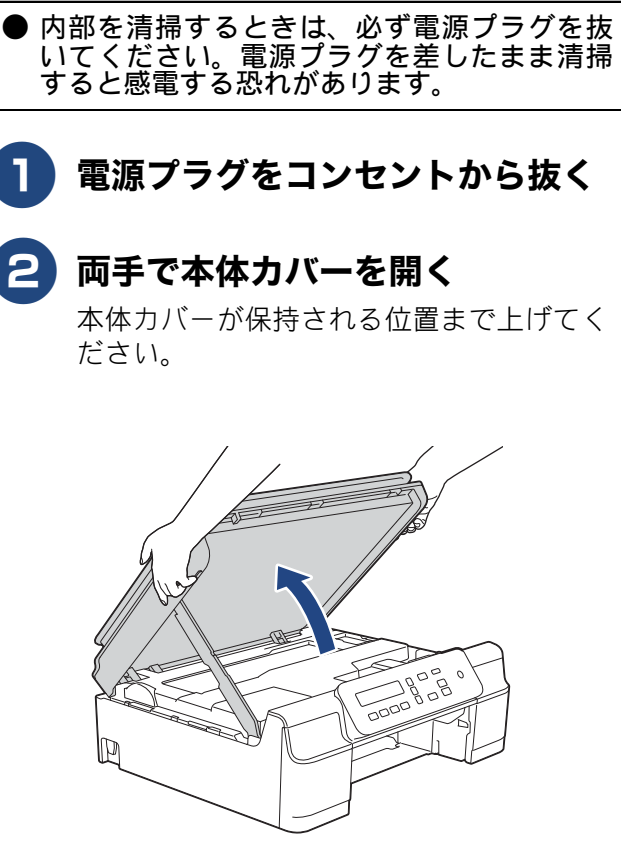

47

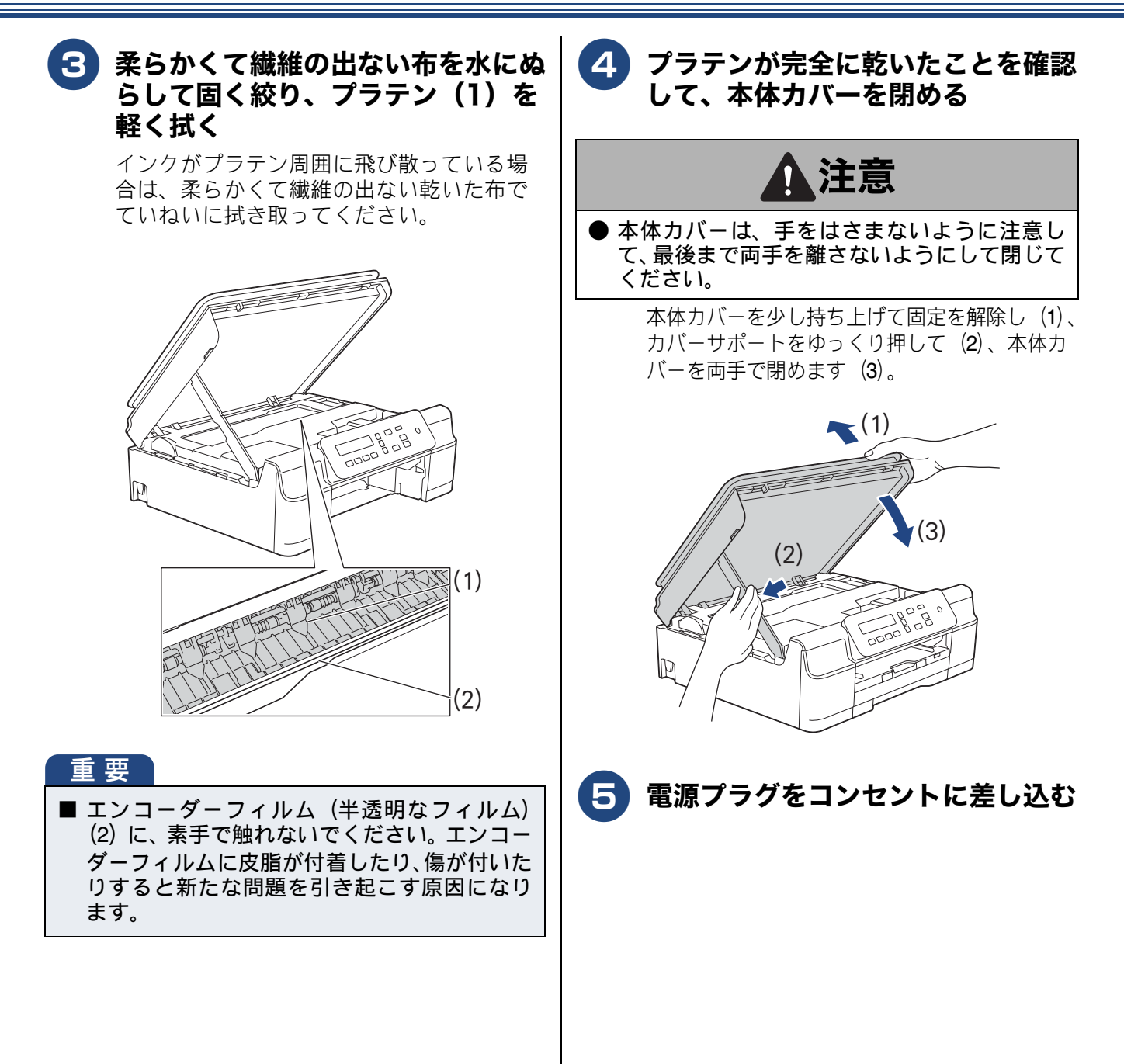

# インクがなくなったときは

本製品は、インクカートリッジの残量が少なくなると自動的に下記のメッセージを表示し、インクカートリッジの交換時期をお知らせします。インクの残りが少なくなると、文字のカスレなどが発生しや すくなります。

インクの残りが少なくなったときはできるだけ早くインクカートリッジをお求めいただくことをお勧めします。

- インクの残りが少なくなったとき:【インク ノコリスコシ ブラック】
- インクがなくなったとき (例:ブラックインクの場合):【インクコウカン ブラック】
  - 【モノクロインサツノミカノウデス】と表示されているときは、一定期間に限りブラックインクでモノクロ印刷を続けることができます。この状態で印刷をする場合、次のことにご注意ください。
    - パソコンから印刷をする場合は、印刷設定時、用紙種類を [普通紙]、カラーを [モノクロ] に設定す る必要があります。
       Windows<sup>®</sup> の場合

⇒ユーザーズガイド パソコン活用編「Windows<sup>®</sup> 編」ー「印刷の設定を変更する」 Macintosh の場合

- ⇒ユーザーズガイド パソコン活用編「Macintosh 編」-「印刷の設定を変更する」
- 記録紙タイプは、コピーの場合は【フツウシ】に設定されている必要があります。 ただし、次の場合はモノクロでも印刷ができません。
- 空のインクカートリッジを取り外した場合
- ブラックインクがなくなったとき
- パソコンからの印刷時、印刷設定の[プロパティ]にて、[基本設定]項目の中の[乾きにくい紙]に チェックをしている場合(パソコンと本製品のそれぞれでいったん印刷を中止し、[乾きにくい紙]の チェックを外せば、印刷ができるようになります。)
- 本製品は、プリントヘッドのノズルの目詰まりを防ぐために、自動的にプリントヘッドをクリーニングします。そのため、印刷をしていなくてもインクが消費されます。
- Ø 必要なときに、インク残量を確認することもできます。⇒51ページ「インク残量を確認する」

ת

П

### インクカートリッジを交換する

画面に【インクコウカン】と表示されたら、新しいインクカートリッジに交換します。

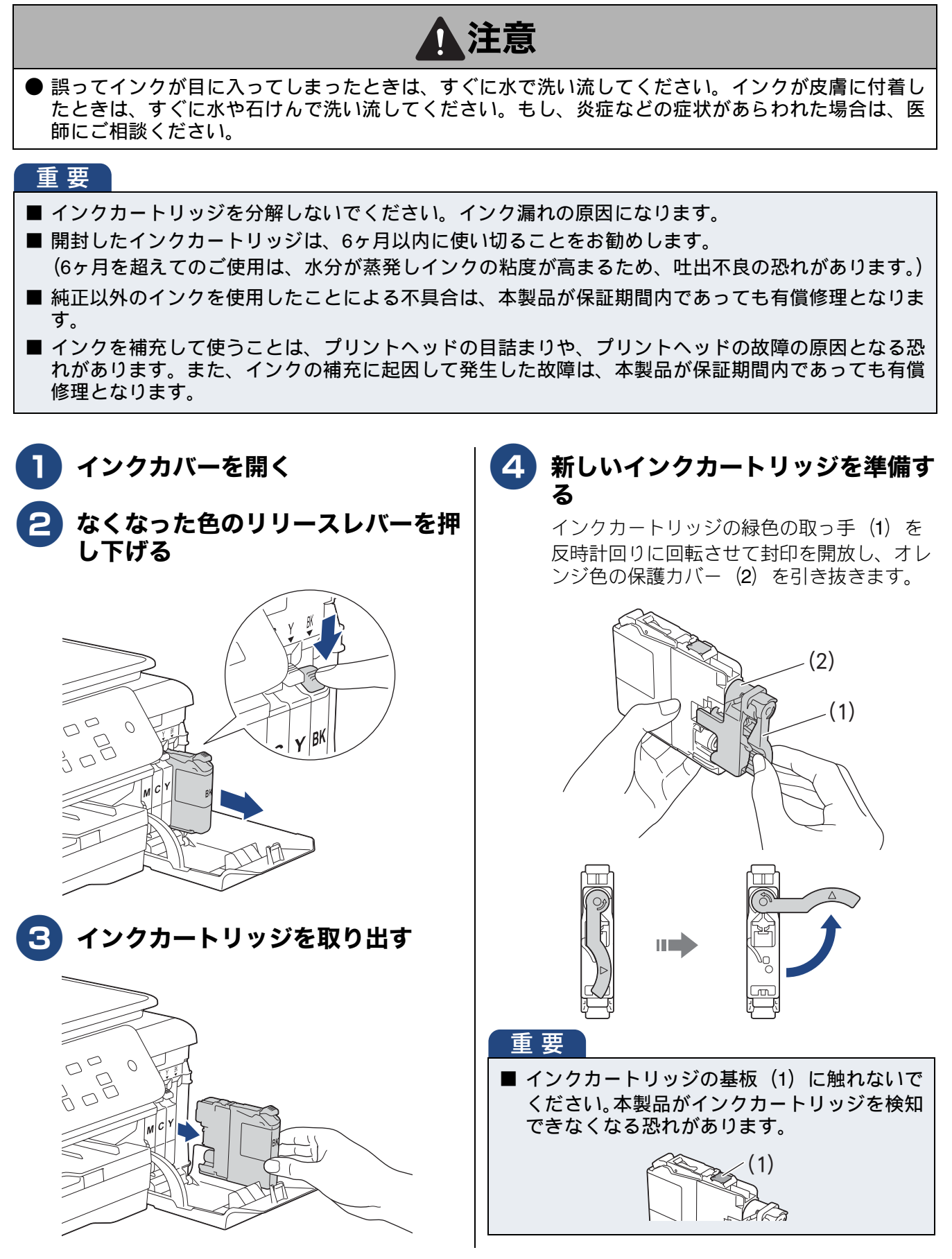

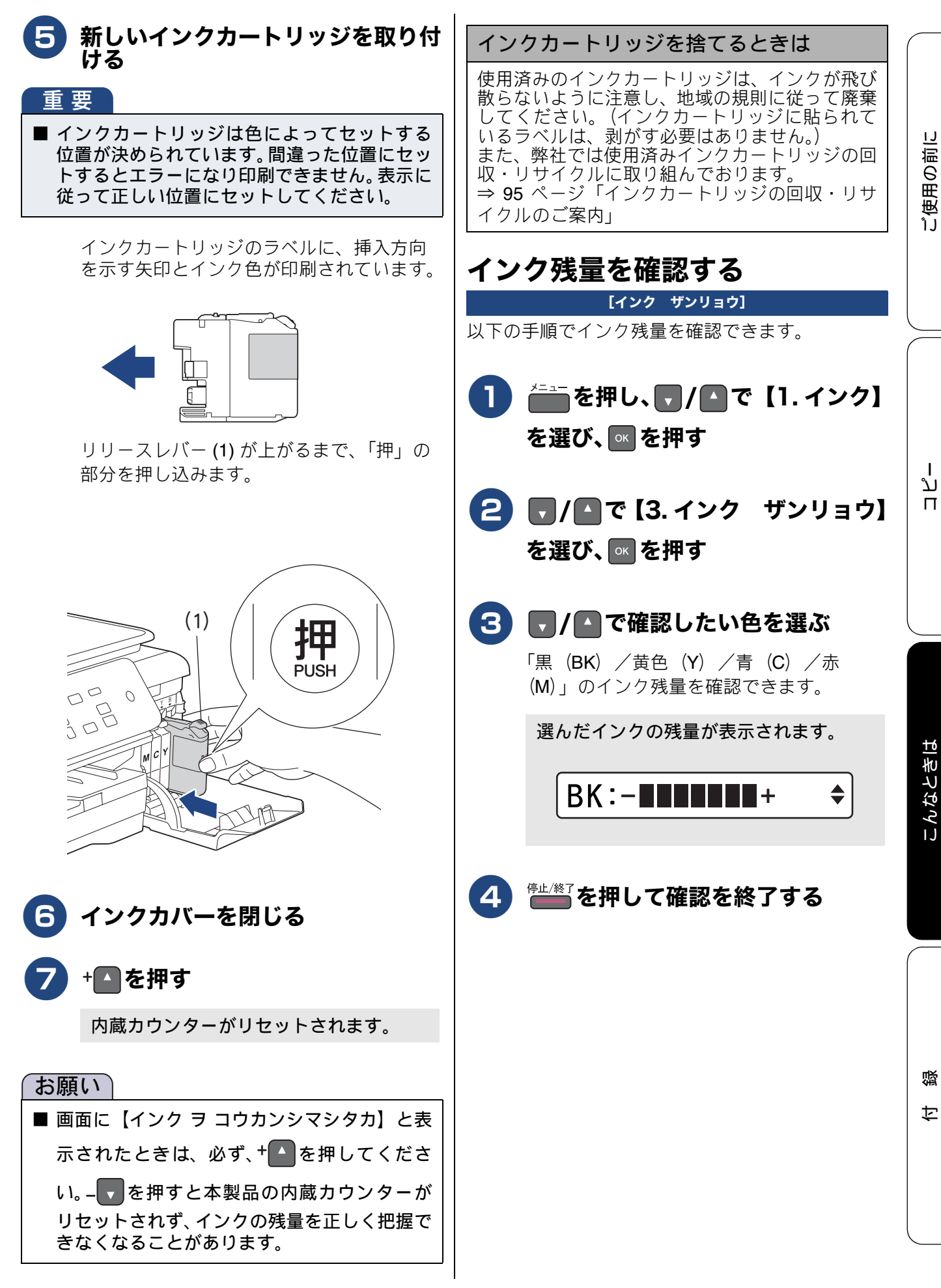

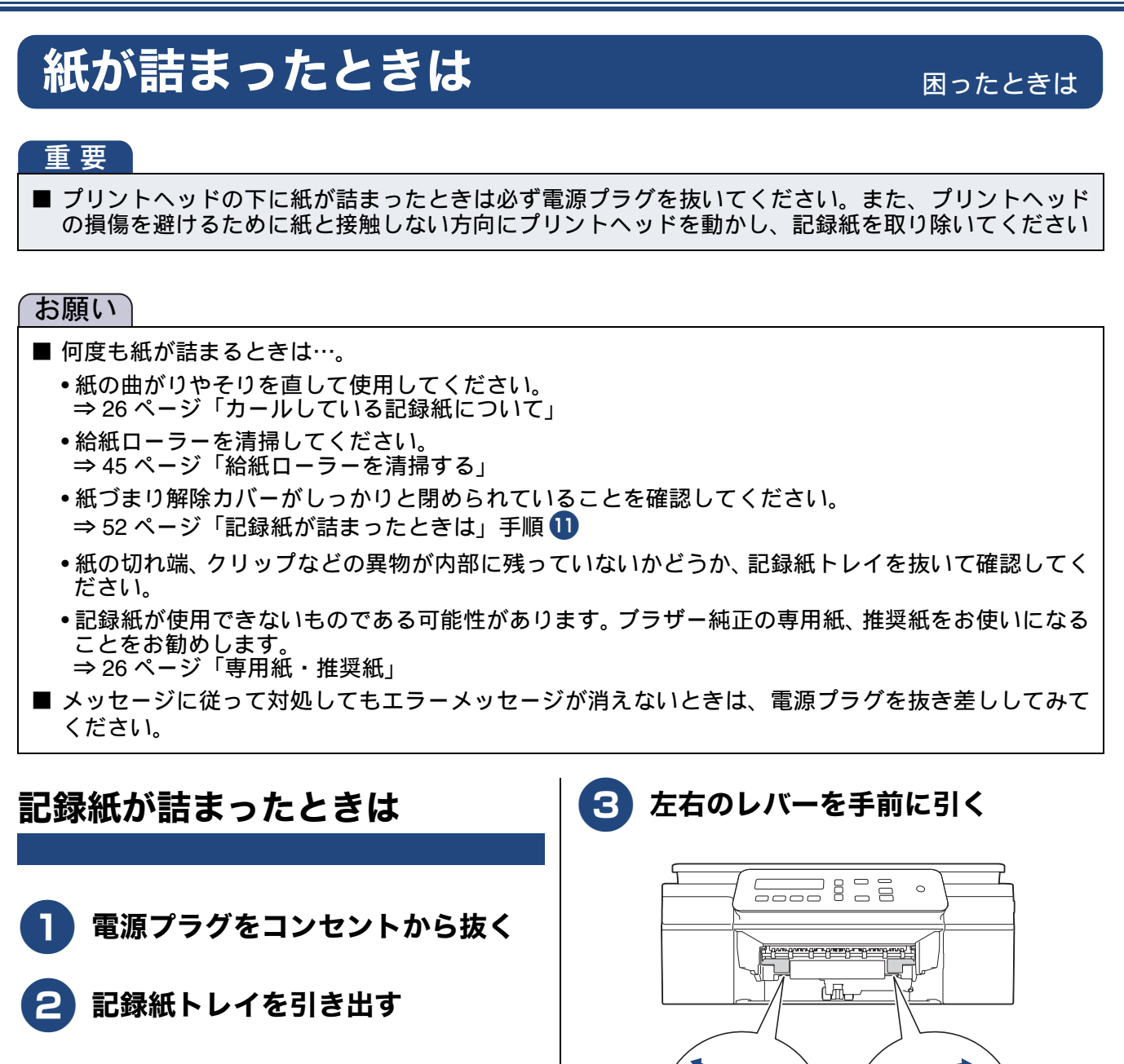

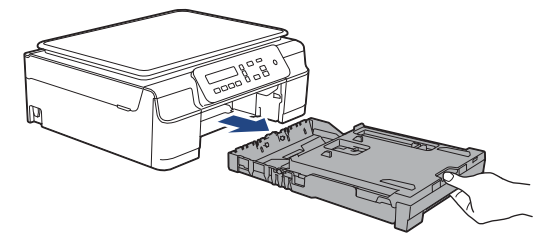

State of the

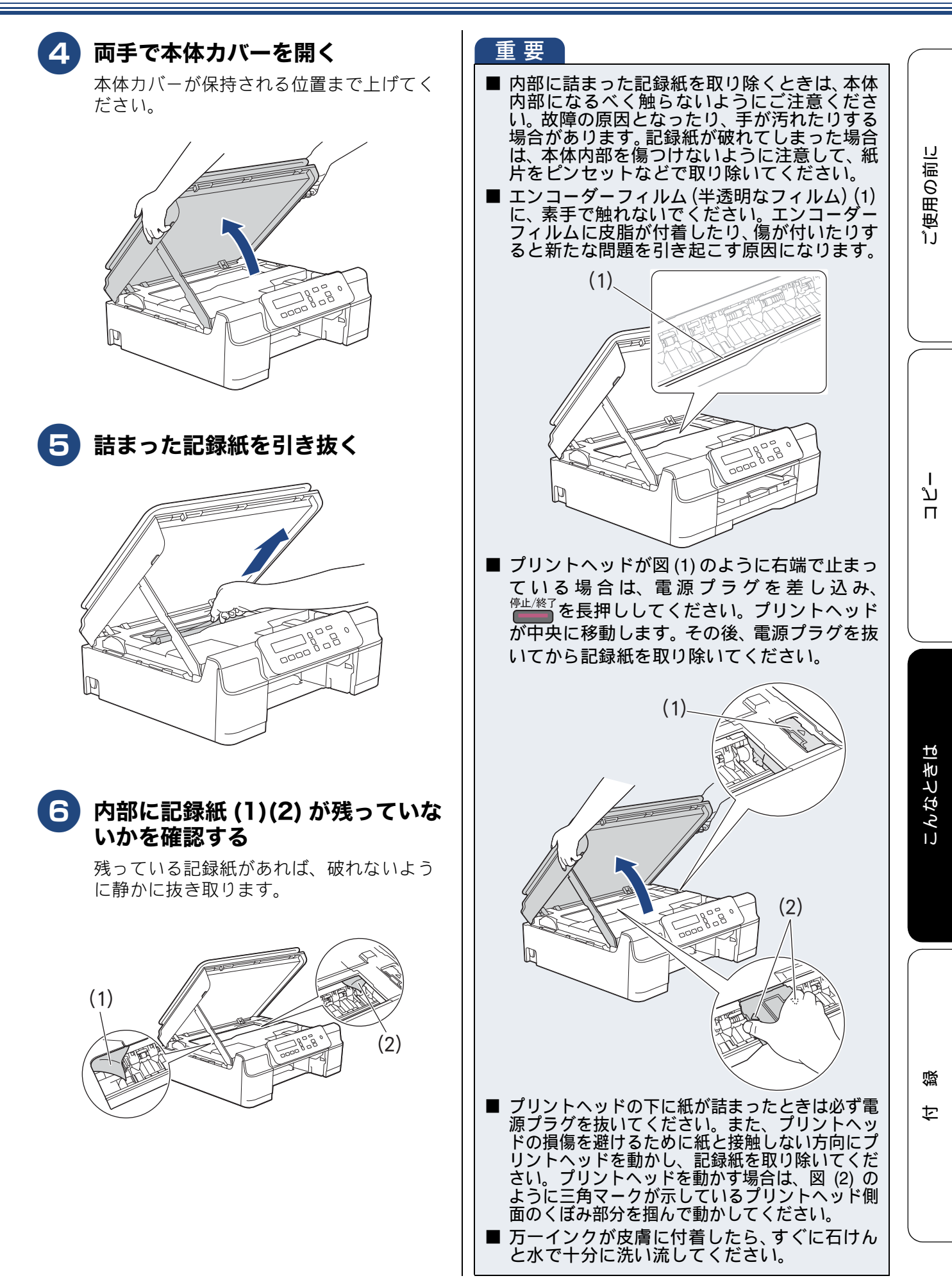

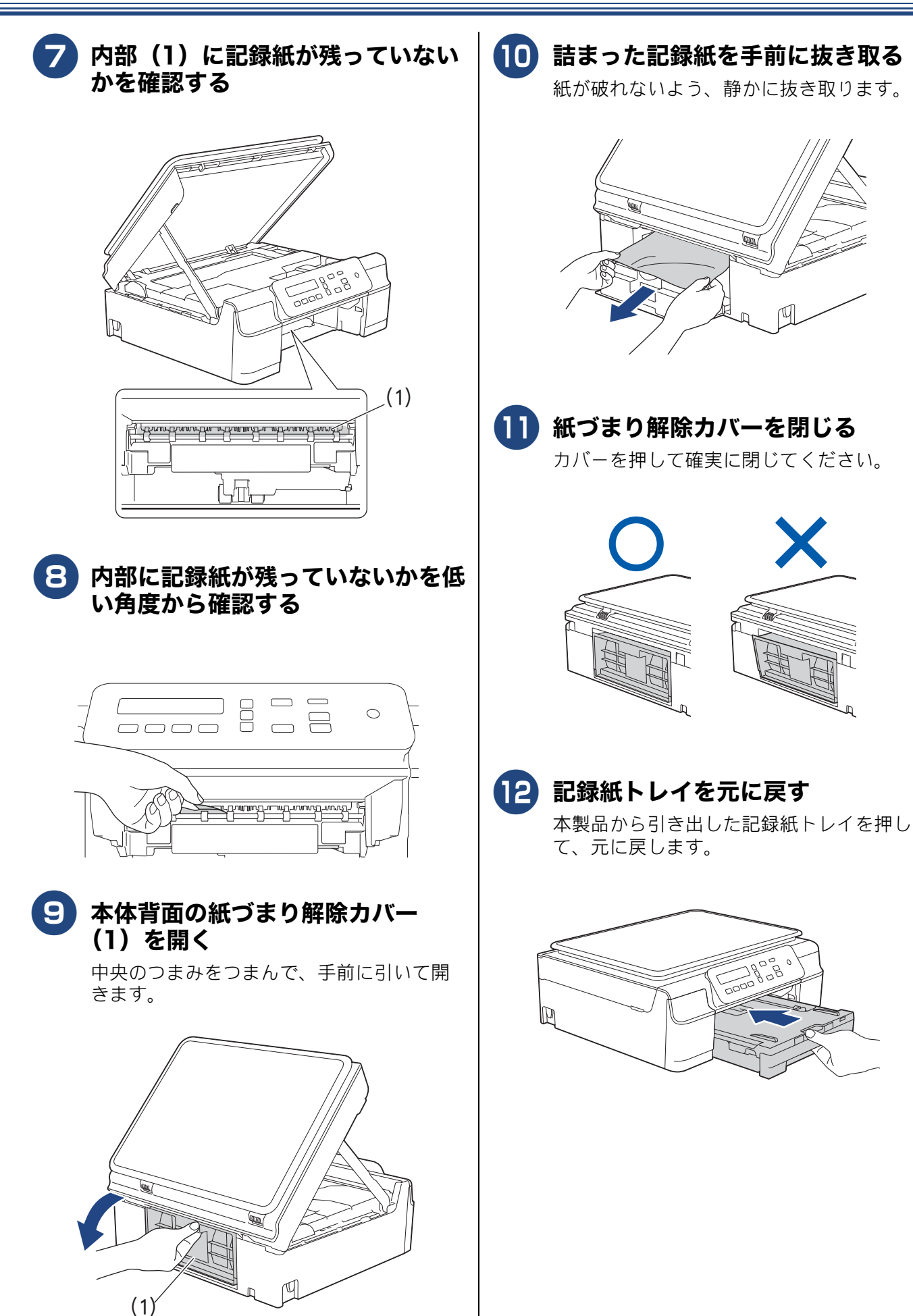

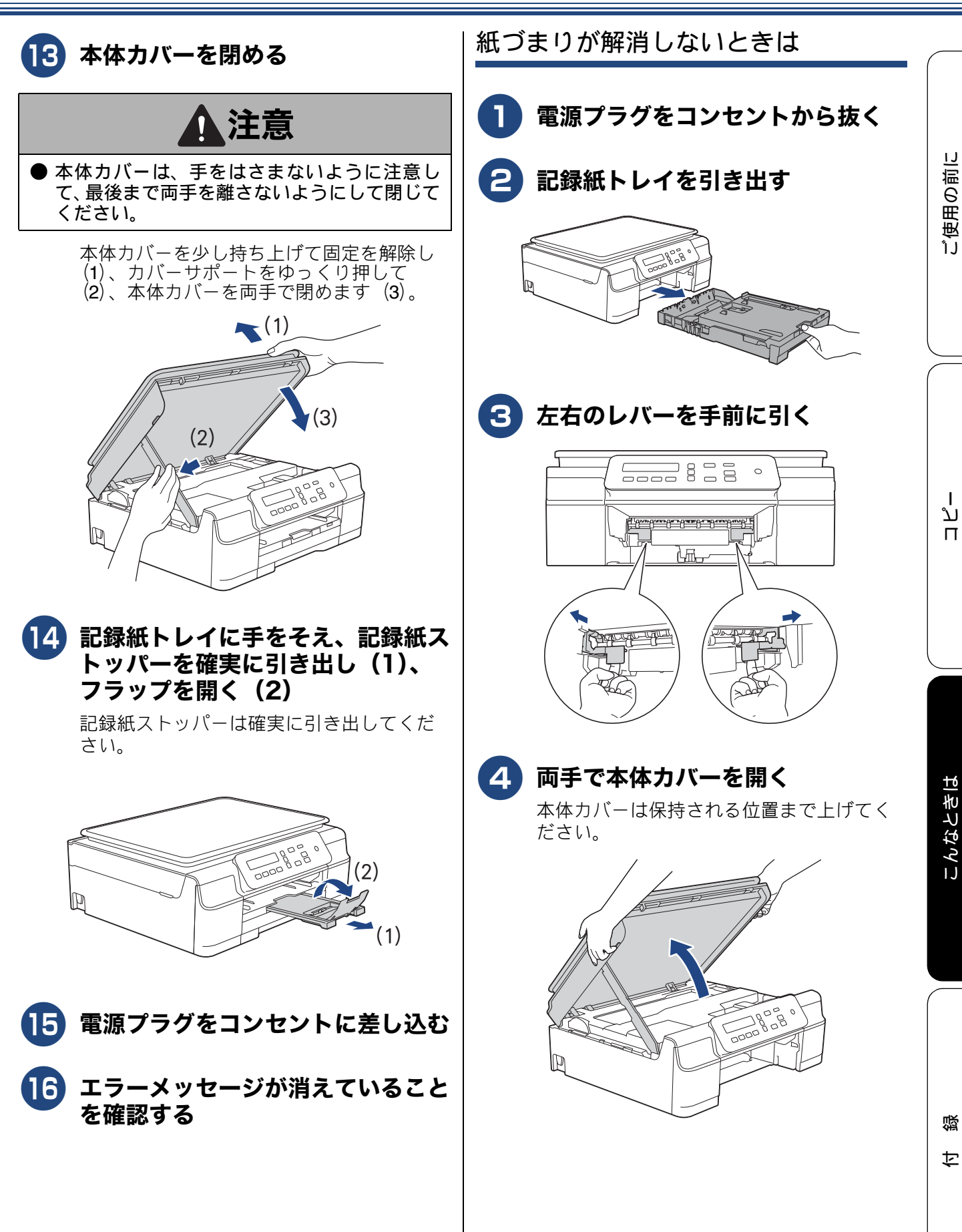

55

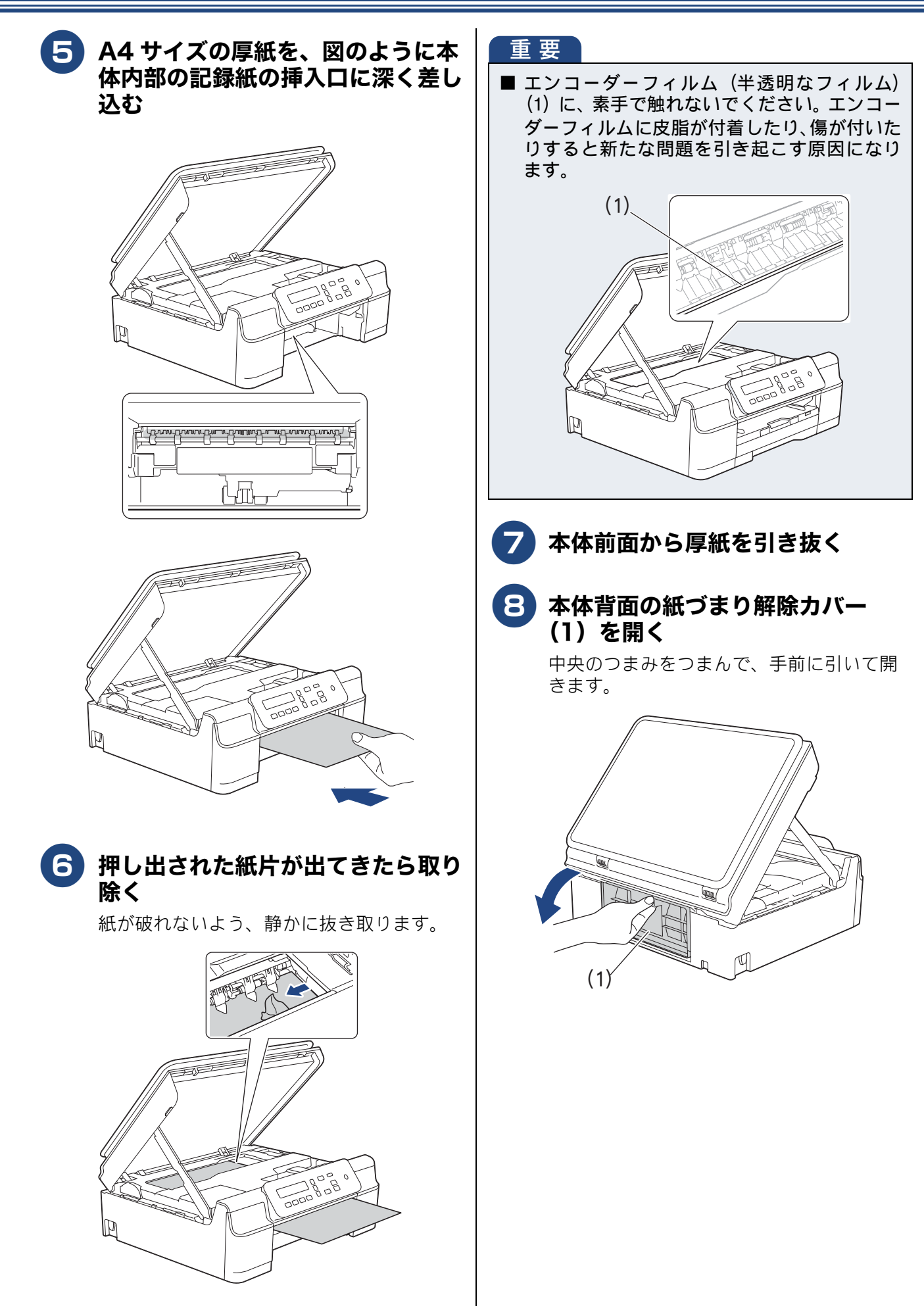

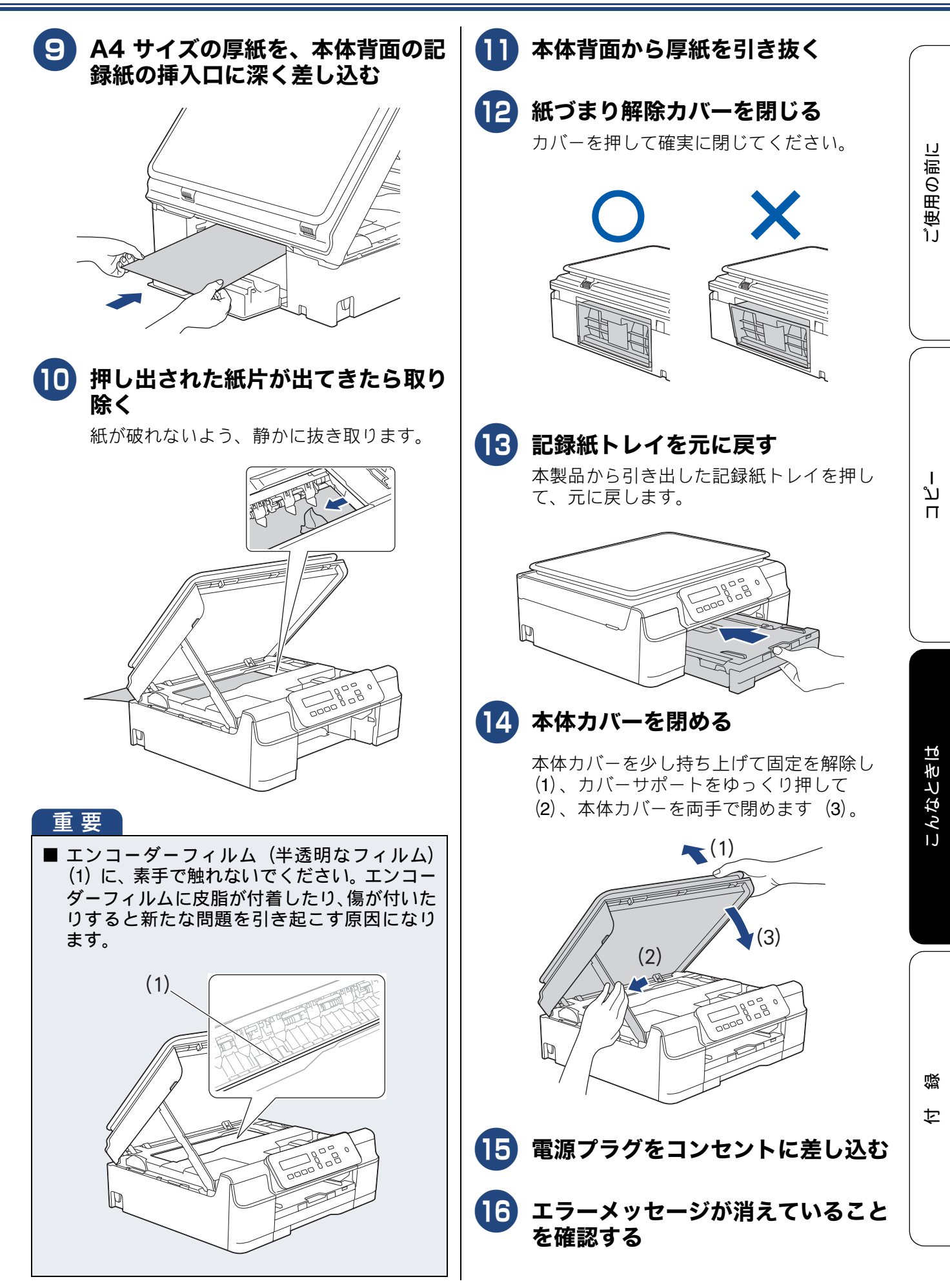

# 印刷品質が良くないときは

白紙のまま印刷される、印刷がかすれる、薄い、印刷面に白い筋が入る、違う色になるなど、印刷品 質が良くないときは、プリントヘッドのクリーニングを行ったり、印刷位置のズレを補正する必要が あります。

#### 重要

- ヘッドクリーニングが定期的に行われるように、本製品の電源プラグはコンセントに差したままご使用ください。ヘッドクリーニングをしない状態で長く放置すると目詰まりをおこします。
- ■本製品の電源プラグを頻繁に抜き差しすると、内部の時計が狂うため、必要以上にクリーニングが実行されることがあります。その際、インクが多く消費されたり、クリーニング時に排出される微量のインクを吸収するための部品が通常よりも早く限界に達して、交換が必要となる場合があります。

#### 定期メンテナンスについて

プリントヘッドのノズルの目詰まりを防ぐために、 本製品にはプリントヘッドを自動で定期的にクリー ニングする機能があります。ただし、電源プラグが 抜かれていると製品を起動させることができないた め、自動クリーニングができません。電源の入 / 切 は電源ボタンで行い、電源プラグは抜かないで本製 品をご利用ください。

### プリントヘッドをクリーニングする

[ヘッド クリーニング]

印刷品質が良くないと感じたら、定期メンテナンス (自動クリーニング)を待たずに、下記の手順でプリ ントヘッドをクリーニングすることもできます。1 回のヘッドクリーニングで問題が解決しない場合、 何度かクリーニングを行うことで、解決できる場合 があります。ヘッドクリーニングを5回行っても問 題が解決しない場合は、お客様相談窓口にご連絡く ださい。

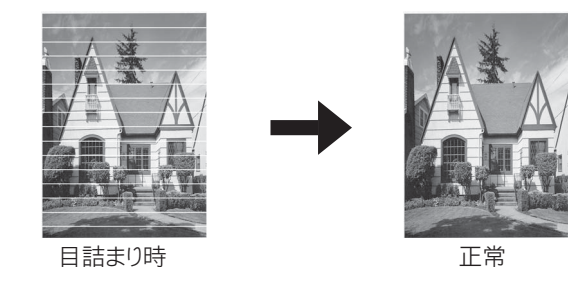

ペッドクリーニングはある程度のインクを消耗します。

- 1 を押し、 /▲で【1.インク】
  を選び、 ●を押す
- 2 7/10で【2. ヘッド クリーニング】を選び、 1000を押す
- 3 ▼/▲でクリーニングする色を選び、■を押す

【ブラック/カラー/ゼンショク】から選び ます。

ヘッドクリーニングが開始されます。

ند

п

### 記録紙のうら面が汚れるときは

印刷したあと、記録紙のうら面に汚れが付く場合は、 プリンター内部(プラテン、給紙/排紙ローラー)に インクが付着している可能性があります。以下の手 順で、クリーニングを行います。

**本体内部のプラテンを清掃する** ⇒ 47 ページ「本体内部を清掃する」

2 紙づまり解除カバーを開け、給紙 ローラーに汚れがないかを確認する ⇒ 45 ページ「給紙ローラーを清掃する」

3 排紙ローラーに汚れがないかを確認 する

⇒ 47 ページ「排紙ローラーを清掃する」

印刷テストを行う 【テスト プリント】 プリントヘッドをクリーニングしても印刷品質が改 善されない場合は、印刷テストを行い、再度クリー ニングを行います。 印刷品質をチェックする A4 サイズの記録紙をセットする ⇒28ページ「記録紙トレイにセットする」 2 🚞を押し、 🗖 / 🗛 で【1. インク】 を選び、「「を押す 【 】 / ▲ で【1.テスト プリント】 3 を選び、📧を押す ▼/▲で【インサツ ヒンシツ】 4 を選び、 🔤 を押す 5 「印刷品質チェックシート」が印刷されま す。 印刷後は、【インサツ ヒンシツ OK?】 と表示されます。 6 きれいに印刷されているときは + 🗠 を、きれいに印刷されていない ときは」、を押す 1色でも「悪い例」のような状態があるとき は、- 、を押します。 く良い例> <悪い例> + を押した場合は、印刷品質チェック が終了します。手順10へ進みます。 - ▼を押した場合は、【ブラック OK?】 と表示されます。手順 7 へ進みます。

口錄

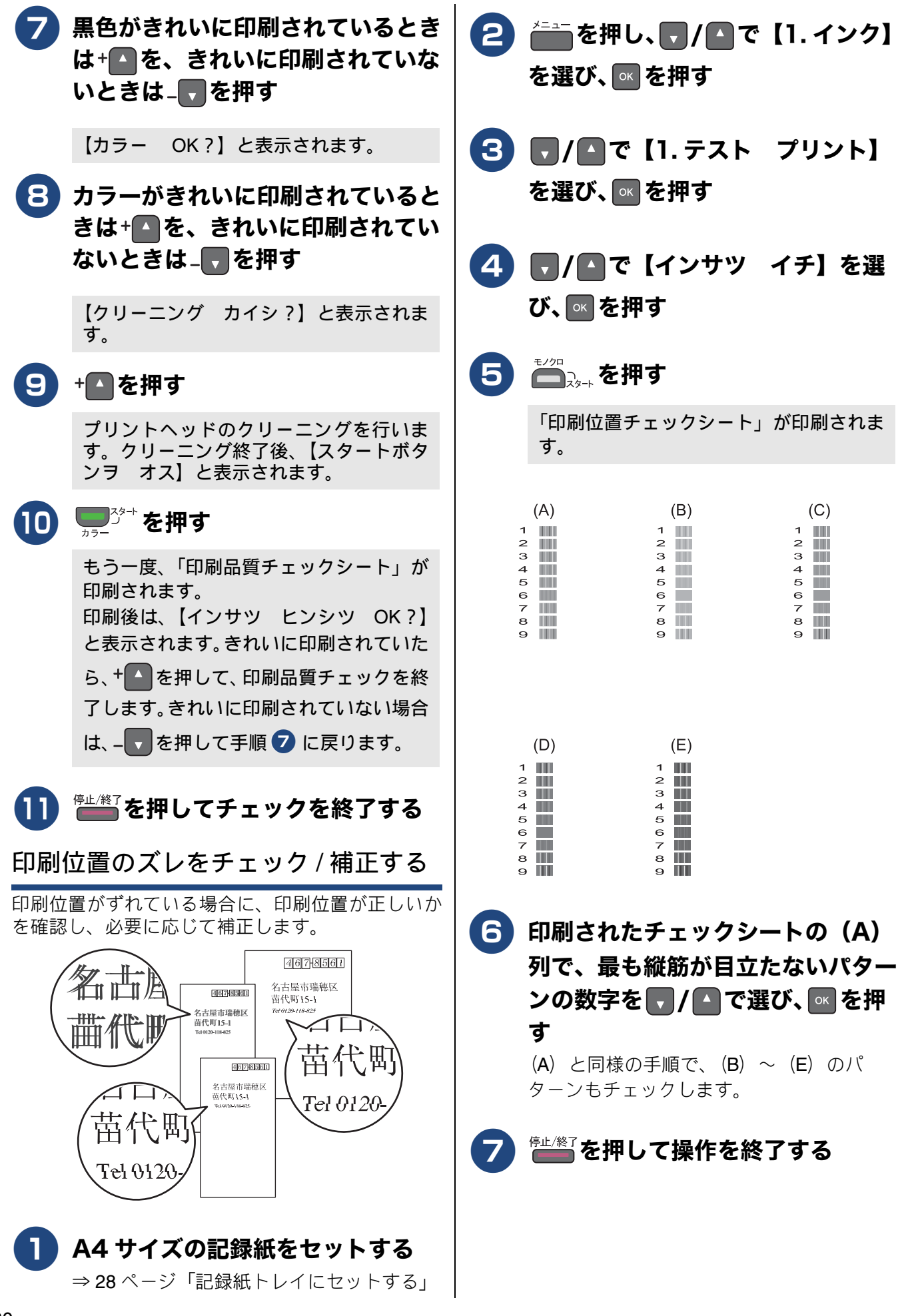

### 画面にメッセージが表示されたときは

本製品に異常があるときは、下記のようなメッセージと処置方法が画面に表示されます。画面に表示 された処置方法や、下記の処置を行っても問題が解決しないときは、電源プラグを抜いて電源を OFF にし、数秒後にもうー度差し込んでみてください。これによって改善される場合があります。それで も不具合が改善しないときは、メッセージを控えた上でお客様相談窓口にご連絡ください。

| メッセージ                                                                                                    | 原因                                             | 対処                                                                                                    |
|----------------------------------------------------------------------------------------------------|------------------------------------------------|----------------------------------------------------------------------------------------------------|
| インク ノコリスコ<br>シ                                                                                             | インクの残りが少なくなって<br>いる。                           | 新しいインクカートリッジを準備してください。弊<br>社ダイレクトクラブで購入することもできます。<br>⇒ 95 ページ「消耗品などのご注文について」                                                                                |
| インクヲ ケンチデキ<br>マセン                                                                                          | 機械が検知する前に素早くイ<br>ンクカートリッジを交換した。                | セットされている新しいインクカートリッジを取り<br>外し、もう一度取り付けてください。                                                                                                    |
|                                                                                                    | 検知できないインクカート<br>リッジが取り付けられている<br>か、検知部が破損している。 | 検知可能なインクカートリッジをセットしてください。検<br>知可能なインクカートリッジをセットしてもメッセージ<br>が表示される場合は、お客様相談窓口にご連絡ください。                                                                       |
|                                                                                                    | インクカートリッジが正しく<br>セットされていない。                    | カチッと音がするまでインクカートリッジを確実に<br>押してセットします。                                                                                                    |
|                                                                                                    | 純正インクを使用していない。                                 | 弊社純正でないインクカートリッジをご使用になる<br>と、本製品がインク量を検知できない場合がありま<br>す。弊社純正品に交換してください。純正品に換え<br>てもメッセージが表示される場合は、お客様相談窓<br>口にご連絡ください。                                      |
| インサツデキマセン                                                                                                  | ブラックまたはカラーインク<br>のいずれかが空になった。                  | 画面に表示されている色のインクカートリッジを交<br>換してください。<br>⇒ 50 ページ「インクカートリッジを交換する」                                                                                             |
| インサツ デキマセ<br>ン ユーザーズガイ<br>ドヲ ゴランクダサ<br>イ                                                                   | 機械内部で記録紙の切れ端や<br>異物が詰まっているなどの機<br>械的な異常が発生した。  | 本体カバーを開けて、詰まった記録紙の切れ端や異物<br>を取り除いて、本体カバーを閉めてください。<br>⇒ 52 ページ「紙が詰まったときは」<br>問題が解決されない場合は、電源プラグをいったん抜<br>いて、接続し直してください。それでも問題が解決さ<br>れない場合は、お客様相談窓口にご連絡ください。 |
| カートリッジガ ア<br>リマセン                                                                                          | インクカートリッジがセット<br>されていない。                       | インクカートリッジをセットしてください。<br>⇒ 50 ページ「インクカートリッジを交換する」                                                                                                    |
| カバーガ アイテイ<br>マス ホンタイカ<br>バー ヲ トジテク<br>ダサイ                                                                  | 本体カバーが完全に閉まって<br>いない。                          | 本体カバーを閉め直してください。                                                                                                    |
| カバーヲトジテクダ<br>サイ                                                                                            | インクカバーが完全に閉まっ<br>ていない。                         | インクカバーを閉め直してください。                                                                                                    |
| キロクシガ ツマッ<br>テイマス                                                                                          | 記録紙が詰まっている。                                    | 詰まった記録紙を取り除いてください。<br>⇒52 ページ「紙が詰まったときは」                                                                                                    |
|                                                                                                    | ガイドが記録紙のサイズに<br>合っていない。                        | ガイドが記録紙のサイズに合っていることを確認し<br>てください。                                                                                                    |
|                                                                                                    | 給紙ローラーが汚れている。                                  | 給紙ローラーを清掃してください。<br>⇒ 45 ページ「給紙ローラーを清掃する」                                                                                                    |
| キロクシサイズガチ<br>ガイマス XX サ<br>イズノ インサツ<br>データ。サイズ<br>セッテイヲ カクニ<br>ン。マタハ キロ<br>クシヲカクニンシ<br>[スタート] ヲ オシ<br>テクダサイ | 記録紙トレイに設定したサイ<br>ズ以外の記録紙がセットされ<br>ている。         | トレイに示されている記録紙サイズの目盛りに合わ<br>せて記録紙をセットし直してください。<br>⇒25ページ「記録紙のセット」<br>なお、レポート印刷は、A4 より小さいサイズの記録<br>紙に対応していません。トレイにA4 サイズの記録紙<br>をセットし、記録紙サイズもA4 に設定してください。    |

ח ת ו

こんなときは

| メッセージ                                                                     | 原因                                                                                                   | 対処                                                                                                    |
|---------------------------------------------------------------------------|----------------------------------------------------------------------------------------------------|----------------------------------------------------------------------------------------------------|
| キロクシヲ オクレマ<br>セン                                                          | 記録紙がないか、正しくセット<br>されていない。                                                                            | トレイに記録紙を入れ直してください。<br>スライドトレイを使用する場合は、スライドトレイ                                                                                                    |
|                                                                           |                                                                                                    | を正しい位置にセットして、 ( ゚゚゚゚゚゚゚゚゚゚゚゚゚゚゚゚゚゚゚゚゚゚゚゚゚゚゚゚゚゚゚゚゚゚゚゚̄                                                                                                    |
|                                                                           |                                                                                                    | <sup>3,3++</sup> を押してください。<br>⇒ <b>25</b> ページ「記録紙のセット」                                                                                                    |
|                                                                           | スライドトレイが奥にセット<br>されていない。                                                                             | スライドトレイを、カチッと音がするまで完全に奥<br>にずらしてください。<br>⇒ 31 ページ「スライドトレイにセットする」                                                                                          |
|                                                                           | スライドトレイが手前にセッ<br>トされていない。                                                                            | スライドトレイを、カチッと音がするまで完全に手<br>前に引いてください。<br>⇒ 28 ページ「記録紙トレイにセットする」                                                                                           |
|                                                                           | 記録紙が詰まっている。                                                                                          | 詰まった記録紙を取り除いてください。<br>⇒ 52 ページ「紙が詰まったときは」                                                                                                    |
|                                                                           | 紙づまり解除カバーが開いて<br>いる。                                                                                 | 紙づまり解除カバーを確実に閉めてください。<br>⇒ 52 ページ「記録紙が詰まったときは」手順 🕕                                                                                                    |
| クリーニング チュ<br>ウ                                                            | プリントヘッドのクリーニン<br>グ中。                                                                                 | そのまましばらくお待ちください。<br>⇒ 58 ページ「プリントヘッドをクリーニングする」                                                                                                    |
| クリーニング デキ<br>マセン ユーザーズ<br>ガイドヲ ゴランク<br>ダサイ                                | 機械内部で記録紙の切れ端や<br>異物が詰まっているなどの機<br>械的な異常が発生した。                                                        | 本体力バーを開けて、詰まった記録紙の切れ端や異<br>物を取り除いて、本体力バーを閉めてください。<br>⇒52ページ「紙が詰まったときは」<br>問題が解決されない場合は、電源プラグをいったん<br>抜いて、接続し直してください。それでも問題が解<br>決されない場合は、お客様相談窓口にご連絡ください。 |
| シツオンガ タカスギ<br>マス シツオンヲ サ<br>ゲテ シバラクタッタ<br>アトニ リトライシテ<br>クダサイ              | 室温が高くなっている。                                                                                          | 室温を下げてお使いください。                                                                                                    |
| シツオンガ ヒクスギ<br>マス シツオンヲ ア<br>ゲテ シバラクタッタ<br>アトニ リトライシテ<br>クダサイ              | 室温が低くなっている。                                                                                          | 室温を上げてお使いください。                                                                                                    |
| ショキカ デキマセン<br>ユーザーズガイドヲ<br>ゴランクダサイ                                        | 機械内部で記録紙の切れ端や<br>異物が詰まっているなどの機<br>械的な異常が発生した。                                                        | 本体力バーを開けて、詰まった記録紙の切れ端や異<br>物を取り除いて、本体力バーを閉めてください。<br>⇒52ページ「紙が詰まったときは」<br>問題が解決されない場合は、電源プラグをいったん<br>抜いて、接続し直してください。それでも問題が解<br>決されない場合は、お客様相談窓口にご連絡ください。 |
| データガ ノコッテイ<br>マス                                                          | 印刷データが本体のメモリー<br>に残っている。                                                                             | <sup>停止/終了</sup> を押してください。<br>(印刷を中止し、印刷中の記録紙を排出します。)                                                                                                    |
|                                                                           | パソコン側が印刷を一時停止<br>したままになっている。                                                                         | パソコン側で印刷を再開してください。                                                                                                    |
| ハイインクパッド<br>コウカン マモナク<br>ハイインクパッド<br>マンパイデス<br>ユーザーズガイドヲ<br>ゴカクニンクダサ<br>イ | 廃インク吸収パッド <sup>*1</sup> の吸収量<br>が限界に近づいている。<br><sup>*1</sup> ヘッドクリーニング実行中<br>に排出される微量のインクを<br>吸収する部品 | 廃インク吸収パッドの吸収量が限界に達すると、交換するまで印刷ができなくなります。廃インク吸収<br>パッドはお客様自身による交換ができませんので、<br>お早めにお買い求めいただいた販売店またはコール<br>センター(お客様相談窓口)にご連絡ください。                            |

#### 《困ったときは》

| メッセージ                                                  | 原因                                                                                                    | 対処                                                                                                    |                                                |
|--------------------------------------------------------|----------------------------------------------------------------------------------------------------|----------------------------------------------------------------------------------------------------|------------------------------------------------|
| ハイインクパッド<br>マンパイ ユーザー<br>ズガイドヲ ゴラン<br>クダサイ             | 廃インク吸収パッド <sup>*1</sup> の吸収量<br>が限界に達した。<br><sup>*1</sup> ヘッドクリーニング実行中<br>に排出される微量のインクを<br>吸収する部品                                                                                                    | 廃インク吸収パッドの吸収量が限界に達すると、本<br>製品内部でのインク漏れを防ぐためにヘッドクリー<br>ニングができなくなります。廃インク吸収パッドを<br>交換するまで印刷はできません。廃インク吸収パッ<br>ドはお客様自身による交換ができませんので、お買<br>い求めいただいた販売店またはコールセンター(お<br>客様相談窓口)にご連絡ください。 | の<br>前<br>に                                    |
| プリンタ シヨウ<br>チュウ                                        | 本製品のプリンターが動作中。                                                                                                    | 印刷が終了してから再度操作してください。                                                                                                    | 1) してい しょう しょう しょう しょう しょう しょう しょう しょう しょう しょう |
| メモリガ イッパイ<br>デス<br>テイシボタンデ ト<br>リケシ<br>スタートボタンデ<br>コピー | コピー中に本製品のメモリー<br>に空き容量がなくなった。                                                                                                    | <sup>停止/終了</sup> を押して、コピーをキャンセルします。実行<br>中の動作が終了するまでお待ちください。                                                                                                    |                                                |
| モノクロインサツノ<br>ミカノウデス                                    | <b>1</b> 色以上のカラーインクがなく<br>なっている。                                                                                                    | 新しいインクカートリッジに交換してください。<br>⇒ 50 ページ「インクカートリッジを交換する」                                                                                                    |                                                |
|                                                        | この内容が表示されている間<br>は次の操作のみ可能です。<br>・印刷<br>プリンタードライバーの印刷<br>設定で用紙種類を[普通紙]に<br>設定し、モノクロ印刷の指示を<br>すれば、モノクロで引き続き印<br>刷できます。通常の使用頻度で<br>約1ヶ月間使用できます。ただ<br>し、両面印刷はできません。<br>・コピー<br>記録紙タイプを【フツウシ】に<br>設定している場合、モノクロで |                                                                                                    | ן<br>ת                                         |
|                                                        | コピーできます。<br>ただし、次の場合は新しいイン<br>クカートリッジを取り付ける<br>まで、モノクロでも印刷できま<br>せん。<br>• 空のインクカートリッジを<br>取り外した場合<br>• プリンタードライバーの [基<br>本設定] タブで [乾きにくい<br>紙] をチェックしている場合                                                   |                                                                                                    | こんなときは                                         |

# 故障かな?と思ったときは(修理を依頼される前に)

修理を依頼される前に下記の項目および弊社サポートサイト(ブラザーソリューションセンター) (http://solutions.brother.co.jp/)の「よくあるご質問(Q&A)」をチェックしてください。それでも異常 があるときは、電源プラグを抜いて電源を OFF にし、数秒後にもう一度差し込んでみてください。こ れによって改善される場合があります。それでも不具合が改善しないときは、お客様相談窓口にご連 絡ください。

ネットワーク接続した状態で印刷できない、スキャンできないなどの問題があるときは、ユーザーズ ガイド ネットワーク編「困ったときは(トラブル対処方法)」を参照してください。

| 項目  | こんなときは                | ここをチェック                                    | 対処のしかた                                                                                                    |
|-----|-----------------------|--------------------------------------------|----------------------------------------------------------------------------------------------------|
| コピー | コピーしても、記録紙が出<br>てこない。 | 記録紙は正しくセットさ<br>れていますか。<br>記録紙がなくなっていま      | 記録紙、本体カバーを正しくセットしてく<br>ださい。<br>⇒ <b>25</b> ページ「記録紙のセット」                                                                                                    |
|     |                       | せんか。<br>本体カバーまたはインク<br>カバーは確実に閉まって<br>いますか |                                                                                                    |
|     |                       | 記録紙が詰まっていませ<br>んか。                         | 詰まった記録紙を取り除いてください。<br>⇒ <b>52</b> ページ「紙が詰まったときは」                                                                                                    |
|     |                       | インクの残量は十分です<br>か。                          | インク残量を確認してください。<br>⇒ 51 ページ「インク残量を確認する」                                                                                                    |
|     |                       | 給紙ローラーが汚れてい<br>ませんか。                       | 給紙ローラーを清掃してください。<br>⇒ 45 ページ「給紙ローラーを清掃する」                                                                                                    |
|     | 記録紙が白紙のまま出て<br>くる。    | プリントヘッドのノズル<br>が目詰まりしていません<br>か。           | コピーが正しくとれるか確認し、白紙の場<br>合は、ヘッドクリーニングを行ってくださ<br>い。<br>→ 50 ページ「プリント ヘッドをクリーニング                                                                                                    |
|     |                       |                                            | ⇒ 58 ヘーン ワリントヘットをクリーニン<br>グする」<br>本製品には、印刷品質を維持するために、<br>自動でヘッドクリーニングを行う機能があ<br>ります。ただし、電源プラグが抜かれてい<br>るとこの機能が働きません。電源の入 / 切<br>は、電源プラグの抜き差しではなく、操作<br>パネル上の電源ボタンで行うことを強くお<br>勧めします。                                        |
|     |                       | 原稿を裏返しにセットし<br>ていませんか。                     | 原稿を正しくセットし、操作をやり直して<br>ください。<br>⇒ <b>33</b> ページ「原稿のセット」                                                                                                    |
|     | きれいにコピーできない。          | 読み取り部が汚れていま<br>せんか。                        | スキャナー(読み取り部)を清掃してくだ<br>さい。<br>⇒ 45 ページ「スキャナー(読み取り部)を<br>清掃する」                                                                                                    |
|     |                       | プリントヘッドのノズル<br>が目詰まりしていません<br>か。           | <ul> <li>ヘッドクリーニングを行ってください。</li> <li>⇒58ページ「プリントヘッドをクリーニングする」</li> <li>本製品には、印刷品質を維持するために、<br/>自動でヘッドクリーニングを行う機能があります。ただし、電源プラグが抜かれているとこの機能が働きません。電源の入 / 切は、電源プラグの抜き差しではなく、操作<br/>パネル上の電源ボタンで行うことを強くお<br/>勧めします。</li> </ul> |

ח ת ו

| 項目           | こんなときは                                     | ここをチェック                                                            | 対処のしかた                                                                                                    |
|--------------|--------------------------------------------|--------------------------------------------------------------------|----------------------------------------------------------------------------------------------------|
| של-          | 文字や画像がずれている、<br>またはにじんでいるよう<br>に見える。       | プリントヘッドがずれて<br>いませんか。                                              | 本製品は双方向印刷を行っているために、<br>プリントヘッドが左右どちらに移動すると<br>きにもインクを吐出しています。左右の吐<br>出位置のずれが大きくなると、このような<br>印刷結果になります。印刷位置チェック<br>シートの印刷結果に従って補正を行ってく<br>ださい。<br>⇒ 60ページ「印刷位置のズレをチェック/<br>補正する」 |
|              | 記録紙が何度も詰まる。                                | 本体内部に紙片が残って<br>いませんか。                                              | 本体内部から紙片を取り除いてください。<br>⇒ <b>52</b> ページ「紙が詰まったときは」                                                                                                    |
|              | 光沢紙がうまく送り込ま<br>れない。                        | 給紙ローラーが汚れてい<br>ませんか。                                               | 給紙ローラーを清掃してください。<br>⇒ 45 ページ「給紙ローラーを清掃する」                                                                                                    |
|              |                                            | 光沢紙を1枚だけセットし<br>ていませんか。                                            | 光沢紙付属の補助紙を敷いた上に、光沢紙<br>をセットしてください。ブラザー写真光沢<br>紙の場合は、1枚多く光沢紙をセットして<br>ください。<br>⇒25ページ「記録紙のセット」                                                                                   |
|              | 拡大/縮小で【ヨウシニア<br>ワセル】が機能しない。                | セットした原稿が傾いて<br>いませんか。                                              | セットした原稿が3°以上傾いていると、原<br>稿サイズが正しく検知されず、【ヨウシニア<br>ワセル】が機能しません。原稿が傾かない<br>ようにセットし直してください。                                                                                          |
|              | 印刷面の下部が汚れる。                                | スキャナー(読み取り部)<br>が汚れていませんか。                                         | スキャナー(読み取り部)を清掃してくだ<br>さい。<br>⇒ 45 ページ「スキャナー(読み取り部)を<br>清掃する」                                                                                                    |
|              |                                            | 記録紙ストッパーを確実<br>に引き出していますか。                                         | 記録紙ストッパーを「カチッ」と音がする<br>まで確実に引き出してください。<br>⇒ 28 ページ「記録紙トレイにセットする」<br>手順 <b>①</b>                                                                                                 |
| プリント<br>(印刷) | 記録紙が重なって送り込<br>まれる。                        | 記録紙がくっついていま<br>せんか。                                                | 記録紙をさばいて入れ直してください。<br>⇒ <b>25</b> ページ「記録紙のセット」                                                                                                    |
|              |                                            | 記録紙がトレイの後端に<br>乗り上げていませんか。                                         | 記録紙を押し込みすぎないでください。                                                                                                    |
|              |                                            | 種類の違う記録紙を混ぜ<br>てセットしていませんか。                                        | 種類の違う記録紙は取り除いてください。                                                                                                    |
|              |                                            | 記録紙トレイのコルクの<br>部分が汚れていませんか。                                        | コルクの部分を清掃してください。<br>⇒ 46 ページ「記録紙が重なって給紙されて<br>しまうときは」                                                                                                    |
|              |                                            | 記録紙のセット枚数に余<br>裕はありますか。                                            | 記録紙のセット枚数に余裕がないと、うま<br>く送り込まれないことがあります。記録紙<br>を 10 枚程度多めにセットしてください。                                                                                                    |
|              | パソコンから印刷できな<br>い。<br>(①~⑪の順番に試してく<br>ださい。) | <ol> <li>本製品とパソコンの接<br/>続方式(USB、無線 LAN)<br/>を変更していませんか。</li> </ol> | 接続方式を変更する場合は、新しい接続方<br>式のドライバーを追加インストールする必<br>要があります。<br>⇒かんたん設置ガイド                                                                                                    |
|              |                                            | <ul> <li>② 本製品の電源は入っていますか。画面にエラーメッセージが表示されていませんか。</li> </ul>       | <ul> <li>電源を入れてください。エラーメッセージ<br/>が出ている場合は、内容を確認して、エラー<br/>を解除してください。</li> <li>⇒ 61 ページ「画面にメッセージが表示され<br/>たときは」</li> </ul>                                                       |

白録

こんなときは

65

| 項目     | こんなときは                      | ここをチェック                                                   | 対処のしかた                                                                                                    |
|--------|-----------------------------|-----------------------------------------------------------|----------------------------------------------------------------------------------------------------|
| プリント   | パソコンから印刷できな                 | ③ USB ケーブルはパソコ                                            | 本体側と、パソコン側の両方の USB ケーブ                                                                                           |
| (口)帅() | い。<br>(①~⑪の順番に試してく<br>ださい。) | ンと本体側にしっかりと<br>接続されていますか。<br>無線 LAN 接続の場合、正               | ルを差し直してください。<br>※USBハブなどを経由して接続している場<br>合は、USB ハブを外し、直接 USB ケーブ                                                  |
|        |                             | しくセットアップされて<br>いますか。                                      | ルで接続してください。<br>ネットワーク経由で印刷できない場合<br>⇒コーザーズガイドネットワーク編「困っ                                                          |
|        |                             |                                                           | たときは (トラブル対処方法)」をご覧ください。                                                                                         |
|        |                             | <ul> <li>④ インクカートリッジは</li> <li>正しく取り付けられていますか。</li> </ul> | インクカートリッジを正しく取り付けてく<br>ださい。<br>⇒ <b>50</b> ページ「インクカートリッジを交換す                                                     |
|        |                             |                                                           | ວ <u>ີ</u>                                                                                                    |
|        |                             | ⑤ 印刷待ちのデータがあ<br>りませんか。                                    | 印刷に失敗した古いデータが残っていると<br>印刷できない場合があります。<br>• Windows <sup>®</sup> の場合                                              |
|        |                             |                                                           | [プリンター] アイコンを開き、[プリン<br>ター] から [すべてのドキュメントの取<br>り消し] を行ってください。                                                   |
|        |                             |                                                           | <windows<sup>® 8&gt;</windows<sup>                                                                               |
|        |                             |                                                           | マウスをデスクトップ右下端に移動さ<br>せ、メニューバーが表示されたら、[設<br>定] - [コントロールパネル] - [ハー                                                |
|        |                             |                                                           | ドウェアとサウンド] ー [デバイスとプ<br>リンター] をクリックします。<br><windows<sup>® 7&gt;</windows<sup>                                    |
|        |                             |                                                           | [スタート] ー [デバイスとプリンター]<br>ー [プリンターと FAX] の順にクリック<br>します。                                                          |
|        |                             |                                                           | <windows vista<sup="">®&gt;</windows>                                                                            |
|        |                             |                                                           | [スタート] - [コントロール ハネル] -<br>[ハードウェアとサウンド] - [プリン<br>夕] の順にクリックします。                                                |
|        |                             |                                                           | <pre><windows<sup>® XP&gt; [スタート] - [コントロール パネル] - [プリンタとその他のハードウェア] - [プリンタと FAX] の順にクリックしま</windows<sup></pre> |
|        |                             |                                                           |                                                                                                    |
|        |                             |                                                           | <ul> <li>Macintosh の場合</li> <li>プリントキューを開き、印刷データを選<br/>択して [削除] をクリックしてください。</li> </ul>                          |
|        |                             |                                                           | <os 10.8.x="" v10.7.x="" x=""><br/>[システム環境設定]- [プリントとス<br/>キャン]-[プリントキュ-を開く…]</os>                               |
|        |                             |                                                           | の順に選択します。<br><mac os="" v10.6.8="" x=""><br/>「システム環境設定」「プリントとファ</mac>                                            |
|        |                             |                                                           | クス] – [プリントキューを開く…] の<br>順に選択します。                                                                                |
|        |                             | 6 通常使用するプリン<br>ターの設定になっていま                                | <ul> <li>Windows<sup>®</sup>の場合</li> <li>プロンク・フィコンにチョックフ・クギ</li> </ul>                                           |
|        |                             | すか。                                                       | フリフターアイコンにチェックマークか<br>ついているか確認してください。ついて<br>いない場合は、アイコンを右クリックし、<br>[通常使うプリンターに設定] をクリック                          |
|        |                             |                                                           | してチェックをつけます。<br>• Macintosh の場合<br><os 10.8.x="" v10.7.x="" x=""></os>                                           |
|        |                             |                                                           | [プリントとスキャン] を開き、[デフォ<br>ルトのプリンタ] を本製品にします。<br><mac os="" v10.6.8="" x=""></mac>                                  |
|        |                             |                                                           | [プリントとファクス] を開き、[デフォ<br>ルトのプリンタ] を本製品にします。                                                                       |

| 項目      | こんなときは                      | ここをチェック                                                                    | 対処のしかた                                                                                                    |               |
|---------|-----------------------------|----------------------------------------------------------------------------|----------------------------------------------------------------------------------------------------|---------------|
| プリント    | パソコンから印刷できな                 | ⑦一時停止の状態になっ                                                                | ・ Windows <sup>®</sup> の場合                                                                                   |               |
| (הארוא) | い。<br>(①~⑪の順番に試してく<br>ださい。) | - Cいませんか。<br>                                                              | ブリンターのアイコンをダブルクリック<br>して画面を開き、[プリンター] - [一時<br>停止] をクリックしてチェックを外しま                                           |               |
|         |                             |                                                                            | 9。<br>• Macintosh の場合                                                                                        |               |
|         |                             |                                                                            | <os 10.8.x="" v10.7.x="" x=""><br/>プリントキューを開き、印刷データを選<br/>択して [プリンタを再開] をクリックし<br/>てください。</os>               | ご<br>使用の<br>覚 |
|         |                             |                                                                            | <ul> <li><os xv10.6.8=""></os></li> <li>プリントキューを開き、印刷データを選択して[プリンタを再開] をクリックして、ポリンタを再開] をクリックして、</li> </ul>  |               |
|         |                             | ⑧ オフラインの状態に                                                                |                                                                                                    |               |
|         |                             | なっていませんか。<br>(Windows <sup>®</sup> のみ)                                     | て画面を開き、[プリンター] - [プリン<br>ターをオフラインで使用する] をクリック<br>して、チェックを外します。                                               |               |
|         |                             | <ul> <li>⑨ 印刷先(ポート)の設定は正しいですか。</li> <li>(Windows<sup>®</sup>のみ)</li> </ul> | 印刷先のポートが正しく設定されているか<br>を確認してください。プリンターのアイコ<br>ンをダブルクリックして画面を開き、[プリ<br>ンター] – [プロパティ] – [ポート] タ<br>ブをクリックします。 |               |
|         |                             | ⑩ 以上の手順をすべて確認<br>でも印刷ができない場合は<br>直してみてください。                                | し、もう一度印刷を開始してください。それ<br>、パソコンを再起動し、本製品の電源を入れ                                                                 |               |
|         |                             | ①①~⑩までをすべて確認<br>ドライバーをアンインスト<br>従って再度インストールす<br>※アンインストールの方法               | してもまだ印刷できない場合は、プリンター<br>ールして、別冊の「かんたん設置ガイド」に<br>ることをお勧めします。<br>(Windows <sup>®</sup> のみ)                     |               |
|         |                             | [スタート] – [すべての]<br>[ <b>DCP-J132N</b> ] または [ <b>DC</b><br>に選び、画面の指示に従っ    | プログラム(プログラム)]-[Brother]-<br>P-J132N LAN]-[アンインストール]の順<br>てアンインストールしてください。                                    |               |
|         | 斜めに印刷されてしまう。                | 記録紙が正しくセットさ<br>れていますか。                                                     | 記録紙をセットし直してください。<br>⇒ <b>25</b> ページ「記録紙のセット」                                                                 |               |
|         |                             | 紙づまり解除カバーが開<br>いていませんか。                                                    | 紙づまり解除カバーを確実に閉めてください。<br>⇒ 52 ページ「記録紙が詰まったときは」 手順                                                            | なときに          |
|         | 記録紙が重なって送り込<br>まれ、紙づまりが起こる。 | 記録紙ストッパーを確実<br>に引き出していますか。                                                 | 記録紙ストッパーを「カチッ」と音がする<br>まで確実に引き出してください。<br>⇒ 28 ページ「記録紙トレイにセットする」                                             | с v           |
|         |                             | <br> 記録紙が正しくセットさ<br>  れていますか。                                              | 手順 <b>Ψ</b><br>  トレイに記録紙を正しくセットしてくださ<br>  い。                                                                 |               |
|         |                             | 種類の違う記録紙を混ぜ<br>てセットしていませんか。                                                | 種類の違う記録紙は取り除いてください。                                                                                          |               |
|         |                             | 紙づまり解除カバーが開<br>いていませんか。                                                    | 紙づまり解除カバーを確実に閉めてください。<br>⇒ 52 ページ「記録紙が詰まったときは」<br>手順 11                                                      |               |
|         |                             | 記録紙トレイのコルクの<br>部分が汚れていませんか。                                                | コルクの部分を清掃してください。<br>⇒ 46 ページ「記録紙が重なって給紙されて<br>しまうときは」                                                        | · · · ·       |
|         |                             | 記録紙のセット枚数に余<br>裕はありますか。                                                    | 記録紙のセット枚数に余裕がないと、うま<br>く送り込まれないことがあります。記録紙<br>を 10 枚程度多めにセットしてください。                                          |               |

| 項目           | こんなときは                                               | ここをチェック                                         | 対処のしかた                                                                                                    |
|--------------|------------------------------------------------------|-------------------------------------------------|----------------------------------------------------------------------------------------------------|
| プリント<br>(印刷) | 光沢紙がうまく送り込ま<br>れない。                                  | 給紙ローラーが汚れてい<br>ませんか。                            | 給紙ローラーを清掃してください。<br>⇒ 45 ページ「給紙ローラーを清掃する」                                                                                                    |
|              |                                                      | 光沢紙を1枚だけセットし<br>ていませんか。                         | 光沢紙付属の補助紙を敷いた上に、光沢紙<br>をセットしてください。ブラザー写真光沢<br>紙の場合は、1枚多く光沢紙をセットして<br>ください。<br>→ 25 ページ「記録紙のセット」                                                             |
|              | の回された両海に相則的                                          |                                                 | →25 ヘーン「記球紙のビット」                                                                                                    |
|              | に横縞が現れる。                                             | 厚紙などに印刷していま<br>せんか。                             | で[乾きにくい紙] をチェックしてください。                                                                                                    |
|              | 文字や画像がゆがんでい<br>る。                                    | 記録紙が記録紙トレイま<br>たはスライドトレイに正<br>しくセットされています<br>か。 | 記録紙を正しくセットし直してください。<br>⇒28ページ「記録紙トレイにセットする」<br>⇒31ページ「スライドトレイにセットする」                                                                                        |
|              |                                                      | 紙づまり解除カバーが開                                     |                                                                                                    |
|              |                                                      | いていませんか。                                        | い。<br>⇒52 ページ「記録紙が詰まったときは」 手順                                                                                                    |
|              | 印刷速度が極端に遅い。                                          | [画質強調] が設定されて<br>いませんか。                         | 画質強調して印刷すると、通常より印刷速<br>度が落ちます。もし、画質強調する必要が<br>なければ、次のように設定します。<br>• Windows <sup>®</sup> の場合<br>印刷設定画面で、[プロパティ]、[拡張機<br>能] タブ、「カラー設定]の順にクリック                |
|              |                                                      |                                                 | <ul> <li>・ Macintosh の場合</li> <li>カラー設定画面で「カラー詳細設定」か</li> </ul>                                                                                             |
|              |                                                      |                                                 | ら[画質強調]のチェックを外す。                                                                                                    |
|              |                                                      | [ふちなし印刷] の設定に<br>なっていませんか。                      | ふちなし印刷をすると、通常よりも速度が<br>落ちます。もし、ふちなし印刷する必要が<br>なければ、次のように設定します。<br>• Windows <sup>®</sup> の場合<br>印刷設定画面で、[プロパティ]、[基本設<br>定] タブの順にクリックし、[ふちなし印<br>刷] のチェックをやす |
|              |                                                      |                                                 | <ul> <li>Macintosh の場合</li> </ul>                                                                                                    |
|              |                                                      |                                                 | [ノァイル]、[ベーシ設定] をクリック<br>し、[用紙サイズ] のプルダウンメニュー<br>から [ (縁なし)] の記載がないサイズを<br>選ぶ。                                                                               |
|              | [画質強調] が有効に機能<br>しない。                                | 印刷するデータはフルカ<br>ラーですか。                           | フルカラー以外では [画質強調] は機能し<br>ません。また、[画質強調] は、パソコンを<br>使って画像を解析するため、この機能を使                                                                                       |
|              |                                                      |                                                 | うときは、ハジコンのディスフレイ(モニ<br>ター)の[色]を 24 ビット以上にしてく<br>ださい。                                                                                                    |
|              |                                                      | 100 万画素以上の画像で<br>はありませんか。                       | [画質強調] は画素数の少ない画像に対して<br>有効です。100 万画素以上の画像は [画質<br>強調] を設定しないでください。処理に数<br>十分かかる場合があります。                                                                    |
|              | 文字が黒く化けたり、水平<br>方向に線が入ったり、文字<br>の上下が欠けて印刷され<br>てしまう。 | コピーは問題なくできま<br>すか。                              | コピーをして問題がなければ、ケーブルの<br>接続に問題があります。接続ケーブルを確<br>認してください。それでも解決できないと<br>きは、お客様相談窓口にご連絡ください。                                                                    |

| 項目           | こんなときは                               | ここをチェック                     | 対処のしかた                                                                                                    |
|--------------|--------------------------------------|-----------------------------|----------------------------------------------------------------------------------------------------|
| プリント<br>(印刷) | 印刷した画像が明るすぎ<br>る、または暗すぎる。            | インクカートリッジが古<br>くなっていませんか。   | カートリッジは製造後2年間は有効にご利<br>用いただけますが、それ以上経過したもの<br>はインクが凝固している可能性がありま<br>す。                                                                                                    |
|              |                                      |                             | 、。<br>パッケージに有効期限が印刷されています<br>のでご確認ください。期限切れの場合は新<br>しいカートリッジをご使用ください。                                                                                                    |
|              |                                      | 記録紙の設定が違ってい<br>ませんか。        | お使いいただいている記録紙に合わせて、<br>記録紙タイプを設定してください。                                                                                                    |
|              |                                      | 温度が高すぎる、または低<br>すぎませんか。     | 本製品の使用環境温度内でご利用ください。                                                                                                    |
|              | 印刷したページの上部中<br>央に汚れ、またはしみがあ<br>る。    | 記録紙が厚すぎる、または<br>カールしていませんか。 | 記録紙の厚さを確認してください。<br>⇒ 28 ページ「記録紙トレイにセットする」<br>カールしていない記録紙をご利用ください。                                                                                                    |
|              | 印刷面の下部が汚れる。                          | 記録紙ストッパーを確実<br>に引き出していますか。  | 記録紙ストッパーを「カチッ」と音がする<br>まで確実に引き出してください。<br>⇒ 28 ページ「記録紙トレイにセットする」<br>美順                                                                                                    |
|              | 印刷面のうら側が汚れた<br>り、給紙ローラーのあとが<br>残る。   | プラテンが汚れていませ<br>んか。          | プラテンを清掃してください。<br>⇒ 47 ページ「本体内部を清掃する」                                                                                                    |
|              |                                      | 給紙ローラーが汚れてい<br>ませんか。        | 給紙ローラーを清掃してください。<br>⇒ 45 ページ「給紙ローラーを清掃する」                                                                                                    |
|              |                                      | 排紙ローラーが汚れてい<br>ませんか。        | 排紙ローラーを清掃してください。<br>⇒ 47 ページ「排紙ローラーを清掃する」                                                                                                    |
|              | 印刷された記録紙にしわがよる。                      | [双方向印刷] の設定に<br>なっていませんか。   | お買い上げ時は、[双方向印刷] に設定され<br>ています。[双方向印刷] では、薄い記録紙<br>をご利用の場合など、記録紙の種類によっ<br>てはしわがよることがあります。[双方向印<br>刷] を解除して印刷をお試しください。た<br>だし、[双方向印刷] を解除すると、印刷速<br>度は落ちます。<br>• Windows <sup>®</sup> の場合<br>印刷設定画面で、[拡張機能] タブ、[カ<br>ラー設定] の順にクリックし、[双方向印<br>刷] のチェックを外す。<br>• Macintosh の場合 |
|              |                                      |                             | 印刷設定画面で [拡張機能] をクリック<br>し、[その他特殊機能] から [双方向印<br>刷] のチェックを外す。                                                                                                    |
|              | インクがにじむ。                             | 記録紙の設定が違ってい<br>ませんか。        | お使いいただいている記録紙に合わせて、<br>記録紙タイプを設定してください。                                                                                                    |
|              |                                      | 光沢紙の表裏が逆にセッ<br>トされていませんか。   | 光沢面(印刷面)を下にして、セットして<br>ください。<br>⇒28ページ「記録紙トレイにセットする」                                                                                                    |
|              | 文字や画像がずれている、<br>またはにじんでいるよう<br>に見える。 | プリントヘッドがずれて<br>いませんか。       | 本製品は双方向印刷を行っているために、<br>プリントヘッドが左右どちらに移動すると<br>きにもインクを吐出しています。左右の吐<br>出位置のずれが大きくなると、このような<br>印刷結果になります。印刷位置チェック<br>シートの印刷結果に従って補正を行ってく<br>ださい。<br>⇒ 60ページ「印刷位置のズレをチェック/<br>補正する」                                                                                            |

ח ת ו

こんなときは

付録

| 項目           | こんなときは                                                            | ここをチェック                                                          | 対処のしかた                                                                                                    |
|--------------|-------------------------------------------------------------------|------------------------------------------------------------------|----------------------------------------------------------------------------------------------------|
| プリント<br>(印刷) | <ul> <li>印刷面に白い筋が入る。</li> <li>印刷がかすれる。</li> <li>印刷が薄い。</li> </ul> | プリントヘッドのノズル<br>が目詰まりしていません<br>か。                                 | <ul> <li>ヘッドクリーニングを行ってください。</li> <li>⇒ 58 ページ「プリントヘッドをクリーニングする」</li> </ul>                                                                             |
|              | <ul> <li>白い筋が入る</li> </ul>                                        |                                                                  | 本製品には、印刷品質を維持するために、<br>自動でヘッドクリーニングを行う機能があ<br>ります。ただし、電源プラグが抜かれてい<br>るとこの機能が働きません。電源の入 / 切<br>は、電源プラグの抜き差しではなく、操作<br>パネル上の電源ボタンで行うことを強くお<br>勧めします。     |
|              |                                                                   | 記録紙の厚さが薄すぎた<br>り厚すぎたりしていませ<br>んか。                                | 記録紙の厚さを確認してください。<br>⇒ 25 ページ「使用できる記録紙」<br>弊社純正の専用紙をご利用になることをお<br>勧めします。<br>⇒ 26 ページ「専用紙・推奨紙」                                                           |
|              | 印刷ページの端や中央が<br>かすむ。                                               | 本製品は、平らで水平な場所に置かれていますか。                                          | 平らで水平な場所に置かれているなら、<br>ヘッドクリーニングを数回行ってみてくだ<br>さい。<br>⇒ 58 ページ「プリントヘッドをクリーニン<br>グする」<br>もし、印刷し直しても変化がみられない場<br>合は、インクカートリッジを交換してくだ<br>さい。それでもまた、印刷の質に知られ |
|              | 印刷の質が悪い。                                                          | プリントヘッドが汚れて                                                      | る場合は、お客様相談窓口にこ連絡くたさい。<br>ヘッドクリーニングを数回します。                                                                                                    |
|              |                                                                   | いませんか。                                                           | それでも改善されない場合は、インクカー<br>トリッジを新しい物と交換してください。<br>⇒ 50 ページ「インクカートリッジを交換す<br>る」                                                                             |
|              |                                                                   | プリントヘッドがずれて<br>いませんか。                                            | 印刷位置チェックシートの印刷結果に従っ<br>て補正を行ってください。<br>⇒ 60 ページ「印刷位置のズレをチェック /<br>補正する」                                                                                |
|              |                                                                   | プリンタードライバーの<br>基本設定で、用紙種類を正<br>しく選んでいますか。                        | 正しい用紙種類を選んでください。                                                                                                    |
|              |                                                                   | インクカートリッジの有<br>効期限が過ぎていません<br>か。                                 | 有効期限内のインクカートリッジをお使い<br>ください。                                                                                                    |
|              |                                                                   | 本製品に取り付けられて<br>いるインクカートリッジ<br>が、6ヶ月以上取り付けら<br>れたままになっていませ<br>んか。 | 開封したインクカートリッジは、6ヶ月以内<br>に使い切ってください。                                                                                                    |
|              |                                                                   | 純正以外のインクを使用<br>していませんか。                                          | 4 色とも純正インクカートリッジと交換して、ヘッドクリーニングを数回行ってください。<br>ヘッドクリーニングを数回してもまだ印刷の質が悪い場合は、お客様相談窓口にご連絡ください。                                                             |
|              |                                                                   | 記録紙の厚さが薄すぎた<br>り厚すぎたりしていませ<br>んか。                                | 記録紙の厚さを確認してください。<br>⇒ 25 ページ「使用できる記録紙」<br>弊社純正の専用紙をご利用になることをお<br>勧めします。<br>⇒ 26 ページ「専用紙・推奨紙」                                                           |
|              |                                                                   | 室温が高すぎるか低すぎ<br>ませんか。                                             | 印刷品質のためには、室温が 20 ~ 33 ℃の<br>状態でご利用になることをお勧めします。<br>⇒ 86 ページ「温度」                                                                                        |

ח ת ו

こんなときは

缞

ţ

| 項目                          | こんなときは                                                             | ここをチェック                                                                                                    | 対処のしかた                                                                                                    |
|-----------------------------|--------------------------------------------------------------------|----------------------------------------------------------------------------------------------------|----------------------------------------------------------------------------------------------------|
| プリント<br>(印刷)                | 写真用光沢紙で印刷した<br>とき、インクがにじんだ<br>り、流れたりする。                            | 光沢紙の表裏が逆にセッ<br>トされていませんか。                                                                                   | 光沢面(印刷面)を下にして、セットして<br>ください。<br>⇒ 28 ページ「記録紙トレイにセットする」                                                                |
|                             |                                                                    | 記録紙の設定が違ってい<br>ませんか。                                                                                        | 記録紙タイプの設定が正しいことを確認し<br>てください。<br>⇒ 41 ページ「記録紙の種類を設定する」                                                                |
|                             | インクが乾くのに時間が<br>かかる。                                                | 光沢紙の表裏が逆にセッ<br>トされていませんか。                                                                                   | 光沢面(印刷面)を下にして、セットして<br>ください。<br>⇒28ページ「記録紙トレイにセットする」                                                                  |
|                             |                                                                    | 記録紙の設定が違ってい<br>ませんか。                                                                                        | 写真用光沢紙を使用している場合は、記録<br>紙タイプの設定が正しいことを確認してく<br>ださい。パソコンからプリントしている場<br>合は、プリンタードライバーの[基本設定]<br>タブの用紙種類で設定します。           |
|                             | [ <b>2</b> ページ] 印刷がうまく<br>印刷できない。                                  | アプリケーションソフト<br>の用紙設定とプリンター<br>ドライバーの設定を確認<br>してください。                                                        | アプリケーションで [2 ページ] を設定し<br>ている場合は、プリンタードライバーの [2<br>ページ] の設定を解除してください。                                                 |
|                             | 記録紙が何度も詰まる。                                                        | 本体内部に紙片が残って<br>いませんか。                                                                                       | 本体内部から紙片を取り除いてください。<br>⇒ <b>52</b> ページ「紙が詰まったときは」                                                                     |
|                             | はがきに印刷できない。                                                        | スライドトレイが正しく<br>セットされていますか。                                                                                  | スライドトレイが奥にセットされているか<br>確認してください。<br>⇒ <b>31</b> ページ「スライドトレイにセットする」                                                    |
| スキャナー                       | スキャン開始時に <b>TWAIN</b><br>エラーが表示される。                                | ブラザー TWAIN ドライ<br>バーが選択されています<br>か。                                                                         | アプリケーションで[ファイル]ー[ソー<br>スの選択]の選択をして、ブラザー TWAIN<br>ドライバーを選択し、[OK]をクリックし<br>てください。                                       |
|                             | スキャンした画像のまわ<br>りに余白がある。                                            | スキャンした画像に余白<br>が入る場合があります。                                                                                  | 余白がついた場合は、スキャンした画像を<br>画像処理ソフトで開いて、必要な部分を切<br>り出してください。                                                               |
| ソフト<br>Windows <sup>®</sup> | [本製品接続エラー]か[本<br>製品はビジー状態です。]<br>というエラーメッセージ                       | 本製品の電源は入ってい<br>ますか。                                                                                         | 電源を入れてください。                                                                                                    |
|                             | が表示される。                                                            | 「USB ケーブルをパソコン<br>に直接接続していますか。                                                                              | USB ケーブルは他の周辺機器(Zip ドライ<br>ブ、外付け CD-ROM ドライブ、スイッチ<br>ボックスなど)を経由して接続しないでく<br>ださい。                                      |
|                             | Adobe <sup>®</sup> Illustrator <sup>®</sup> 使用時<br>にうまく印刷できない。     | 印刷解像度が高すぎませ<br>んか。                                                                                          | 印刷解像度を低く設定してみてください。                                                                                                   |
|                             | BRUSB:<br>USBXXX:<br>への書き込みエラーが表<br>示される。                          | 本製品の画面に【インサツ<br>デキマセン】と表示され<br>ていませんか。                                                                      | 画面に表示されている色のインクカート<br>リッジを交換してください。                                                                                   |
|                             | ネットワーク接続で、ウィ<br>ルス対策ソフトのファイ<br>アウォール機能を有効に<br>すると、使用できない機能<br>がある。 | 自動でインストールすると<br>す。この場合、ファイアウ<br>あるため、ドライバーのイ<br>その際は、本製品の IP ア<br>ください。<br>インストール中、接続方式:<br>製品の IP アドレスを指定し | こ、本製品の接続先がノード名で設定されま<br>オールの機能によっては接続できないことが<br>ンストールを最初からやり直してください。<br>ドレスを固定してからインストールを行って<br>を選ぶ画面で、[カスタム]をチェックし、本 |
|                             |                                                                    | トワーク設定リストで確認<br>・IP 取得方法の変更<br>⇒ユーザーズガイド ネット<br>「IP 取得方法」<br>・ネットワーク設定リスト(                                  | できます。<br>・ワーク編「有線 LAN/ 無線 LAN の設定」 –<br>の印刷                                                                           |
|                             |                                                                    | → / 8 ハーン   4 聚品の設え                                                                                         | E内谷 2  機能を唯祕 9 る」                                                                                                    |

| 項目               | こんなときは                                                         | ここをチェック                                                                                     | 対処のしかた                                                                                                    |
|------------------|----------------------------------------------------------------|---------------------------------------------------------------------------------------------|----------------------------------------------------------------------------------------------------|
| ソフト<br>Macintosh | 接続したプリンターが表<br>示されない。                                          | プリンターの電源が入っ<br>ていますか。                                                                       | プリンターの電源を入れてください。                                                                                                    |
|                  |                                                                | USB ケーブルが正しく接<br>続されていますか。                                                                  | USB ケーブルを正しく接続してください。                                                                                                    |
|                  |                                                                | プリンタードライバーが<br>正しくインストールされ<br>ていますか。                                                        | プリンタードライバーを正しくインストー<br>ルしてください。                                                                                                    |
|                  | 使用しているアプリケー<br>ションから印刷できない。                                    | プリンターを正しく選択<br>していますか。                                                                      | プリンタードライバーがインストールされ<br>ていることを確認して、プリンターを選択<br>し直してください。                                                                                |
|                  | Adobe <sup>®</sup> Illustrator <sup>®</sup> 使用<br>時にうまく印刷できない。 | 印刷解像度が高すぎませ<br>んか。                                                                          | 印刷解像度を低く設定してみてください。                                                                                                    |
| その他              | 電源が入らない。                                                       | を押して電源をオン にしましたか。                                                                           | <ul> <li>●を押して、電源をオンにしてください。</li> <li>⇒ 22 ページ「電源ボタンについて」</li> </ul>                                                                   |
|                  |                                                                | 電源プラグは確実に差し<br>込まれていますか。                                                                    | 電源プラグをいったん抜き、もう一度確実<br>に差し込んでください。それでも電源が入<br>らない場合は、落雷などの影響で本製品に<br>異常が発生した可能性があります。落雷故<br>障は有償にて修理を承ります。                             |
|                  |                                                                | コンセントに異常はあり<br>ませんか。                                                                        | 電源プラグを抜き、ほかの電化製品の電源<br>プラグを差し込み、動作を確認してくださ<br>い。ほかの電化製品の電源も入らない場合<br>は、そのコンセントに電気が届いていない<br>可能性があります。別のコンセントを使用<br>してください。             |
|                  | 操作をしていないのに、本<br>製品が動き出す。                                       | 本製品は、定期的にプリン<br>トヘッドのクリーニング<br>を行います。                                                       | そのまましばらくお待ちください。                                                                                                    |
|                  | 出力された記録紙の下端<br>が汚れる。                                           | 記録紙ストッパーを閉じ<br>たままにしていませんか。                                                                 | 記録紙ストッパーを確実に引き出てください。                                                                                                    |
|                  | 出力された記録紙がそろ<br>わない。                                            |                                                                                             | → 28 ハーン 「記球紙 トレイ に ビット 9 る」                                                                                                    |
|                  | 画面の文字が読みにくい。                                                   | 画面のコントラストが【ウ<br>スク】になっていません<br>か。                                                           | 画面の明るさを【コク】に設定してください。<br>⇒ユーザーズガイド 応用編 第1章「画面の<br>設定を変更する」                                                                             |
|                  | モノクロ印刷しかしてい<br>ないのに、カラーのインク<br>がなくなる。                          | 本製品は、プリントヘッド<br>プリントヘッドをクリーニ<br>インクが消費されます。                                                 | のノズルの目詰まりを防ぐために、自動的に<br>ングします。そのため、印刷していなくても                                                                                           |
|                  | 記録紙トレイが抜けない。                                                   | 記録紙トレイが抜けにくい:<br>してください。                                                                    | 場合は、一旦奥まで差し込んで一気に引き出                                                                                                    |
|                  | 記録紙トレイを引き出し<br>にくい、または差し込みに                                    | 不安定な場所に設置して<br>いませんか。                                                                       | 水平で凹凸のない場所に設置してくださ<br>い。                                                                                                    |
|                  | < ιι.                                                          | 記録紙トレイが紙の粉で<br>汚れていませんか。                                                                    | 記録紙トレイを清掃してください。記録紙<br>トレイ右側の枠の上に、紙の粉がたまるこ<br>とがあります。<br>⇒44 ページ「本製品の外側を清掃する」                                                          |
|                  | プリントヘッドの下に詰<br>まった記録紙を取り除き<br>たいが、プリントヘッドが                     | プリントヘッドが右端で<br>止まっていませんか。                                                                   | 以下の手順で操作してください。<br>①本体カバーを開け、電源プラグが差し込                                                                                                 |
|                  | 動かない。                                                          |                                                                                             | まれた状態で  を長押しする<br>プリントヘッドが中央に移動します。<br>②電源プラグを抜いて、記録紙を取り除く<br>③本体カバーを閉めて、電源プラグをコン<br>セントに差し込む<br>本製品の電源が入り、プリントヘッドが所<br>定の位置に自動的に戻ります。 |
|                  | ネットワーク接続でのト<br>ラブル                                             | ネットワーク接続にて、印刷できない、スキャンできないなどの問題が<br>ありましたら、ユーザーズガイド ネットワーク編「困ったときは(トラ<br>ブル対処方法)」を参照してください。 |                                                                                                    |
ご使用の前に

ח ת

# 動作がおかしいときは(修理を依頼される前に)

本製品に次のような不具合が発生したときは、外部からの大きなノイズによって誤作動している恐れがあります。

- 画面に正しく表示できない
- ボタンが操作できない
- 設定内容リストなどが正しく印刷できない
- コピーなど、印刷できない状態が頻繁に起きる
- その他、正しく動作できない

このようなときは、電源プラグを抜いて電源を OFF にし、数秒後にもう一度差し込んでみてください。 これによって、改善される場合があります。 上記の操作をしても、不具合が改善されないときはお客様相談窓口にご連絡ください。

こんなときは

付録

# 初期状態に戻す

設定した内容をお買い上げ時の状態に戻したり、登録した情報をすべて消去したりできます。

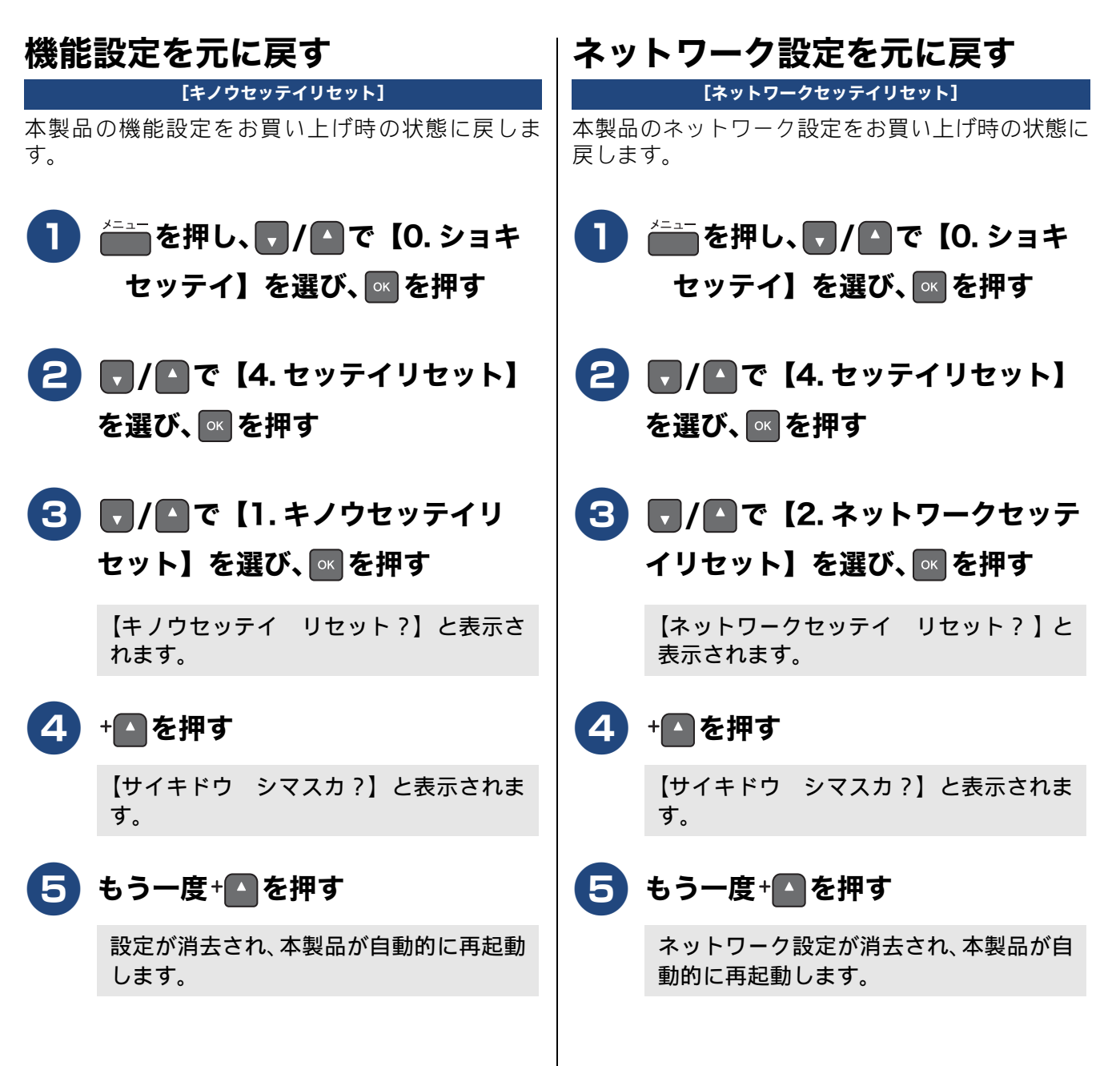

## すべての設定を元に戻す

[ゼンセッテイリセット] 本製品のすべての設定をお買い上げ時の状態に戻し ます。 🚺 🚞を押し、 🗖 / 🗖 で【0. ショキ セッテイ】を選び、 🔤 を押す 🔁 🗖 / 🖪 で【4. セッテイリセット】 を選び、🔤を押す 3 🗖 / 🖪 で【3. ゼンセッテイリセッ ト】を選び、🔤を押す 【ゼンセッテイリセット?】と表示されま す。 4 + 🗛 を押す 【サイキドウ シマスカ?】と表示されま す。 5 もう一度+ 
を押す 設定した内容が消去され、本製品が自動的 に再起動します。

ご使用の前に

ח ת ו

付録

# こんなときは

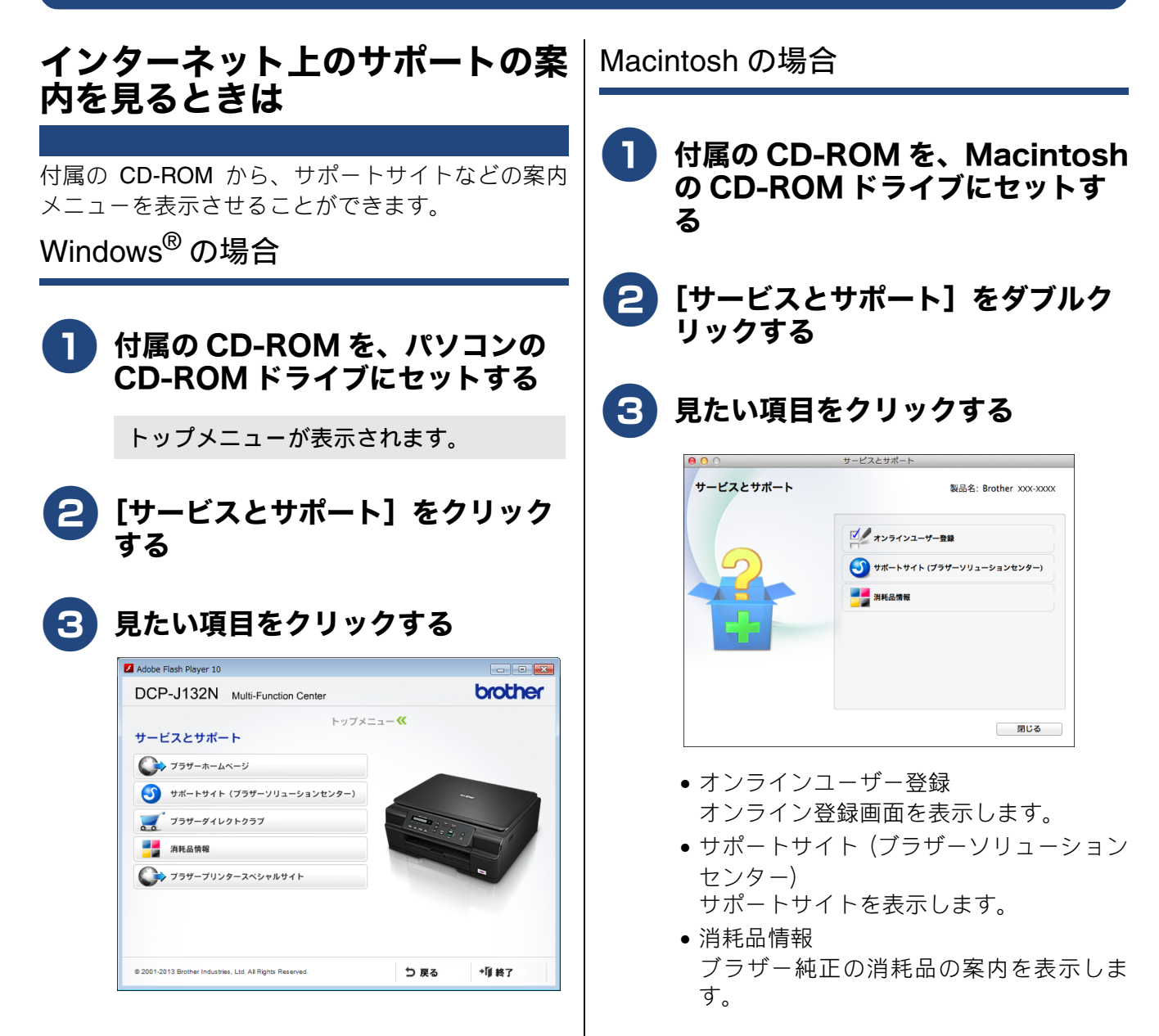

#### 最新のドライバーやファームウェ 本製品のシリアルナンバーを確認 アをサポートサイトからダウン する ロードして使うときは [シリアル No.] 最新のドライバーやファームウェアのダウンロード 差⇒を押し、 7/▲で【5. セイヒ は、弊社サポートサイト(ブラザーソリューション センター)の[ソフトウェアダウンロード]から行っ ン ジョウホウ】を選び、 🔤を押 てください。詳しい手順は、サポートサイトに記載 す されています。 http://solutions.brother.co.jp/ ダウンロードおよびインストールする際は、サポー 2 🗖 / 🖪 で【1. シリアル No.】を トサイトに記載されている注意や利用規約、制約条 項をよくお読みください。 選び、🔤を押す 重要 画面に、本製品のシリアルナンバーが表示 ■ ファームウェアを更新する際には、製品が動作 されます。 中でないこと、メモリーに使用中のデータが 残っていないことなどの条件や、製品に残され ていた履歴が削除されるなどの制約がありま 停止/終了を押す 3 す。ソフトウェアダウンロードページにある、 ファームウェア更新時の注意事項を読んでよ くご理解いただいた上で、条件に従って更新作 業をお進めください。 本製品のファームウェアのバー ジョンを調べるには 本製品の現在のファームウェアのバージョンを調べ ることができます。 ▶ 🚈を押し、 🗖 / 🖪 で【5. セイヒ ジョウホウ】を選び、 🔤 を押 ン す 🔁 🗖 / 🖸 で【2. バージョン】を選び、 ◎ を押す 画面に、本製品のファームウェアバー ジョンが表示されます。 停止/終了を押す 3

ご使用の前に

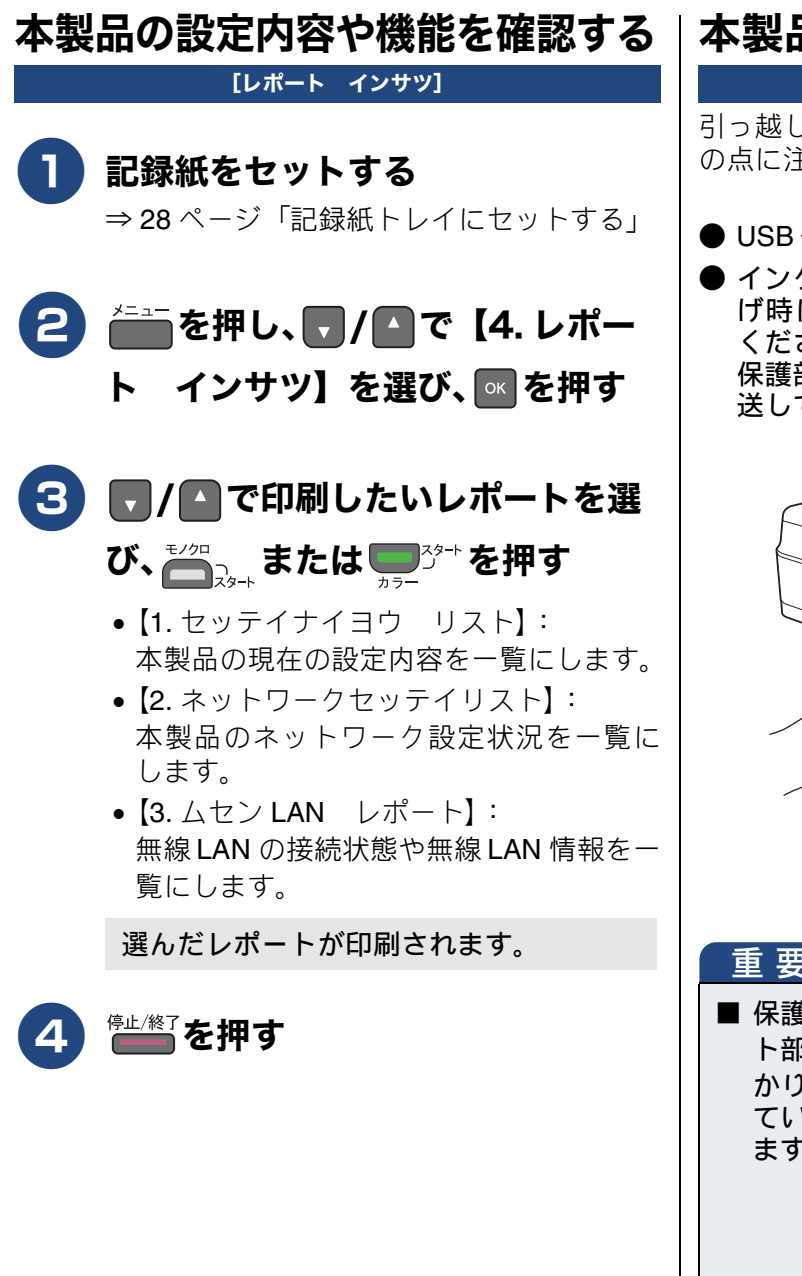

### 本製品を輸送するときは

引っ越しや修理などで本製品を輸送するときは、次 の点に注意してください。

● USB ケーブルは本製品から取り外してください。

● インクカートリッジはすべて抜き取り、お買い上 げ時にセットされていた保護部材を取り付けて ください。 保護部材がない場合は、何も装着しない状態で輸 送してください。

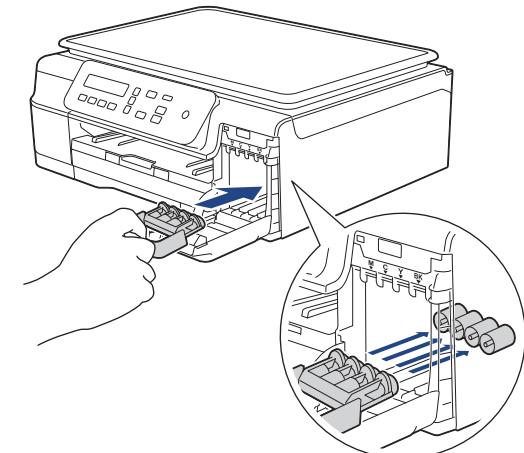

#### 重要

■ 保護部材の突起(1)が、カートリッジのセッ ト部内壁の溝(2)の位置までくるように、しっ かり差し込んでください。確実にセットされ ていないと輸送時のインク漏れの原因となり ます。

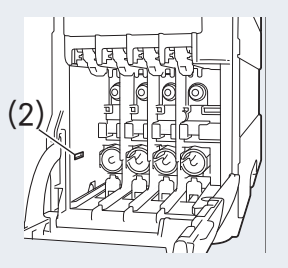

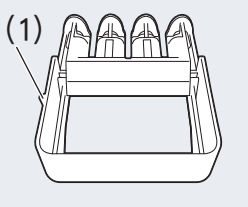

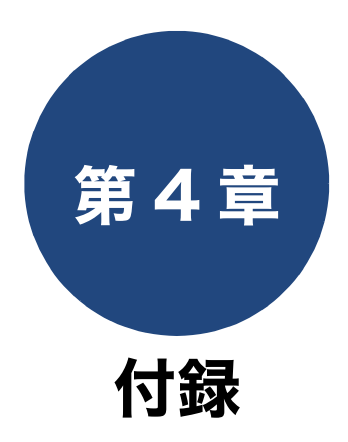

| 文字の入力方法                                                       | 80                                           |
|---------------------------------------------------------------|----------------------------------------------|
| 数字/文字/記号を入力する                                                 | 80                                           |
| スペースを入力する                                                     | 80                                           |
| 修正する                                                          | 80                                           |
| 機能一覧<br>メニューボタン<br>画質ボタン<br>拡大/縮小ボタン<br>コピー設定ボタン<br>スキャンボタン   | 81<br>81<br>84<br>84<br>84<br>84<br>84<br>85 |
|                                                               |                                              |
| 仕様                                                            | 86                                           |
| 仕様<br>使用環境                                                    | 86<br>90                                     |
| 仕様<br>使用環境<br>索引                                              | 86<br>90<br>91                               |
| 仕様                                                            | 86<br>90<br>91<br>94                         |
| 仕様<br>使用環境<br>索引<br>関連製品のご案内<br>innobella                     |                                              |
| 仕様<br>使用環境<br>索引<br><br>関連製品のご案内<br><br>innobella<br><br>消耗品  |                                              |
| 仕様<br>使用環境<br>索引<br>関連製品のご案内<br>innobella<br>消耗品<br>インクカートリッジ | 86<br>90<br>91<br>94<br>94<br>94<br>94<br>94 |
| 仕様<br>使用環境<br>索引<br>期連製品のご案内<br>innobella                     | 86<br>90<br>91<br>94<br>94<br>94<br>94<br>94 |

# 文字の入力方法

日付と時刻の設定や SSID の入力などでは、次のような操作で文字を入力します。

## 数字/文字/記号を入力する

各文字に対して同様の操作を繰り返し、入力が完了 したら <sup>■</sup>を押します。

### スペースを入力する

● を押して、スペースを入力します。

修正する

数字や文字や間違えて修正する場合は、間違った数 字や文字の下にカーソルが合うまで、 (1) または

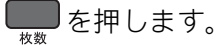

▼/▲を繰り返し押して、正しい数字や文字を入力し直します。

間違った数字や文字をスペースにする場合も、同様 の操作を行います。

# 機能一覧

本製品で設定できる機能や設定です。画面に表示されるメッセージにしたがって、登録や設定を行います。

#### メニューボタン

=== を押して表示されるメニュー画面で、以下の設定および確認ができます。

#### ● インク

| 機能  | 設定項目             | 機能説明                | 設定内容<br>(太字:初期設定値)   | 参照       |
|-----|------------------|---------------------|----------------------|----------|
|     | 1.テスト プリン<br>ト   | 印刷テストを行います。         | インサツ ヒンシツ/インサツ<br>イチ | ⇒ 59 ページ |
| インク | 2.ヘッド クリー<br>ニング | ヘッドクリーニングを行い<br>ます。 | ブラック/カラー/ゼンショク       | ⇒ 58 ページ |
| 1.  | 3.インク ザン<br>リョウ  | インク残量を表示します。        | -                    | ⇒51 ページ  |

#### ● コピー

| 機能          | 設定項目            | 機能説明                               | 設定内容<br>(太字:初期設定値)                                            | 参照       |
|-------------|-----------------|------------------------------------|---------------------------------------------------------------|----------|
|             | 1. キロクシ タイ<br>プ | 記録紙トレイにセットした<br>記録紙に合わせて設定しま<br>す。 | <b>フツウシ</b> /インクジェットシ/ブ<br>ラザーBP71 コウタク/ソノタコウ<br>タク/ OHP フィルム | ⇒41 ページ  |
| ן<br>ש<br>ח | 2. キロクシ サイ<br>ズ | 記録紙トレイにセットした<br>記録紙に合わせて設定しま<br>す。 | <b>A4 / A5 / B5 /</b> 八ガキ/ 2L バ<br>ン/ L バン                    | ⇒41 ページ  |
| N           | 3.コピー ガシツ       | コピーの画質を設定しま<br>す。                  | <b>ヒョウジュン</b> /コウガシツ                                          | ⇒ 42 ページ |
|             | 4. コピーノウド       | コピーの濃度を調整しま<br>す。                  | -□□■□□+                                                       | ⇒ 42 ページ |

ご使用の前に

こんなときは

| 機能      | 設定項目              |                          | 機能説明                                                             | 設定内容<br>(太字:初期設定値)                                                        | 参照              |
|---------|-------------------|--------------------------|------------------------------------------------------------------|---------------------------------------------------------------------------|-----------------|
|         |                   | 1.IP シュトク<br>ホウホウ        | IP の取得先を指定します。                                                   | Auto / Static / RARP /<br>BOOTP / DHCP                                    |                 |
|         |                   | 2.IP アドレス                | IP アドレスを設定します。                                                   | [000-255].[000-255].<br>[000-255].[000-255]                               |                 |
|         |                   | 3. サブネット<br>マスク          | サブネットマスクを設定しま<br>す。                                              | [000-255].[000-255].<br>[000-255].[000-255]                               |                 |
|         |                   | 4. ゲートウェイ                | ゲートウェイのアドレスを設<br>定します。                                           | [000-255].[000-255].<br>[000-255].[000-255]                               |                 |
|         | 1.TCP/IP          | 5. ノード メイ                | ノード名を表示します。                                                      | BRWxxxxxxxxxx(x は<br>MAC アドレスを示す 15 桁の<br>文字)                             | ⇒ ネ ッ ト<br>ワーク編 |
|         |                   | 6.WINS セッテ<br>イ          | WINS の解決方法を設定しま<br>す。                                            | Auto / Static                                                             |                 |
|         |                   | 7.WINS サーバ               | WINS サーバーを設定します。                                                 | (プライマリ)000.000.000.000/<br>(セカンダリ)000.000.000.000                         |                 |
|         |                   | 8.DNS サーバ                | DNS サーバーを設定します。                                                  | (プライマリ)000.000.000.000/<br>(セカンダリ)000.000.000.000                         |                 |
|         |                   | 9.APIPA                  | APIPA を設定します。                                                    | <b>オン</b> /オフ                                                             |                 |
| 7       | 2. セツゾクアシスタン<br>ト |                          | 付属の CD-ROM を使用して<br>無線 LAN 設定を行います。                              | _                                                                         | _               |
|         | 3.ムセン ウィザード       |                          | 無線 <b>LAN</b> の機器を検索し、接<br>続を行います。                               | _                                                                         | ⇒かんたん           |
| ₩.<br>1 | 4. WPS/AOSS       |                          | WPS/AOSS™ 機能を使って<br>自動接続を行います。                                   | _                                                                         | 設置ガイド           |
| с<br>С  | 5. WPS(PIN コード)   |                          | WPS 対応の無線 LAN アクセ<br>スポイントで PIN コードを入<br>力してセキュリティーの設定<br>を行います。 | _                                                                         |                 |
|         | ウタイ               | 1. セツゾク<br>ジョウタイ         | 無線LAN の接続状態を表示し<br>ます。                                           | アクティブ(11b)/アク<br>ティブ(11g)/アクティブ<br>(11n)/AOSS アクティ<br>ブ/セツゾクニシッパイシ<br>マシタ |                 |
|         | m<br>ジ            | <b>2</b> . デンパ ジョ<br>ウタイ | 無線LAN の電波状態を表示し<br>ます。                                           | ッヨイ/フツウ/ヨワイ/<br>ナシ                                                        | ⇒ ネ ッ ト<br>ワーク編 |
|         | 5. ムセン            | 3.SSID                   | 接続先の無線 LAN の SSID<br>(ネットワーク名)を表示しま<br>す。                        | (32 文字まで表示)                                                               |                 |
|         | 9                 | 4. ツウシン<br>モード           | 無線 <b>LAN</b> の通信モードを表示<br>します。                                  | アドホック/インフラスト<br>ラクチャ                                                      |                 |
|         | 7. N              | IAC アドレス                 | MAC アドレスを表示します。                                                  | _                                                                         |                 |
|         | 8. /<br>コウ        | ムセン LAN ユウ<br>フ          | 無線 LAN のオン/オフを切り<br>替えます。                                        | オン/ <b>オフ</b>                                                             |                 |
|         | 0. オ<br>セッ        | ×ットワーク<br>√テイリセット        | ネットワークの設定をすべて<br>初期値に戻します。                                       | _                                                                         | ⇒74ページ          |

● ネットワーク

#### ● レポート印刷

| 機能             | 設定項目                 | 目 機能説明                     |        |  |
|----------------|----------------------|----------------------------|--------|--|
| いせい            | 1. セッテイナイヨ<br>ウ リスト  | 各種機能に登録・設定されている内容を印刷します。   | ⇒78ページ |  |
|                | 2. ネットワーク<br>セッテイリスト | 現在動作しているネットワークの設定内容を印刷します。 |        |  |
| <b>4</b> . レポ- | 3. ムセン LAN<br>レポート   | 無線 LAN の現在の接続状況を印刷します。     |        |  |

#### ● 製品情報

| 機能     | 設定項目       | 機能説明                    | 参照      |
|--------|------------|-------------------------|---------|
| ジョウホウ  | 1.シリアル No. | 本製品のシリアルナンバーを表示します。     | ⇒77 ページ |
| 5.セイヒン | 2. バージョン   | 本製品のファームウェアバージョンを表示します。 | ⇒77 ページ |

#### ● 初期設定

| 機能    | 設定項目              |                               | 機能説明                                                                                | 設定内容<br>(太字:初期設定値)                                       | 参照      |
|-------|-------------------|-------------------------------|-------------------------------------------------------------------------------------|----------------------------------------------------------|---------|
|       | 1. ト              | ケイセット                         | 日付と時刻を設定します。                                                                        | _                                                        | ⇒23ページ  |
|       | <b>2.</b> ガ<br>トラ | メンノ コン<br>スト                  | 画面のコントラストを設定しま<br>す。                                                                | ウスク/ <b>コク</b>                                           | ⇒応用編    |
|       | <b>3</b> . ス<br>ド | リープ モー                        | スリープ状態にするまでの時間を<br>設定します。                                                           | 1 フン/2 フン/3 フン/<br>5 <b>フン</b> / 10 フン/ 30 フン<br>/ 60 フン | ⇒24ページ  |
| セッティ  | у<br>Т            | 1. キノウ<br>セッテイリ<br>セット        | 本製品の設定をお買い上げ時の状<br>態に戻します。                                                          | _                                                        | ⇒74ページ  |
| , ショキ | ッテイリセ             | 2. ネット<br>ワークセッ<br>テイリセッ<br>ト | 本製品のネットワーク設定をお買<br>い上げ時の状態に戻します。                                                    | _                                                        | ⇒74 ページ |
| 0     | <b>4</b> .        | 3. ゼンセッ<br>テイリセッ<br>ト         | 本製品のすべての設定をお買い上<br>げ時の状態に戻します。                                                      | _                                                        | ⇒75ページ  |
|       | 5. ジドウデンゲン<br>オフ  |                               | 本製品の電源を自動でオフにする<br>時間を設定します。                                                        | オフ/1 ジカン/2 ジカ<br>ン/4ジカン/8ジカン                             | ⇒応用編    |
|       | 0. ヒョウジ ゲン<br>ゴ   |                               | 画面に表示される言語を設定でき<br>ます。This Setting allows you to<br>change LCD Language to English. | <b>ニホンゴ</b> /エイゴ                                         | ⇒応用編    |

ご使用の前に

こんなときは

付録

### 画質ボタン

■ を押して表示される画面で、コピー画質を一時的に変更できます。

| 機能説明          | 設定内容(太字:初期設定値)       | 参照       |
|---------------|----------------------|----------|
| コピーの画質を設定します。 | <b>ヒョウジュン</b> /コウガシツ | ⇒ 38 ページ |

#### 拡大/縮小ボタン

■ を押して表示される画面で、コピー倍率を一時的に変更できます。

| 機能説明         | 設定内容(太字:初期設定値)                                                                                                    | 参照       |
|--------------|----------------------------------------------------------------------------------------------------|----------|
| コピー倍率を設定します。 | ヨウシニアワセル/カスタム (25-400%) /<br>240% Lバン→ A4 / 204% ハガキ→ A4 /<br>141% A5 → A4 / 123% A5 → B5 / 115%<br>B5 → A4 / 113% Lバン→ハガキ/ 100% ト<br>ウバイ/ 86% A4 → B5 / 81% B5 → A5 /<br>69% A4 → A5 / 46% A4 →ハガキ/ 40%<br>A4 → Lバン | ⇒ 38 ページ |

#### コピー設定ボタン

|  | きじさより。 |
|--|--------|
|--|--------|

|                  | 设定項目                 | 機能説明                                              | 設定内容(太字:初期設定値)                                                                                                    | 参照       |
|------------------|----------------------|---------------------------------------------------|----------------------------------------------------------------------------------------------------|----------|
| キロクシ タイ<br>プ     |                      | 記録紙トレイにセットした記録紙に<br>合わせて設定します。                    | <b>フツウシ</b> /インクジェットシ/<br>ブラザー BP71 コウタク/ソノタ<br>コウタク/ OHP フィルム                                                                                       | ⇒ 39 ページ |
| キロ<br>ズ          | クシ サイ                | 記録紙トレイにセットした記録紙に<br>合わせて設定します。                    | <b>A4 / A5 / B5 /</b> 八ガキ/ 2L バ<br>ン/ L バン                                                                                                    | ⇒ 39 ページ |
| コピ               | ーノウド                 | コピーの濃度を調整します。                                     | -□□■□□+                                                                                                    | ⇒ 39 ページ |
| スタック/ソー<br>ト コピー |                      | 複数部コピーするとき、ページごと<br>または部数ごとを設定します。                | <b>スタックコピー</b> /ソートコピー                                                                                                    | ⇒応用編     |
| レイアウト コ<br>ピー    |                      | 複数枚の原稿を1枚の用紙に割り付けてコピーしたり、1枚の原稿を複数枚に分割、拡大してコピーします。 | 「稿を 1 枚の用紙に割り付したり、1 枚の原稿を複数<br>拡大してコピーします。     「) / 2in1 (タテナガ) / 2in1 (ID カード) / 4in1 (タテナガ) / 4in1 (ヨコナガ) / 4in1 (ヨコナガ) / 4in1 (ヨコナガ) / ポスター (3x3) |          |
| Y                | オフ                   | 便利なコピー設定を使用しません。                                  | _                                                                                                    | _        |
| コピーセッユ           | インクセ<br>ツ ヤ ク<br>モード | 文字や画像などの内側を薄く印刷し<br>て、インクの消費量を抑えます。               | _                                                                                                    | ⇒応用編     |
| インリナ:            | ジ イ ロ<br>ジョキョ        | カラーコピーを行う際に、原稿の地<br>色(用紙色または背景色)を消して<br>コピーします。   | ジャク / <b>チュウ</b> / キョウ                                                                                                    | ⇒応用編     |

#### スキャンボタン

▲ を押して表示される画面で、スキャンおよび関連する各種の設定ができます。スキャンの種類を選んだあとに、ファイルの保存条件が変更できます。

| 設定項目             | 機能説明                                | 設定内容              | 参照       |
|------------------|-------------------------------------|-------------------|----------|
| ス キ ャ ン E<br>メール | スキャンした画像を添付ファイルに<br>してメールソフトを起動します。 | _                 | ⇒パソコン活用編 |
| スキャン イ<br>メージ    | スキャンした画像をパソコンに保存<br>します。            | _                 | ⇒パソコン活用編 |
| スキャン ファ<br>イル    | スキャンした画像をパソコンの指定<br>したフォルダーに保存します。  | _                 | ⇒パソコン活用編 |
| Web サービス *1      | スキャンした画像を Web サービスス                 | スキャン              |          |
|                  | キャンで使用することができます。                    | デンシメールヨウニス<br>キャン | →パソコン活用編 |
|                  |                                     | ファクスヨウニスキャン       |          |
|                  |                                     | インサツヨウニスキャン       |          |

<sup>\*1</sup> Web サービス機能をインストールした場合に表示されます。

スキャンの種類を選んだあと、保存するファイルの以下の設定内容を変更および確認することができます。

| 設定項目                     | 機能説明                            | 設定内容<br>(太字:初期設定値)                                  |
|--------------------------|---------------------------------|-----------------------------------------------------|
| セッテイヘンコウ <sup>*1</sup>   | スキャンの設定を本体から変更できま<br>す。         | <b>オフ</b> /オン                                       |
| カラーセッテイ <sup>*2</sup>    | カラーを設定します。                      | <b>カラー</b> /モノクロ                                    |
| カイゾウド <sup>*2</sup>      | 解像度を設定します。                      | 100 dpi / <b>200 dpi</b> / 300 dpi / 600 dpi        |
| ファイルケイシキ <sup>*2*3</sup> | ファイル形式を設定します。                   | カラー : <b>PDF /</b> JPEG<br>モノクロ : TIFF <b>/ PDF</b> |
| スキャンサイズ <sup>*2</sup>    | スキャンする原稿のサイズを設定しま<br>す。         | <b>A4</b> / A5 / B5 / ハガキ/ 2L バン/ L<br>バン/メイシ       |
| ジイロジョキョ <sup>*2</sup>    | 原稿の地色(用紙色または背景色)を消<br>して読み取ります。 | <b>オフ</b> /ジャク/チュウ/キョウ                              |

<sup>\*1</sup> 接続されているパソコンに、付属のアプリケーションソフト ControlCenter がインストールされていない場合 は表示されません。

\*2【セッテイヘンコウ】で【オン】に設定した場合にのみ選択できます。

\*3【カラーセッテイ】で選んだカラーにより保存できるファイル形式に制限があります。

ご使用の前に

ח ת

# 仕様

## 基本設定

| 記録方式               | インクジェット式                                                                                                    |                           |
|--------------------|----------------------------------------------------------------------------------------------------|---------------------------|
| メモリー容量             | 64MB                                                                                                    |                           |
|                    |                                                                                                    |                           |
| LCD(液晶ディスプレー)      | 1行液晶                                                                                                    |                           |
| 電源                 | AC100V 50/60Hz                                                                                                    |                           |
| 消費電力 <sup>*1</sup> | コピー時:<br>約16W <sup>*2</sup><br>稼動準備時:<br>約2.5W <sup>*3</sup><br>スリープモード時:<br>約0.7W <sup>*3</sup><br>電源OFF時:<br>約0.2W <sup>*3*4</sup> |                           |
| 外形寸法               |                                                                                                    |                           |
|                    |                                                                                                    | 161 mm 410 mm             |
|                    |                                                                                                    | 374 mm 471 mm             |
| 製品重量               | 6.9kg                                                                                                    |                           |
| ※インクカートリッジを含む      |                                                                                                    |                           |
| 稼働音                | 動作時:                                                                                                    | 50dB(A)(最大) <sup>*5</sup> |
| 温度                 | 動作保証温度:                                                                                                    | 10∼35°C                   |
|                    | 最高印刷品質保証温度:                                                                                                    | <b>20∼33</b> ℃            |
| 湿度                 | 動作保証湿度:                                                                                                    | 20~80%                    |
| ※結露なきこと            | 最高印刷品質保証湿度:                                                                                                    | 20~80%                    |
| 原稿サイズ              | 原稿台ガラス使用時                                                                                                    |                           |
|                    | 幅:215.9mm                                                                                                    |                           |
|                    | 長さ:297mm                                                                                                    |                           |

\*1 全モード USB 接続時。消費電力値は使用環境、部品磨耗などにより若干異なることがあります。

\*2 画質:標準、原稿:ISO/IEC24712 印刷パターン

\*3 IEC 62301 Edition 2.0 による測定値。

\*4 ヘッドクリーニングなどのために定期的に電源 OFF が解除されます。必要な処理終了後は再度電源 OFF 状態となります。

\*5 お使いの機能により数値は変わります。

## 印刷用紙

| 給紙 | <b>記録紙トレイ</b><br>■記録紙タイプ:<br>普通紙、インクジェット紙(コート紙)、光沢紙 <sup>*1</sup> 、OHPフィルム <sup>*1 *2</sup>                                            | IJ    |
|----|----------------------------------------------------------------------------------------------------|-------|
|    | ■記録紙サイズ <sup>*3</sup> :<br>A4、レター、エグゼクティブ、B5(JIS)、A5、A6、ポストカード、イン<br>デックスカード、2L判、はがき、往復はがき、Com-10、DL封筒、長形3号<br>封筒、長形4号封筒、洋形2号封筒、洋形4号封筒 | ご使用の前 |
|    | 記録紙の厚さや容量について詳しくは、下記をご覧ください。<br>⇒25ページ「使田できる記録紙」                                                                                       | 15    |
|    | ■最大記録紙容量:100枚(80g/m <sup>2</sup> 普通紙)                                                                                                  |       |
|    | スライドトレイ                                                                                                    |       |
|    | ■記録紙タイプ:<br>普通紙、インクジェット紙(コート紙)、光沢紙 <sup>*1</sup>                                                                                       |       |
|    | ■記録紙サイズ <sup>*3</sup> :<br>L判、はがき、ポストカード                                                                                               |       |
|    | 記録紙の厚さや容量について詳しくは、下記をご覧ください。                                                                                                    |       |
|    | ⇒25ページ「使用できる記録紙」                                                                                                    | ٦,    |
|    | ■最大記録紙容量:20枚(0.25mm以下)                                                                                                    | ח     |
| 排紙 | 最大50枚(80g/m <sup>2</sup> 普通紙)<br>(記録紙は印刷面を上にして排出されます。)                                                                                 |       |

- \*1 光沢紙や OHP フィルムを使用する場合は、出力紙の汚れを避けるために、速やかに排紙トレイから出力紙を取り除いて ください。
- \*2 OHP フィルムは、インクジェット印刷に推奨のものをご使用ください。
- \*3 記録紙のタイプやサイズについて詳しくは、下記をご覧ください。 ⇒ 25 ページ「使用できる記録紙」

## コピー

| 76-        |                   | 世紀  |
|------------|-------------------|-----|
| カラー / モノクロ | 対応/対応             | なした |
| コピー読み取り幅   | 204mm (A4原稿読み取り時) | 4   |
| 連続複写枚数     | スタック/ソート 最大99枚    |     |
| 拡大縮小       | 25~400 (%)        |     |
| 解像度        | 最高1200dpi×2400dpi |     |

墢 付

### スキャナー

| カラー/モノクロ  | 対応/対応                                                                                                    |  |
|-----------|----------------------------------------------------------------------------------------------------|--|
| TWAIN 対応  | あり(Windows <sup>®</sup> XP <sup>*1</sup> /Windows Vista <sup>®</sup> /Windows <sup>®</sup> 7/Windows <sup>®</sup> 8) |  |
|           | (Mac OS X v10.6.8、10.7.x、10.8.x)                                                                                     |  |
| WIA 対応    | あり(Windows <sup>®</sup> XP <sup>*1</sup> /Windows Vista <sup>®</sup> /Windows <sup>®</sup> 7/Windows <sup>®</sup> 8) |  |
| ICA 対応    | あり(Mac OS X v10.6.8、10.7.x、10.8.x)                                                                                   |  |
| カラー階調     | 入力:30ビット                                                                                                    |  |
|           | 出力:24ビット                                                                                                    |  |
| グレースケール   | 入力:10ビット                                                                                                    |  |
|           | 出力:8ビット                                                                                                    |  |
| 解像度       | 最大19200×19200dpi (補間) <sup>*2</sup>                                                                                  |  |
|           | 最大1200×2400dpi(原稿台ガラス)                                                                                               |  |
| 最大原稿読み取り幅 | 幅:最大213.9mm                                                                                                    |  |
|           | 長さ:最大 <b>295mm</b>                                                                                                   |  |

\*1 Windows<sup>®</sup> XP Home Edition、Windows<sup>®</sup> XP Professional、Windows<sup>®</sup> XP Professional x64 Edition を含みます。

\*2 WIA ドライバー (Windows<sup>®</sup> XP、Windows Vista<sup>®</sup>、Windows<sup>®</sup> 7、Windows<sup>®</sup> 8 対応) では、最大 1200 × 1200dpi の解像度 でのスキャンができます。(「Scanner Utility」を使って、19200 × 19200dpi の解像度を有効にすることができます。)

### プリンター

| 解像度                    | 最大1200×6000dpi                               |
|------------------------|----------------------------------------------|
| 最大印刷幅 <sup>*1</sup>    | <b>204mm [210mm</b> (ふちなし印刷) <sup>*2</sup> ] |
| ふちなし印刷用紙 <sup>*3</sup> | A4、レター、A6、ポストカード、インデックスカード、L判、2L判、はがき        |

\*1 A4 用紙を印刷した場合。

\*2 ふちなし印刷を設定した場合。

\*3 記録紙のタイプやサイズについて詳しくは、下記をご覧ください。 ⇒ 25 ページ「使用できる記録紙」

### インターフェイス

| USB <sup>*1*2</sup> | 2.0m以下のUSB2.0ケーブルをご使用ください。             |
|---------------------|----------------------------------------|
| 無線 LAN              | IEEE 802.11b/g/n(インフラストラクチャ通信、アドホック通信) |

\*1 本製品は、USB2.0 ハイスピードインターフェイスに対応しています。USB1.1 インターフェイスに対応したパソコンに も接続することができます。

\*2 サードパーティ製の USB 機器はサポートしていません。

## ネットワーク (LAN)

🖉 ネットワークの仕様について詳しくは、「ユーザーズガイド ネットワーク編」をご覧ください。

本製品をネットワーク環境に接続することにより、ネットワークプリンター機能、ネットワークスキャン機能 を使用することができます。また、ネットワーク接続されている本製品の初期設定用ユーティリティー BRAdmin Light<sup>\*1</sup> も使用できます。

\*1 高度なプリンター管理が必要な場合は、サポートサイト(ブラザーソリューションセンター)(http://solutions.brother.co.jp/)から、Brother BRAdmin Professional ユーティリティーの最新バージョンをダウンロードして使用してください。(Windows<sup>®</sup>のみ)

| 無線セキュリティー    | SSID (最大<br>WPA2-PSK | 、 <b>32</b> 桁まで)、<br>(AES) | WEP 64/128 bit、 | WPA-PSK | (TKIP/AES)、 |
|--------------|----------------------|----------------------------|-----------------|---------|-------------|
| 無線セットアップサポート | AOSS™                | 対応                         |                 |         |             |
| ユーティリティー     | WPS                  | 対応                         |                 |         |             |

ご使用の前に

ח ת

# 使用環境

| OS                                                                                                    |                                                                                                    | インター              |                                            | 必要なディスク容量                               |       |                                  |
|----------------------------------------------------------------------------------------------------|----------------------------------------------------------------------------------------------------|-------------------|--------------------------------------------|-----------------------------------------|-------|----------------------------------|
|                                                                                                    |                                                                                                    | USB <sup>*2</sup> |                                            | プロセッサー                                  | ドライバー | その他の<br>ソフトウェア<br>(ドライバー<br>を含む) |
|                                                                                                    | Windows <sup>®</sup> XP Home <sup>*1</sup><br>Windows <sup>®</sup> XP<br>Professional <sup>*1</sup>                  | プリント              |                                            |                                         | 150MB | 1GB                              |
| Windows Vista <sup>® *1</sup><br>Windows <sup>®</sup> 7 <sup>*1</sup><br>Windows <sup>®</sup> 8 <sup>*1</sup> |                                                                                                    | スキャン              | 32 ビット (x86) ま<br>たは 64 ビット<br>(x64) のプロセッ | 500MB                                   | 1.3GB |                                  |
|                                                                                                    |                                                                                                    |                   |                                            | 650MB                                   |       |                                  |
| Windows <sup>®</sup>                                                                                          | Windows Server <sup>®</sup><br>2003<br>Windows Server <sup>®</sup><br>2003 R2<br>Windows Server <sup>®</sup><br>2008 | なし                | プリント                                       | цю, , , , , , , , , , , , , , , , , , , | 50MB  | なし                               |
|                                                                                                    | Windows Server <sup>®</sup><br>2008 R2<br>Windows Server <sup>®</sup><br>2012                                        |                   |                                            | 64 ビット (x64) の<br>プロセッサー                |       |                                  |
| Macintosh                                                                                                    | Mac OS X v10.6.8<br>OS X v10.7.x<br>OS X v10.8.x                                                                     | プリント<br>スキャン      |                                            | Intel <sup>®</sup> プロセッサー               | 80MB  | 550MB                            |

\*<sup>1</sup> WIA は、最大 1200 × 1200dpi の解像度に対応していますが、[Scanner Utility]を使用すれば、最大 19200 × 19200dpi の解 像度に対応できます。

\*2 サードパーティ製の USB 機器はサポートしていません。

• 最新のドライバーは http://solutions.brother.co.jp/ からダウンロードできます。

• 記載されているすべての会社名および製品名は、各社の商標または登録商標です。

🖉 CPU のスペックやメモリーの容量に余裕があると、動作が安定します。

# 索引

| 数字                                                  | <b>Windows<sup>®</sup> 使用時のトラブル</b>                | 71                 |
|-----------------------------------------------------|----------------------------------------------------|--------------------|
|                                                     |                                                    |                    |
| 2 ペーン印刷かつよく ごさない                                    | あ                                                  |                    |
|                                                     |                                                    |                    |
| Α                                                   | 明るすぎる(印刷)                                          | 69                 |
|                                                     | アフターサービスのご案内                                       | 裏表紙                |
| Adobe <sup>®</sup> Illustrator <sup>®</sup> で印刷できない |                                                    |                    |
|                                                     | ()                                                 |                    |
| B                                                   | •                                                  |                    |
|                                                     | イノベラ                                               | 94                 |
| BRUSB への書き込みエラー71                                   | インクカートリッジのご注文                                      | 95                 |
|                                                     | インクカートリッジの廃棄                                       | 51                 |
| C                                                   | インクカートリッジを交換                                       | 50                 |
| •                                                   | インクが乾くのに時間がかかる                                     | 71                 |
| ControlCenter14, 16                                 | インクがにじむ(印刷)                                        | 69                 |
| CPU90                                               | インクカハー                                             |                    |
|                                                     | インク残重ナエック                                          | 51                 |
| F                                                   | 1 ノクシェット紙                                          |                    |
| -                                                   | 印刷1000000000000000000000000000000000000            | 60                 |
| E メール添付85                                           | 印刷が明る9さる/喧9さる<br>印刷が汚い                             |                    |
|                                                     | 印刷が極端に深い                                           |                    |
|                                                     | 印刷が釣めにたる                                           |                    |
|                                                     | 印刷がまめになる                                           |                    |
| innobella94                                         | 印刷できない ( $\Delta dobe®$ Illustrator <sup>®</sup> ) | 71 72              |
|                                                     | 印刷できない (Macintosh)                                 |                    |
| •                                                   |                                                    |                    |
| L                                                   | 印刷に規則的な横縞が出る                                       |                    |
| 1 半川 25                                             | 印刷の端や中央がかすむ                                        |                    |
| L刊                                                  | 印刷の汚れ、しみ                                           | 69                 |
|                                                     | 印刷範囲                                               | 27                 |
| Μ                                                   | 印刷品質チェック                                           | 59                 |
| Marinta da                                          | 印刷面の白い筋                                            | 70                 |
|                                                     | インデックスカード                                          | 25                 |
| Macintosh 使用時のトラノル                                  |                                                    |                    |
|                                                     | 2                                                  |                    |
| 0                                                   | λ.                                                 |                    |
|                                                     | エラーメッセージ                                           | 61                 |
| OHP フィルム25                                          |                                                    |                    |
| OS                                                  | 44                                                 |                    |
|                                                     | お                                                  |                    |
| Т                                                   | お客様相談窓口                                            | 車表紙                |
|                                                     | お手入れ.                                              |                    |
| TWAIN エラー71                                         |                                                    |                    |
|                                                     |                                                    |                    |
| U                                                   | か                                                  |                    |
| -                                                   | タ部の夕称とけたこき                                         | 10                 |
| USBxxx への書き込みエラー                                    | 谷砂り石かくはたらさ<br>両姪が亜い                                | ۱۵۱۵<br>۸ <i>۲</i> |
| USB ケーブル差し込み口19                                     | 回貝//芯い<br>両偽が旧スオギス / 応オギス / (の別)                   | 45<br>60           |
|                                                     | 画像の目りに全白ができる(PI型)<br>画像の目りに全白ができる(フセット)            | 09<br>71           |
| 14/                                                 | 画家の向りに示口がてきる(ヘキヤノ),<br>紙が詰まったときけ(記録紙)              |                    |
| VV                                                  | 141/J H & J C C C は (記跡私)<br>面面の文字が読みにくい           |                    |
| Windows <sup>®</sup>                                | 当回の大子/J 000/C 、 い                                  |                    |
|                                                     |                                                    |                    |

ご使用の前に

#### 関連製品のご案内 ......94

| き                   |
|---------------------|
| 機能一覧                |
| 機能設定を元に戻す74         |
| 給紙ローラーの清掃45         |
| 強制リセット73            |
| 記録紙                 |
| 記録紙うら面の汚れ59         |
| 記録紙が重なって送られる65      |
| 記録紙が重なって送り込まれる67    |
| 記録紙がしわになる(印刷後)69    |
| 記録紙がそろわない72         |
| 記録紙下端の汚れ72          |
| 記録紙が出てこない(コピー)64    |
| 記録紙が白紙で排出される(コピー)64 |
| 記録紙サイズの設定(全般)41     |
| 記録紙サイズ (コピー)        |
| 記録紙ストッパー19          |
| 記録紙タイプ41            |
| 記録紙タイプ (コピー)39      |
| 記録紙トレイ19            |
| 記録紙トレイにセット28        |
| 記録紙のうら面が汚れるときは59    |
| 記録紙のセット             |

### <

| 暗すぎる (印刷)        |  |
|------------------|--|
| クリーニング(プリンター内部)  |  |
| クリーニング (プリントヘッド) |  |
| 黒い縦線が出る          |  |

### け

| 原稿        | 33 |
|-----------|----|
| 原稿ガイド     | 19 |
| 原稿台カバー    | 19 |
| 原稿台ガラス    | 19 |
| 原稿のセット    | 33 |
| 原稿の読み取り範囲 | 33 |

#### こ

| 光沢紙         |        |
|-------------|--------|
| 光沢紙が送り込まれない | 65, 68 |
| 光沢はがき       | 40     |
| コールセンター     | 裏表紙    |
| 故障          | 64     |
| コピー         |        |
| コピー画質       |        |
| コピーに関するご注意  |        |
| コピー濃度       |        |
| コピーの汚れ      | 64     |
| コピー設定ボタンの機能 |        |
|             |        |

### し

| 自動的に本製品が動き出す(操作なしで) | 72 |
|---------------------|----|
| 仕様                  | 86 |
| 使用環境                | 90 |
| 初期状態に戻す             | 74 |
| シリアルナンバーの確認         | 77 |
| 白い筋(印刷面)            | 70 |
| しわ (印刷後)            | 69 |
|                     |    |

### す

| 推奨紙                 | 26     |
|---------------------|--------|
| スキャナー(読み取り部)の清掃     | 45     |
| スキャンしたデータをパソコンに保存する | 13     |
| スキャンのトラブル           | 71     |
| スキャンボタンの機能          | 85     |
| 筋(印刷面)              | 70     |
| すべての設定を元に戻す         | 75     |
| スライドトレイ             | 19, 31 |
| スライドトレイにセット         |        |
| スリープモード             | 24     |

### せ

| 清掃        | 44 |
|-----------|----|
| 製品情報      | 77 |
| 接続エラー     | 71 |
| 設定内容リスト   | 78 |
| セットできる記録紙 | 25 |
| 全設定リセット   | 75 |
| 専用紙       | 26 |
|           |    |

## そ

### ち

| 中央がかすむ | (印刷) | 70 |
|--------|------|----|
| 注文     |      |    |

#### τ

| 定期メンテナンス | 58 |
|----------|----|
| 電源オン/オフ  | 22 |
| 電源が入らない  | 72 |
| 雷源ボタン    |    |

## ح

| 時計セット |   | 23 |
|-------|---|----|
| トレイカバ | — | 19 |

## な

## に

| にじみ | (印刷)   |  |
|-----|--------|--|
|     | ([[]]] |  |

## ね

| ネットワーク設定リスト  |    |
|--------------|----|
| ネットワーク設定リセット | 74 |

## は

| 廃棄 (インクカートリッジ) | 51 |
|----------------|----|
| 排紙ローラーの清掃      | 47 |
| はがき            | 31 |
| はがきに印刷する       | 11 |
| 白紙が出る (コピー)    | 64 |
| 端がかすむ (印刷)     | 70 |
| パソコンから印刷する     | 9  |

### ひ

| ビジー状態    | 71 |
|----------|----|
| 日付と時刻の設定 | 23 |

## ふ

| ファームウェアバージョンの確認 | 77         |
|-----------------|------------|
| 封筒              |            |
| フォルダー保存         |            |
| 普通紙             |            |
| プリントのトラブル       | 65, 66, 67 |
| プリントヘッド         |            |

#### **^**

| ヘッドクリーニング | 58 |
|-----------|----|
|-----------|----|

## ほ

| ポストカード                 | 25 |
|------------------------|----|
| 本製品が表示されない (Macintosh) | 72 |
| 「本製品接続エラー」             | 71 |
| 「本製品はビジー状態です」          | 71 |
| 本体カバー                  | 19 |

## む

| 無線 LAN レポート | · | 78 |
|-------------|---|----|
|-------------|---|----|

### め

| メモリー  |    | <br> | <br> | <br> |  |
|-------|----|------|------|------|--|
| メンテナン | ノス | <br> | <br> | <br> |  |

### ŧ

| 文字化け、 | 文字欠け、 | 水平方向の線 |    |
|-------|-------|--------|----|
| 文字や画像 | のゆがみ  |        | 68 |

| 元に戻す | (機能設定)     | 74 |
|------|------------|----|
| 元に戻す | (すべての設定)   | 75 |
| 元に戻す | (ネットワーク設定) | 74 |

### ゆ

| ゆがみ(文字や | り画像) | 68 |
|---------|------|----|
| 輸送(本製品) |      | 78 |

## よ

| 用紙に合わせるが使えない | 65      |
|--------------|---------|
| 横縞が出る(印刷)    | 68      |
| 汚れ(印刷)       | 69      |
| 汚れ(記録紙の下端)   | .65, 69 |
| 汚れ(コピー)      | 64      |
| 汚れ(本製品)      | 44      |
| 読み取り範囲       | 33      |
|              |         |

## IJ

| リセット(本製品の強制リセット) | 73 |
|------------------|----|
| リリースボタン          | 19 |

## n

| レポート印刷7 | '8 |
|---------|----|
|---------|----|

# 関連製品のご案内

### innobella

innobella(イノベラ)とは、ブラザーの純正消耗品のシリーズです。 名前は、innovation(イノベーション:英語で「革新」)と Bella(ベラ: イタリア語で「美しい」)の2つの言葉に由来しています。革新的な印刷 技術により、美しく鮮やかな印刷を実現します。 特に、写真のプリントには「イノベラ写真光沢紙」のご利用をお勧めし ます。イノベラインクと合わせてお使いいただければ、鮮やかでキメの 細かい発色、艶やかな超高画質の写真に仕上がります。 高い印刷品質を維持するためにも、イノベラインク、イノベラ写真光沢 紙およびブラザー純正の専用紙をご利用ください。

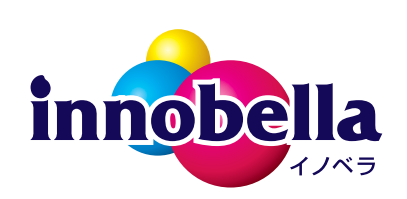

### 消耗品

インクや記録紙などの消耗品は、残りが少なくなったらなるべく早くお買い求めください。本製品の機能お よび印刷品質維持のため、下記の弊社純正品または推奨品のご使用をお勧めします。純正品は、弊社公式直 販サイト「ブラザーダイレクトクラブ」でもご購入になれます。詳しくは、⇒95ページをご覧ください。

#### インクカートリッジ

| 種類                                       | 型番          |
|------------------------------------------|-------------|
| ブラック(黒)                                  | LC110BK     |
| イエロー(黄)                                  | LC110Y      |
| シアン(青)                                   | LC110C      |
| マゼンタ (赤)                                 | LC110M      |
| 4個パック[ブラック(黒)/イエロー(黄)/シアン(青)/マゼンタ(赤)各1個] | LC110-4PK   |
| 黒2個パック [ブラック(黒)2個]                       | LC110BK-2PK |

本製品にはじめてインクカートリッジをセットした場合は、本体にインクを充填させるため、2回目以降にセットするインクカートリッジと比較して印刷可能枚数が少なくなります。

😰 純正品のブラザーインクカートリッジをご使用いただいた場合のみ機能・品質を保証いたします。

#### 専用紙・推奨紙

| 記録紙種類                                                             | 商品名              | 型番(サイズ)         | 枚数      |  |
|-------------------------------------------------------------------|------------------|-----------------|---------|--|
| 普通紙                                                               | 上質普通紙            | BP60PA (A4)     | 250 枚入り |  |
| 光沢紙                                                               | 写真光沢紙            | BP71GA4 (A4)    | 20 枚入り  |  |
|                                                                   |                  | BP71GLJ50(L 判)  | 50 枚入り  |  |
|                                                                   |                  | BP71GLJ100(L 判) | 100 枚入り |  |
|                                                                   |                  | BP71GLJ300(L 判) | 300 枚入り |  |
|                                                                   |                  | BP71GLJ500(L 判) | 500 枚入り |  |
| マット紙                                                              | インクジェット紙(マット仕上げ) | BP60MA (A4)     | 25 枚入り  |  |
| 🕢 最新の専用紙・推奨紙については、ホームページ(http://solutions.brother.co.jp/)をご覧ください。 |                  |                 |         |  |

# 消耗品などのご注文について

純正消耗品は家電量販店でお買い求めになれます。また、弊社の直販サイト「ブラザーダイレクトクラブ」 では、インターネットやお電話によるご注文を承っております。

● インターネットによるご注文

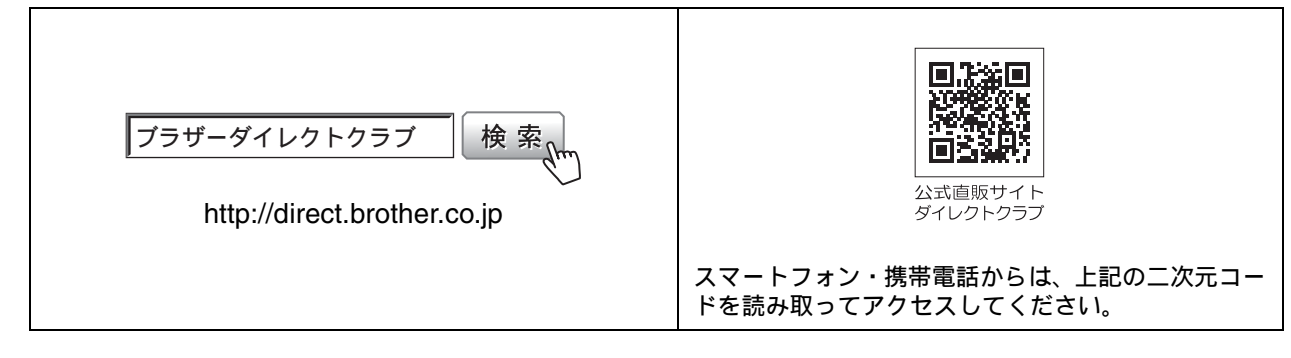

● お電話によるご注文

フリーダイヤル: 🚾 0120-118-825

(土・日・祝日、長期休暇を除く9時~12時、13時~17時)

## 消耗品はブラザー純正品をお使いください

印刷品質・性能を安定した状態でご使用いただくために、ブラザー純正の消耗品及びオプションのご使 用をお勧めします。純正品以外のご使用は、印刷品質の低下や製品本体の故障など、製品に悪影響を及 ぼす場合があります。純正品以外を使用したことによる故障は、保証期間内や保守契約時でも有償修理 となりますのでご注意ください。(純正品以外の全ての消耗品が必ず不具合を起こすと断定しているわ けではありません。)純正消耗品について、詳しくは、下記ホームページをご覧ください。

http://www.brother.co.jp/product/original/index.htm

# インクカートリッジの回収・リサイクルのご案内

ブラザーでは循環型社会への取り組みの一環として使用済みインクカートリッジの回収・リサイクルに取り 組んでおります。環境保全のため、使用済みインクカートリッジの回収にご賛同いただき回収にご協力いた だきますようお願い申し上げます。詳しくは下記ホームページをご参照ください。

http://www.brother.co.jp/support\_info/recycle/ink/index.htm

#### アフターサービスのご案内 お客様のスタイルに合わせたサポート ........... サポートサイト ▶▶▶ 故障・トラブルかんたん診断 (ブラザーソリューションセンター) サポートサイト内にある24時間対応の故障・トラブル よくあるご質問(Q&A)や、最新のソフトウェア 診断オンラインサービスです。ステップに従って、当て はまる項目を選んでいくと解決策が見つかります。 および製品マニュアル(電子版)のダウンロード など、各種サポート情報を提供しています。 万一故障と診断された場合は、そのまま修理を申し込 むことができます。 サポート ブラザー 検索 <sup>、</sup>…… ブラザーサポートナビ24 .... http://solutions.brother.co.jp/ . ブラザーマイポータル会員専用サイト ラザーマイポータル ご登録いただくと、製品をより快適にご使用いただくための情報を いち早くお届けします。 オンラインユーザー登録 ト https://myportal.brother.co.jp/ ブラザーコールセンター(お客様相談窓口)

#### 050-3786-7713

受付時間:**月~金** 9:00 ~ 19:00 / **土** 10:00 ~ 17:00 日曜日・祝日・弊社指定休日を除きます。 ※ブラザーコールセンターはブラザー販売株式会社が運営しています。

#### 安心と信頼の修理サービス

● 製品ご購入後1年間無償保証いたします。 ※この場合、修理料金を無償とし、運送料を含むその他費用はお客様の負担となります。

 ●コールセンターでの診断後、修理が必要と判断された場合 ▶ 48時間以内に故障機の回収。※一部地域を除く 事前にお客様のご都合をお伺いし、宅配便により故障機を回収します。 ※本製品を修理にお出しいただくときは、本書の「本製品を輸送するときは」をご覧ください。
 ●5日以内に修理品を返送。

弊社到着後、5日間以内にお客様へ修理完了品をお返しします。

※ユーザーズガイドに乱丁、落丁があったときは、ブラザーコールセンターにご連絡ください。

本製品は日本国内のみでのご使用となりますので、海外でのご使用はおやめください。海外での各国の 通信規格に反する場合や、海外で使用されている電源が本製品に適切ではない恐れがあります。海外で 本製品をご使用になりトラブルが発生した場合、弊社は一切の責任を負いかねます。また、保証の対象 とはなりませんのでご注意ください。

These machines are made for use in Japan only. We can not recommend using them overseas because it may violate the Telecommunications Regulations of that country and the power requirements of your machine may not be compatible with the power available in foreign countries. Using Japan models overseas is at your own risk and will void your warranty.

● お買い上げの際、販売店でお渡しする保証書は大切に保管してください。

● 本製品の補修用性能部品の最低保有期間は製造打切後5年です。(印刷物は2年です)

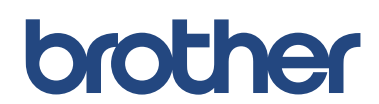

ブラザー工業株式会社 〒 467-8561 愛知県名古屋市瑞穂区苗代町 15-1

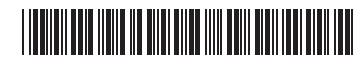

LER653047 JPN Printed in China Version 0